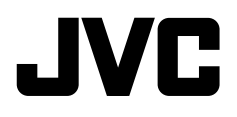

จอมอนิเตอร์พร้อมตัวรับสัญญาณ คำแนะนำ

JVCKENWOOD Corporation

KW-M450BT KW-M450BT (สำหรับออสเตรเลียและนิวซีแลนด์) KW-M450BT KW-M450BTM

# หมายเหตุสำคัญ

เพื่อการใช้งานที่ถูกต้อง โปรดอ่านกู่มือเล่มนี้อย่างละเอียดก่อนใช้งานผลิตภัณฑ์ การอ่านและปฏิบัติตาม คำเตือน และ ข้อกวรระวัง ในกู่มือเล่มนี้ถือเป็นสิ่งที่ สำคัญมาก

โปรดเก็บกู่มือไว้ในที่ปลอดภัยและหยิบใช้ได้สะดวกในครั้งต่อไป

# 🛕 คำเตือน

เพื่อป้องกันอุบัติเหตุและความเสียหาย

- อย่าติดตั้งเครื่องหรือต่อสายไฟในตำแหน่งที่:
- อาจกีดขวางการทำงานของพวงมาลัยและคันเกียร์
- อาจกีดขวางการทำงานของอุปกรณ์ป้องกันความปลอดภัย เช่น แอร์แบค
- อาจบดบังสายตา
- ไม่ควรเพิ่มระดับเสียงดังเกินไป เพราะจะทำให้ไม่ได้ยินเสียงจากภายนอก ซึ่งอาจเกิดอันตรายขณะขับรถได้
- อย่าใช้เครื่องขณะขับขี่ ถ้างำเป็นต้องใช้เครื่องขณะขับขี่ ขอให้ดูทางข้าง หน้าให้ดี
- ควรหยุครถก่อนการใช้การทำงานที่ยุ่งยากซับซ้อน
- ผู้ขับขี่ต้องไม่มองจอภาพขณะขับขี่

# 🛕 ข้อควรระวัง

### เพื่อดูแลอุปกรณ์

 หากงอดรถทิ้งไว้ในที่ที่มีอากาศร้อนหรือหนาวเป็นเวลานาน ควรรองนกว่า อุณหภูมิภายในรถกลับสู่ระดับปกติก่อนเริ่มใช้งานเครื่อง

### เพื่อดูแลจอภาพ

- หน้ำจอในเครื่องเล่นชุดนี้ถูกผลิตขึ้นมาด้วยความเที่ยงตรงสูง อย่างไรก็ตาม อาจจะมีจุดบนหน้าจอเกิดขึ้นได้บ้าง นี่เป็นสิ่งที่หลีกเลี่ยงไม่ได้และไม่ถือ เป็นข้อบกพร่อง
- อย่าวางจอมอนิเตอร์ไว้ให้โคนแสงแคคโดยตรง
- ห้ามใช้งานหน้าจอสัมผัสโดยใช้ปากกาลูกลื่นหรืออุปกรณ์อื่นๆ ที่มีปลาย แหลม

กดปุ่มบนแผงหน้าจอสัมผัส โดยครง (หากสวมถุงมืออยู่แล้วจะค้องถอดออก เสียก่อน)

- เมื่ออุณหภูมิเย็นหรือร้อนจัด...
- เกิดการเปลี่ยนแปลงทางเกมีภายใน อันเป็นผลให้เกรื่องผิดปกติ
- ภาพอาจปรากฎไม่ชัดเจนหรืออาจเคลื่อนไหวช้า ภาพอาจไม่ครงกับเสียง หรือคุณภาพของภาพอาจถคถอยถงในสภาวะแวคล้อมเช่นนี้
- ที่การตั้งค่าระดับเสียง
- อุปกรณ์ดิจิตอลก่อเสียงรบกวนน้อยมากเมื่อเทียบกับแหล่งอื่นๆ ลดระดับ เสียงก่อนที่จะเล่นแหล่งสัญญาณดิจิตอลเหล่านี้เพื่อหลีกเลี่ยงความเสียหาย ด่อลำโพงเพราะการปรับเพิ่มเสียงทันทีทันใด

| หมายเหตุสำคัญ |  |
|---------------|--|
|               |  |
|               |  |
|               |  |
|               |  |
|               |  |
|               |  |
|               |  |
|               |  |
|               |  |
|               |  |
|               |  |
|               |  |
|               |  |
|               |  |
|               |  |
|               |  |
|               |  |
|               |  |
|               |  |
|               |  |
|               |  |
|               |  |
|               |  |
|               |  |
|               |  |
|               |  |
|               |  |
|               |  |
|               |  |
|               |  |
|               |  |
|               |  |

# เกี่ยวกับคู่มือนี้

จอแสดงผล และแผงจอภาพที่แสดงในกู่มือนี้เป็นตัวอย่างที่ใช้อธิบาย การทำงานให้ชัดเจน ด้วยเหตุนี้ จึงอาจแตกต่างจากจอแสดงผลหรือแผง จอภาพที่ใช้งานจริง

ภาพประกอบของรุ่น KW-M450BT ใช้เพื่อการอธิบายเป็นหลัก

คู่มือนี้ส่วนใหญ่จะอธิบายการทำงานโดยใช้ปุ่มบนแผงจอภาพและปุ่มที่ แผงสัมผัส สำหรับการใช้งานโดยใช้รีโมทคอนโทรลโปรดดูหน้า 40

< > ใช้แสดงถึงหน้าจอ/เมนู/การใช้งาน/การดั้งก่าที่ปรับเปลี่ยนได้บน แผงสัมผัส

### [] แสดงปุ่มบนแผงสัมผัส

ภาษาในการแสดงผล: ใช้ภาษาอังกฤษเพื่ออธิบายการใช้งาน คุณสามารถ เลือกภาษาในการแสดงผลจากเมนู <SET-UP> (หน้า 37)

# สารบัญ

| ชื่อส่วนประกอบต่าง ๆ และการใช้งาน |        |  |  |
|-----------------------------------|--------|--|--|
| การทำงานเบื้องต้น                 | 3      |  |  |
| การเปิดเครื่อง                    | 3      |  |  |
| การปัดเครื่อง                     | 3      |  |  |
| การปิดแหล่งสัญญาณ AV              | 3      |  |  |
| การปรับระดับเสียง                 | 4      |  |  |
| การถคเสียง                        |        |  |  |
| การปิดหน้าจอและความสว่าง          | 2      |  |  |
| การเริ่มใช้งาน                    | 4      |  |  |
| การตั้งค่าเบื้องต้น               | 2      |  |  |
| การตั้งก่ารหัสกวามปลอดภัย         | 4      |  |  |
| ค่าปฏิทิน/นาฬิกา                  | 5      |  |  |
| หน้าจอและการทำงานต่าง ๆ           | 6      |  |  |
| การใช้งานหน้าจอสัมผัส             | 6      |  |  |
| หน้าจอหลัก                        | 6      |  |  |
| หน้าจอการควบคุมแหล่งสัญญาณ        | 7      |  |  |
| หน้าจอรายชื่อ/การตั้งค่า          | 9      |  |  |
| วิดีโอ1                           | 0      |  |  |
| USB                               | 1      |  |  |
| iPod/iPhone1                      | 2      |  |  |
| Mirroring1                        | 3      |  |  |
| ฐนเนอร์                           | 6      |  |  |
| s<br>Spotify                      | 9      |  |  |
| ้                                 | 0      |  |  |
| ากล้องมองหลัง                     | 。<br>( |  |  |
| AV-IN 2                           | 1      |  |  |
| การรับชมโทรทัศน์                  | 1      |  |  |
| การใช้อุปกรณ์นำทางภายนอก2         | 2      |  |  |
| •                                 |        |  |  |

| Bluetooth <sup>®</sup>                      |
|---------------------------------------------|
| ข้อมูล                                      |
| การเตรียมการ23                              |
| การเชื่อมต่อ23                              |
| โทรศัพท์มือถือระบบ Bluetooth25              |
| เครื่องเล่นเสียง Bluetooth28                |
| การตั้งค่าโทรศัพท์เคลื่อนที่ Bluetooth      |
| การตั้งค่า                                  |
| การตั้งค่าเสียง                             |
| การตั้งค่า AV                               |
| ค่าการแสดงผล35                              |
| การตั้งค่าส่วนติดต่อผู้ใช้                  |
| การตั้งค่ากล้อง                             |
| การตั้งค่าระบบแบบพิเศษ                      |
| การตั้งค่า Bluetooth                        |
| การตั้งค่าความปลอคภัย40                     |
| การตั้งค่านำทาง40                           |
| รีโมทคอนโทรล                                |
| การเตรียมการ41                              |
| การทำงานเบื้องต้น41                         |
| การค้นหาความถี่ของสถานี โคยตรง42            |
| การติดตั้งและเชื่อมต่อ                      |
| ก่อนการติดตั้ง                              |
| การติดตั้งเครื่อง43                         |
| การเชื่อมต่ออุปกรณ์ภายนอก44                 |
| การต่อสาข                                   |
| เอกสารอ้างอิง                               |
| การดูแลรักษา46                              |
| ข้อมูลเพิ่มเติม46                           |
| การแก้ไขปัญหาเบื้องต้น47                    |
| ข้อมลจำเพาะ                                 |
| ง<br>เครื่องหมายการค้าและสิทธิ์การใช้งาน 52 |

# ชื่อส่วนประกอบต่าง ๆ และการใช้งาน

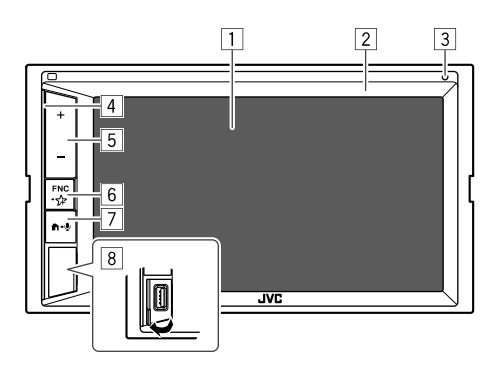

# 7 ปุ่ม 🛱 - 🔮

- 🛱 (กด): การเปิดเครื่อง
- 🛱 (กค): แสดงหน้าจอหลักขณะที่เปิดเครื่อง
- 🔸 🖳 (กดค้างไว้): เปิดใช้การ โทรออกด้วยเสียง
- 8 ขั้วต่อสัญญาณเข้า USB
- \* ยกเว้นรุ่น KW-M450BT ในประเทศออสเตรเลียและนิวซีแลนด์

#### หน้าจอ (แผงสัมผัส)

- 2 แผงมอนิเตอร์
- ไมโครโฟนแบบติดตั้งในตัว\*
  - คุณยังสามารถต่อไมโครโฟนภายนอก (ซื้อแยกต่างหาก) กับเครื่องนี้ ได้ (หน้า 45)
    - สำหรับรายละเอียด กรุณาติดต่อร้านก้าที่กุณซื้อเกรื่องนี้
  - ดูรายละเอียดเพิ่มเติมในหัวข้อ <MIC SETUP> จากหน้า 40
- 4 แถบส่องสว่าง
  - (ดูในหัวข้อ <Key Colour> ในหน้า 35 สำหรับการตั้งค่า)
- 5 ปุ่มปรับระดับเสียง +/-
- 6 ปุ่ม FNC 🚰
  - FNC (กด กะพริบหนึ่งครั้ง): ป๊อบอัพเมนูลัด (หน้า 9)
  - (กดค้าง กะพริบสองกรั้ง): เข้าสู่การตั้งค่ารายการ โปรด ค่าเริ่มต้น: แสดงหน้าขอ <Sound Effect>
    - (ดูในหัวข้อ <Key Customize> จากหน้า 38)

# การเปิดเครื่อง

การทำงานเบื้องต้น

# การปิดเครื่อง

 แสดงหน้าจอแหล่งสัญญาณ/เลือกตัวเลือก จากหน้าจอหลัก ให้กดคำสั่งตามนี้:

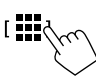

2 ปีดเครื่อง [Power Off

# การปิดแหล่งสัญญาณ AV

 แสดงหน้าจอแหล่งสัญญาณ/เลือกตัวเลือก จากหน้าจอหลัก ให้กดคำสั่งตามนี้:

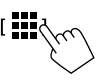

 2
 ปิดแหล่งสัญญาณ AV

 [ AV Off
 \_\_\_\_\_

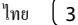

# การทำงานเบื้องต้น

# การปรับระดับเสียง

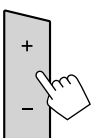

- กุณสามารถปรับระดับเสียง (00 ถึง 40) โดยกค + เพื่อเพิ่ม และกด – เพื่อลดระดับเสียง
- กด + ถ้างเพื่อเพิ่มระดับเสียงต่อเนื่องไปที่ระดับ 15

### การลดเสียง

จากหน้าจอควบคุมแหล่งสัญญาณ กดเลือกคำสั่งตามนี้:

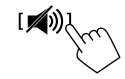

ไฟสัญญาณ ATT ติดสว่าง

การยกเลิกการลดเสียง: กคที่ [ 🖚 ] อีกครั้ง

# การปิดหน้าจอและความสว่าง

### 1 แสดงเมนูลัดสำหรับป้อบอัพ

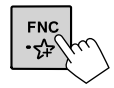

2 ปิดหน้าจอ

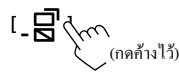

การเปิดหน้าจอและความสว่าง: กด FNC ที่แผงมอนิเตอร์หรือแตะหน้าจอ

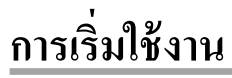

# การตั้งค่าเบื้องต้น

เมื่อเปิดเครื่องเป็นครั้งแรก หน้าจอ <Initial SET-UP> จะปรากฏขึ้น

## ดำแนินการตั้งค่าเริ่มต้น

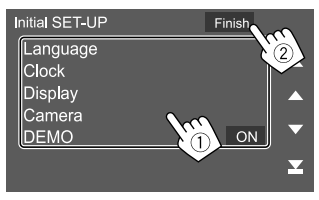

เช่น หน้าจอตั้งก่าเริ่มต้น

เมื่อเสร็จเรียบร้อยแล้ว ข้อความเคือนจะปรากฏขึ้น แตะ [Agree] เพื่อแสดง หน้าจอหลัก

สำหรับรุ่น KW-M450BT ในประเทศอินโดนีเชีย ข้อความเดือนต่อไปนี้จะ ปรากฏขึ้น

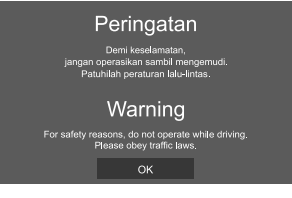

แตะ [OK] เพื่อแสดงหน้าจอหลัก

#### [Language]

เลือกภาษาข้อความที่ไร้สำหรับข้อมูลบนหน้าจอ แตะ [Language select] แล้วเลือกภาษา • American English(en)/British English(en) (เริ่มต้น)\*1/Nederlands(nl)/ Français(fr)/Deutsch(de)/Italiano(it)/Español(es)/(ar) (العربية EX入れいになん(de)/Italiano(it)/Español(es)/(ar) (العربية EX入れいになん(de)/Italiano(it)/Español(es)/(ar) ((ar) (ar) ((b)/Tarkce(tr)/简体中文(zh)/ Pyccкий(ru)/ภาษาไทบ(th)/Türkce(tr)/简体中文(zh)/ 繁體中文(zh)/(hc)/Türkce(tr)/简体中文(zh)/ Bahasa Indonesia(id) [Clock] (หน้า 5) ตั้งล่าปฏิทินและเวลานาฬิกา ทำการตั้งล่าสำหรับ [Clock], [Time Zone] หรือ [Clock Adjust] [Display] (หน้า 35) ทำการตั้งล่าล่าเพื่อปรับหน้าจอ

[Camera] (หน้า 38) ปรับการตั้งค่าให้แสดงรูปภาพจากกล้องมองหลังที่เชื่อมต่ออยู่

#### [DEMO]\*2

- ON (เริ่มต้น)\*3: เปิดการสาธิตจอแสดงผล
- OFF: ปีดการสาธิตจอแสดงผล
- \*1 สำหรับ KW-M450BT รุ่นของอินโคนีเซีย ค่า [Bahasa Indonesia(id)] จะถูกเลือกไว้เป็นค่าเริ่มค้น
- \*2 จะไม่สามารถเลือกคุณสมบัติบางประการได้หากเลือกไว้ที่ [ON]
- \*3 สำหรับ KW-M450BT รุ่นของอิน โดนีเซีย ค่า [OFF] จะถูกเลือกไว้เป็น ค่าเริ่มด้น

# การตั้งค่ารหัสความปลอดภัย

คุณสามารถตั้งรหัสความปลอดภัย (เลือกตัวเลขสี่หลักตามที่ต้องการ) เพื่อ ป้องกันการ โจรกรรมอุปกรณ์รับสัญญาณ

- เมื่อคุณตั้งรหัสความปลอดภัยแล้ว คุณจะต้องป้อนรหัสความปลอดภัยหาก คุณถอดแบดเตอรื่ออกจากเครื่อง ป้อนรหัสความปลอดภัยที่คุณตั้งไว้ในขั้นตอนที่ 2 จากนั้นแตะที่ [Enter] เมื่อคุณใส่แบดเตอริ่กลับเข้าไปใหม่
- แสดงหน้าจอ <Security Code Set> จากหน้าจอหลัก ให้กดคำสั่งตามนี้:

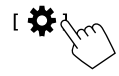

จากหน้าจอ <SET-UP> ให้กดกำสั่งตามนี้: [Security] → [Security Code Set]

2 ป้อนตัวเลขสี่หลัก (1) แล้วยืนยันรายการ (2)

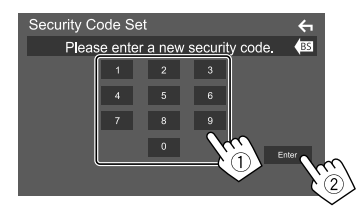

- ถ้างรายการถ่าสุดโดยแตะ [BS]
- ขกเลิกการตั้งค่าโดยแตะ [🗲]

3 ป้อนตัวเลขสี่หลักตามที่ได้ป้อนไว้ในขั้นตอนที่ 2 แล้วแตะ [Enter] อีกครั้งเพื่อยืนยันรหัสความปลอดภัย

การเปลี่ยนรหัสความปลอดภัย: แตะ [Security Code Change] บนหน้าจอ <Security> ในขั้นตอนที่ 1 แล้วทำซ้ำขั้นตอนที่ 2 และ 3

การล้างรหัสความปลอดภัย: แตะ [Security Code Cancellation] บนหน้าจอ <Security> ในขั้นตอนที่ 1 แล้วทำซ้ำขั้นตอนที่ 2

# ค่าปฏิทิน/นาฬิกา

 แสดงหน้าจอ <User Interface> จากหน้าจอหลัก ให้กดกำสั่งตามนี้:

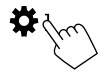

จากหน้าจอ <SET-UP> กดเลือก [User Interface]

2 ตั้งค่าวันที่และนาพิกา

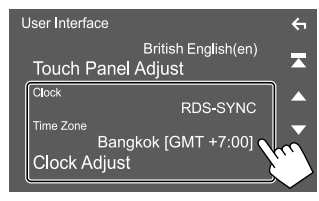

เช่น หน้าจอการตั้งค่าส่วนติดต่อผู้ใช้

#### [Clock]

เลือกวิธีการสำหรับตั้งค่าวันที่และนาฬิกา

- RDS-SYNC (เริ่มต้น)\*1: ซึ่งค์นาฬิกาด้วยระบบข้อมูลวิทยุ FM
- Manual: ตั้งค่าวันที่และนาฬิกาด้วยตนเอง

[Time Zone]\*2 เลือกเขตเวลาที่เหมาะสมสำหรับพื้นที่ของคุณ

#### [Clock Adjust]\*2

ตั้งก่าวันที่และนาฬิกาด้วยตนเองเมื่อตั้งก่า [Clock] เป็น [Manual] แตะ [▲]/[♥] เพื่อปรับวันที่ (ปี/เดือน/วัน) ตามด้วยนาฬิกา (ชั่วไมง/นาที) แตะ [Set] เพื่อสิ้นสุดการตั้งก่า

- \*1 สำหรับ KW-M450BT รุ่นของอิน โดนีเซีย ค่า [Manual] จะถูก เลือกไว้เป็นค่าเริ่มต้น
- \*2 สามารถเลือกได้เมื่อตั้งค่า [Clock] เป็น [Manual]

คุณสามารถแสดงหรือแก้ไขหน้าจออื่น ๆ ได้ทุกเมื่อเพื่อแสดงข้อมูล ปรับแหล่ง สัญญาณ AV ปรับค่า ฯลฯ

# การใช้งานหน้าจอสัมผัส

คำเนินการจากหน้าจอโดยคุณจะต้องกดสัมผัส กดก้าง ตวัดหรือกวาดนิ้วเพื่อ เลือกรายการ แสดงหน้าจอเมนูก่าปรับตั้ง หรือเปลี่ยนหน้าเอกสาร ฯลฯ

### กดเลือก

กดเลือกหน้าจออข่างเบามือเพื่อเลือกราขการบน หน้าจอ

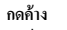

กดที่หน้าจอค้างไว้จนกว่าจอแสดงผลจะเปลี่ยนแปลง หรือมีข้อความปรากฏขึ้น

### ตวัดนิ้ว

เลื่อนนิ้วไปทางซ้ายหรือขวาที่หน้าจอเพื่อเปลี่ยนหน้า

กวาดนิ้ว เลื่อนนิ้วขึ้นหรือลงเพื่อไล่รายการหน้าจอ

#### หมายเหตุ:

คุณไม่สามารถใช้งานมัลดิทัช เช่น ชูมเข้าหรือชูมออกบนหน้าจอของเครื่อง นี้ได้

### หน้าจอหลัก

กดปุ่ม 節 บนแผงหน้าจอเพื่อแสดงหน้าจอหลักจากหน้าจออื่น

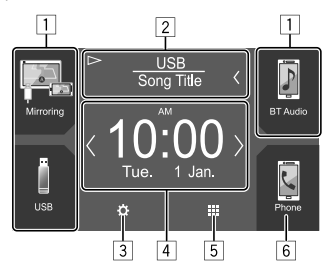

#### เช่น หน้าจอหลัก

การกดปุ่มดำเนินการจะทำให้เกิดผลลัพธ์ดังต่อไปนี้:

- 1 แป้นทางลัดแหล่งข้อมูลการเล่น
- 2 ข้อมูลของแหล่งข้อมูลปัจจุบัน
  - แตะเพื่อแสดงหน้าจอการควบคุมแหล่งข้อมูลการเล่นปัจจุบัน
  - กดเลือก [<] เพื่อไล่รายการข้อความหากแสดงไม่ครบถ้วนทั้งหมด</li>
- 3 แสดงหน้างอ <SET-UP>
- 4 วิดเจ็ต (Widget)
- คุณสามารถเปลี่ยนวิคเจ็ตได้โดยแตะ [�]/[�]
- แตะวิคเจ็ตเพื่อแสดงหน้าจอรายละเอียด
- 5 แสดงแหล่งสัญญาณและตัวเลือกการเปิดเล่นทั้งหมด
- 6 แสดงหน้าจอการควบคุมโทรศัพท์

# 🔳 แหล่งสัญญาณและตัวเลือกการเปิดเล่นที่มี

แตะ [💶] บนหน้าจอหลักเพื่อแสดงหน้าจอการเลือกแหล่งสัญญาณ/ตัวเลือก

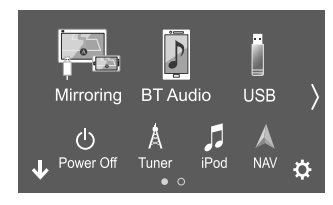

เช่น หน้าจอการเลือกแหล่งสัญญาณ/ตัวเลือก

การกดปุ่มคำเนินการจะทำให้เกิดผลลัพธ์ดังต่อไปนี้:

| [Mirroring] | เปลี่ยนไปที่แอปพลิเคชัน Mirroring for JVC                                                                |
|-------------|----------------------------------------------------------------------------------------------------|
| [BT Audio]  | เล่นเครื่องเล่นเพลงระบบ Bluetooth                                                                        |
| [USB]       | เล่นไฟล์บนอุปกรณ์ USB                                                                                    |
| [Power Off] | ปิดเครื่อง                                                                                               |
| [Tuner]     | สลับไปที่การกระจายเสียงวิทยุ                                                                             |
| [iPod]      | tau iPod/iPhone                                                                                          |
| [NAV]*      | แสดงหน้าจอสืบค้นเนื้อหา                                                                                  |
|             | <ul> <li>เลือกได้เมื่อ <navigation input=""> ตั้งค่าเป็น [ON]</navigation></li> <li>(หน้า 40)</li> </ul> |
| [AV-IN]     | เปลี่ยนเป็นองค์ประกอบภายนอกที่เชื่อมต่อกับขั้วปลาย                                                       |
|             | สาข AV-IN                                                                                                |
| [Spotify]   | สลับไปที่แอพพลิเกชั่น Spotify                                                                            |
| [Audio]     | แสดงหน้าจอการปรับเสียง                                                                                   |
|             |                                                                                                    |

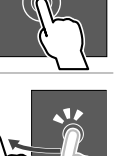

| [AV Off] | ปิดแหล่งสัญญาณ AV            |
|----------|------------------------------|
| [🛟]      | แสดงหน้าจอ <set-up></set-up> |

\* ไม่สามารถใช้งานได้กับรุ่น KW-M450BT ในประเทศออสเตรเลียและ นิวซีแลนด์/รุ่น KW-M450BT ในประเทศอินโดนีเซีย

การเปลี่ยนหน้า: กดเลือก [ **(** ]/[ **)**] หน้าปัจจุบันจะมีตัวบ่งชี้หน้าที่ด้านล่าง ของหน้าจอ

การกลับสู่หน้าจอหลัก: แตะ [↓] ที่หน้าจอแหล่งสัญญาณ/การเลือกตัวเลือก

# การปรับแต่งหน้าจอเลือกแหล่งสัญญาณ/ตัว เลือก

คุณสามารถจัดเรียงรายการสำหรับจัดแสดงบนหน้าจอเลือกแหล่งสัญญาณ/ ตัวเลือกได้

### 1 เลือกรายการที่จะย้าย

แตะรายการที่ต้องการย้ายค้างไว้จนมีกรอบปรากฏด้อมรอบไอคอน

2 ลากรายการที่เลือกและวางไปยังตำแหน่งที่ต้องการเคลื่อนย้าย

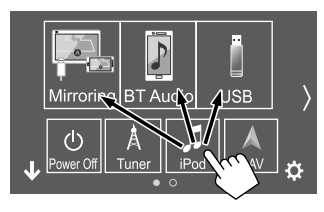

เช่น หน้าจอการเลือกแหล่งสัญญาณ/ตัวเลือก

### เกี่ยวกับแป้นทางลัดแหล่งข้อมูลการเล่นบนหน้าจอหลัก

รายการสามรายการที่แสดงที่ด้ำนบนของหน้าจอแหล่งสัญญาณ/การเลือกด้ว เลือกพร้อมกับไอกอนขนาดใหญ่จะแสดงที่หน้าจอหลักด้วย เป็นแป้นทางลัด แหล่งข้อมูลการเล่น คุณสามารถตั้งก่าแป้นแหล่งข้อมูลที่ใช้งานบ่อยและเข้าใช้ งานแหล่งข้อมูลนั้นจากหน้าจอหลักได้อย่างรวดเร็ว

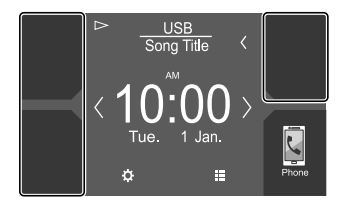

เช่น หน้าจอหลัก

# หน้าจอการควบคุมแหล่งสัญญาณ

คุณสามารถเปิดเล่นจากหน้าจอควบคุมแหล่งสัญญาณระหว่างการเปิดเล่น

- ปุ่มดำเนินการและข้อมูลจะปรากฏขึ้นตามแหล่งสัญญาณที่เลือก/ประเภท ไฟล์ที่กำลังเปิดเล่น
- หากปุ่มการทำงานไม่ปรากฏบนหน้าจอ ให้แตะบนหน้าจอเพื่อแสดงปุ่ม

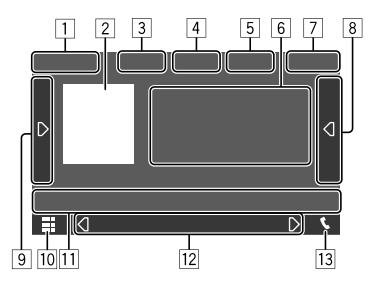

เช่น หน้าจอแหล่งสัญญาณการเปิดเล่นเสียงทั่วไป

- 1 แหล่งสัญญาฉการเปิดเล่นหรือประเภทสื่อ
- 2 ข้อมูลภาพ/อาร์ตเวิร์ค (ปรากฏขึ้นถ้าไฟล์มีข้อมูลอาร์ตเวิร์ค)
- 3 สำหรับวิดีโอ: ซ่อนปุ่มดำเนินการบนหน้าจอขณะเล่นวิดีโอ
  - แตะหน้าจอเพื่อแสดงปุ่มดำเนินการอีกกรั้ง สำหรับเสียง: ฟอร์แมต
- 4 แป้นโหมดเล่นซ้ำ/เล่นสุ่ม\*

| <ol> <li>ความแรงของสัญญาณและระดับแบตเตอรี่ของอุปกรณ์ Bluetooth ที่เชื่อม<br/>ต่ออยู่ (เฉพาะเมื่อได้รับข้อมูลจากอุปกรณ์เท่านั้น)</li> <li>ข้อมูลแทร็ค/ไฟล์/เพลง/วิดีโอ</li> <li>กอเลือด Icl เพื่อไล่รบขการข้อความหากแสดงไม่ครบถ้วมนั้นหมด</li> </ol> | ปุ๋มการทำงานทั่วไปที่หน้าจอควบคุมแหล่งสัญญาณ<br>• ดักษณะของปุ่มการทำงานอาจแตกต่างออกไป แต่ปุ่มการทำงานใกล้เคียงกัน<br>จะมีลักษณะการทำงานใกล้เคียงกัน<br>• ปุ่มการทำงานที่มีจะแตกต่างกันไปตามแหล่งสัญญาณที่เลือกหรืออุปกรณ์<br>ที่เชื่อมต่อ<br>การกดปุ่มดำเนินการจะทำให้เกิดผลลัพธ์ดังต่อไปนี้: |                                                                                                    | [1]<br>[♥♥♥] ถด/เรียกคืนเสียง<br>[♥] แสดงราชการ โฟลเดอร์/ราชการแทร็ก/เมนูเสียง/เมนูวิดีโะ |                                                                                                    |
|----------------------------------------------------------------------------------------------------|----------------------------------------------------------------------------------------------------|----------------------------------------------------------------------------------------------------|-------------------------------------------------------------------------------------------|----------------------------------------------------------------------------------------------------|
| <ul> <li>โกรแสดงนาที่กา</li> <li>แสดงรายการแทร็ก/ไฟล์/สถานี</li> <li>แสดงร่ายนปุ่มการทำงานอื่น ๆ*</li> </ul>                                                                                                    |                                                                                                    |                                                                                                    | [ ◀◀]/[▶▶ ]                                                                               | <ul> <li>(กดเลือก) เลือกรายการ (โฟลเดอร์/เเทร็ก/ไฟล์เสียง/<br/>ไฟล์วิดีโอ)</li> <li>(กดก้างไว้) ก้นหาย้อนกลับ/เดินหน้า</li> </ul> |
| [10] แสดงหน้าจอแหล่งสัญญาณ/การเลือกตัวเลือก<br>[11] ปนอระทำงานช                                                                                                    | 4                                                                                                    |                                                                                                    | [▶/]]                                                                                     | เริ่ม/หยุดการเล่นชั่วคราว                                                                                                    |
| <ol> <li>บุมการทั่งใน*</li> <li>ที่ไ2 หน้าจอรอง</li> <li>แต่ละครั้งที่แตะ [ ]/[ ] รายการที่แสดงบนหน้าจอรองจะเปลี่ยนไป<br/>ดังค่อไปนี้:</li> <li>ไฟแสดงสถานะ: แสดงสถานะแหล่งข้อมูลปัจจุบัน<br/>ไฟแสดงสถานะ: ทั่วไปมีดังนี้:</li> </ol>               | [ <b>Q</b> ]*                                                                                                    | เลือกไหมดการเล่นซ้ำ<br>• 💭 • เล่นซ้ำหนึ่งกรั้ง<br>• D • เล่นซ้ำทั้งไฟลเดอร์<br>• D ALL: เล่นซ้ำทั้งหมด<br>• D (สีเทา); ปิด                                         | * โหมดการเล่นที่มีจะแตกต่างกันไปตามแหล่งสัญญาณ ประเภทไฟอ่<br>อุปกรณ์ที่เชื่อมต่อ ฯลฯ      |                                                                                                    |
| — ATT: ลดเสยง<br>— LOUD: ความดังเสียงถูกเปิดใช้งานแล้ว<br>— MUSIC/VIDEO: เล่นไฟล์เพลง/วิดีโอ<br>• ปุ่มลัต: เปลี่ยนแหล่งข้อมูลจากที่ได้กำหนดไว้บนหน้างอหลัก<br>[13] แสดงหน้างอการควบคุมโทรศัพท์                                                      | [★]*                                                                                                    | เลือกไหมดการเล่นแบบสุ่ม <ul> <li>★ ►: เล่นไฟลเดอร์แบบสุ่ม</li> <li>★ ALL: เล่นสุ่มทั้งหมด</li> <li>★ ↑: เล่นเพลงแบบสุ่ม</li> <li>★ ★ ↑: เล่นเพลงแบบสุ่ม</li> </ul> |                                                                                           |                                                                                                    |
| * ดู "ปุ่มการทำงานทั่วไปที่หน้าจอควบคุมแหล่งสัญญาณ" ค่อไปนี้                                                                                                    | ۱ <mark>۵</mark>                                                                                                    | แสดงปุ่มการทำงานอื่น ๆ ที่มีดิดกับที่แสดงในข้อ [1]<br>• ช่อนหน้าต่างโดยกคที่ [ <b>1</b> ]                                                                          |                                                                                           |                                                                                                    |

แสดงหน้าจอการตั้งก่าของแหล่งสัญญาณเปิดเล่นใน

[SETUP]

(-)(+)

ปัจจุบัน

เลือก โฟลเดอร์

8

#### การควบคุมการเล่นด้วยการแตะ

คุณสามาร<sup>้</sup>อกวบคุมการเล่นโดยเคลื่อนไหวนิ้วมือบนแผงสัมตัสได้ดังนี้ (สำหรับแหล่งสัญญาณบางแห่ง จะใช้การสั่งงานด้วยการเคลื่อนไหวไม่ได้) • การเลื่อนนิ้วมือขึ้น/ลง: การทำงานเหมือนกันกับการกดป่ม [──]/[+]]

- การเลือนนวมองชน/ลง: การทำงานเหมอนกันกับการกดปุ่ม [[-]]/[[+]
- การเลื่อนนิ้วมือไปทางซ้าย/ทางขวา: การทำงานเหมือนกันกับการกดปุ่ม

### [**|**◀◀]/[►►|]

การเลื่อนนิ้วมือตามเข็มนาฬิกาหรือทวนเข็มนาฬิกา: เพิ่ม/ลดระดับเสียง

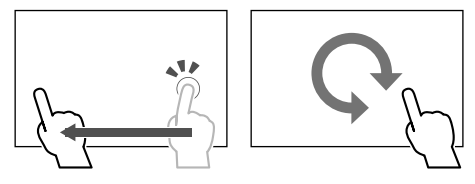

# 📕 การใช้เมนูลัดสำหรับป๊อบอัพ

ขณะแสดงหน้าจอควบคุมแหล่งสัญญาณ คุณสามารถข้ามไปยังหน้าจออื่นโดย กดที่ปุ่มที่เมนูชอร์ดคัทป๊อปอัพ

 คุณสามารถปรับแต่งรายการที่ 5 และ 6 ได้ในขั้นตอนที่ 2 ดูรายละเอียด ได้จากข้อ <Key Customize> ในหน้า 38

### 1 แสดงเมนูลัดสำหรับป้อบอัพ

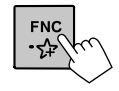

# 2 เลือกรายการที่จะข้าม

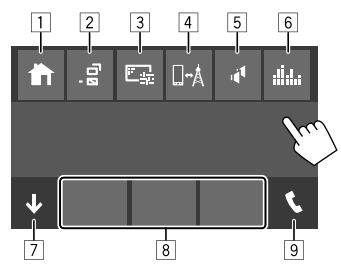

เช่น หน้าจอเมนูลัคแบบป๊อปอัป

- แสดงหน้าจอหลัก
- (กดเลือก) เปลี่ยนหน้าจอ
  - หน้าจอที่แสดงขึ้นบนหน้าจอจะขึ้นอยู่กับการตั้งก่า <DISP Key> ใน หน้า 37
  - (กดค้างไว้) ปิดการแสดงผล
- 3 แสดงหน้าจอการปรับรูปภาพ (หน้า 10)
- 4 แสดงหน้าจอ <Mirroring Setup> (หน้า 15)
- 5 แสดงหน้าจอ <**Speaker Select**> (หน้า 31)
- 6 แสดงหน้าจอ <Graphic Equalizer> (หน้า 32)
- 7 ปีคเมนูลัคสำหรับป๊อบอัพ
- 8 เปลี่ยนแหล่งสัญญาณการเล่น
- แป้นทางลัดแหล่งข้อมูลการเล่นที่แสดงบนหน้าจอหลักจะปรากฏที่ เมนูลัด
- 9 แสดงหน้าจอการควบคุมโทรศัพท์ (หน้า 26)

# 🔳 การใช้หน้าจอสัมผัสระหว่างการเปิดเล่น

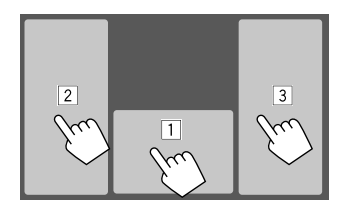

การกดที่พื้นที่เหล่านี้จะเป็นการสั่งการดังนี้:

- 1 แสดงหน้าจอการควบคุมแหล่งสัญญาณ
- ไปที่แทร็กก่อนหน้า\*
- 3 ไปที่แทร็กถัดไป\*
- \* ไม่สามารถใช้ได้สำหรับวิดีโอจากอุปกรณ์ภายนอก (AV-IN)

# หน้าจอรายชื่อ/การตั้งค่า

ต่อไปนี้เป็นปุ่มการทำงานทั่วไปที่จะปรากฏขึ้นที่หน้าจอรายชื่อ/การตั้งค่า

- ลักษณะของปุ่มการทำงานอาจแตกต่างออกไป แต่ปุ่มการทำงานใกล้เคียงกัน จะมีลักษณะการทำงานใกล้เคียงกัน
- ปุ่มการทำงานที่มีจะแตกต่างกันไปตามหน้าจอการตั้งค่า ปุ่มการทำงานเหล่า นี้บางส่วนเท่านั้นที่จะปรากฏในทุกหน้าจอ

9

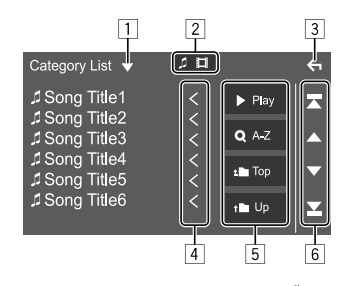

การกดปุ่มคำเนินการจะทำให้เกิดผลลัพธ์ดังต่อไปนี้:

- 1 แสดงหน้าจอเลือกประเภทรายการ
- 2 เลือกประเภทไฟล์ ([ 🎵 ]: เสียง/[ 🛄 ]: วิดีโอ)
- 3 ออกจากหน้าจอปัจจุบัน หรือกลับไปที่หน้าจอก่อนหน้า
- [4] ไล่รายการข้อความหากข้อความปรากฏเพียงบางส่วน
- 5 ปุ่มเล่น/ค้นหา
  - ▶ Play]: เปิดเล่นแทร็คทั้งหมดใน โฟลเดอร์ที่มีแทร็คปัจจุบัน
  - [Q A-Z]: เข้าสู่ส่วนการค้นหาด้วอักษร เพื่อแสดงราชการตามลำดับ ด้วอักษร เมื่อแป้นกดปรากฏขึ้น ให้กดที่อักษรด้วแรกที่คุณต้องการ ค้นหา
  - [ 1 Top]: กลับไปที่โฟลเดอร์ราก
  - [ 🕇 🖿 Up]: กลับไปที่เลเยอร์ที่เหนือกว่า
- 6 เปลี่ยนหน้าเอกสารเพื่อแสดงรายการเพิ่มเดิม
  - [▲]/[▼]: ไล่รายการในหน้าเอกสาร
  - []]/[]]: ข้ามไปที่ด้านบนหรือด้านล่างของหน้า

# วิดีโอ

# การเปิดเล่น

ข้อมูลการเปิดเล่นวิดีโอที่หน้าจอควบคุมแหล่ง สัญญาณ

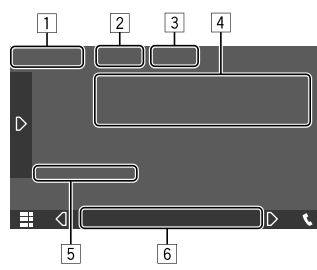

เช่น หน้าจอควบคุมแหล่งสัญญาณการเล่นวิดีโอ

### 1 ประเภทสื่อ

- ช่อนปุ่มดำเนินการบนหน้าจอ
  - แตะหน้าจอเพื่อแสดงปุ่มดำเนินการอีกครั้ง
- 3 แป้นโหมดเล่นซ้ำ/เล่นสุ่ม
- ข้อมูลรายการเล่นปัจจุบัน/รูปแบบเสียง
- 5 สถานะการเล่น/เวลาในการเล่น
- 6 ไฟแสดงสถานะ
  - VIDEO: ติดสว่างเมื่อเล่นวิดีโอ

# 📕 การปรับภาพ

1 แสดงเมนูลัดสำหรับป้อบอัพ

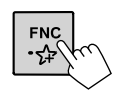

 แสดงหน้าจอการปรับรูปภาพ ที่เมนูลัดสำหรับป๊อบอัพ ให้แตะดังนี้:

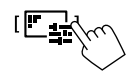

3 ปรับภาพ

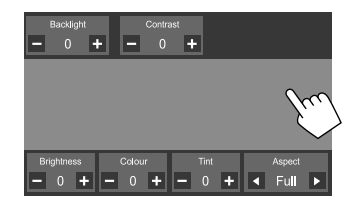

| <backlight></backlight>   | ปรับความสว่างของไฟพีนหลัง (—4 ถึง 4)                        |
|---------------------------|-------------------------------------------------------------|
| <contrast></contrast>     | ปรับความคมชัด (—4 ถึง 4)                                    |
| <brightness></brightness> | ปรับความสว่าง (—4 ถึง 4)                                    |
| <colour></colour>         | ปรับสี (—4 ถึง 4)                                           |
| <tint></tint>             | ปรับระดับสี (—4 ถึง 4)                                      |
| <aspect></aspect>         | เลือกสัดส่วนภาพ                                             |
|                           | <ul> <li>Full: เปลี่ยนสัคส่วนภาพวิดี โอและแสดงบน</li> </ul> |
|                           | หน้าจอแบบเต็มจอ                                             |
|                           | 0.00 0 0 1                                                  |

- Normal: แสดงภาพวิดี โอในสัดส่วน 4:3
- Auto: แสดงภาพวิดีโอแบบเต็มจอในแนวตั้ง หรือแนวนอนโดยไม่เปลี่ยนสัดส่วน

y

รายการที่ปรับได้จะแตกต่างกันไปตามแหล่งสัญญาณในปัจจุบัน

# USB

คุณสามารถเชื่อมต่อสื่อประเภทจัดเก็บข้อมูลขนาดใหญ่ USB เช่น หน่วยความ จำ USB, เครื่องเล่นเพลงดิจิดอล, ฯลฯ เข้ากับเครื่อง

- ดูประเภทไฟล์หรือข้อมูลอื่น ๆ ที่เปิดเล่นได้ได้จากหน้า 46
- คุณ ไม่สามารถเชื่อมต่อ PC หรือ HDD แบบพกพากับขั้วต่อสัญญาณเข้า USB ได้
- คุณไม่สามารถเชื่อมต่ออุปกรณ์ USB ผ่านฮับ USB

# การเชื่อมต่ออุปกรณ์ USB

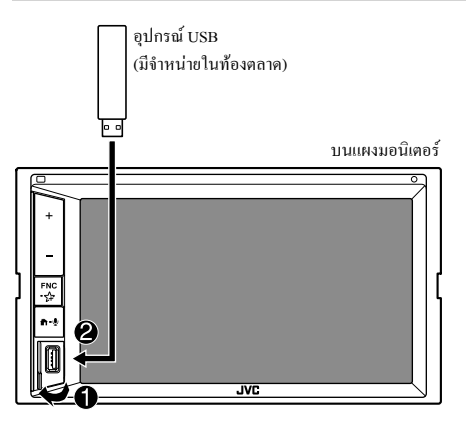

# การเปิดเล่น

# 🔳 ข้อมูลการเปิดเล่นและการทำงานของปุ่ม

- ดูข้อมูลการเปิดเล่นได้จากหัวข้อ "หน้าจอการควบกุมแหล่งสัญญาณ" ใน หน้า 7
- ดูการทำงานของปุ่มกดจากแผงสัมผัสได้จากหัวข้อ "ปุ่มการทำงานทั่วไปที่ หน้าจอควบคุมแหล่งสัญญาณ" ในหน้า 8
- จะเล่นซ้ำแทร็กทั้งหมดในอุปกรณ์ USB จนกว่าลุณจะเปลี่ยนแหล่งสัญญาณ หรือตัดการเชื่อมต่อกับอุปกรณ์ USB

# 🔳 การเลือกโฟลเดอร์/แทร็คในรายการ

 แสดงรายการโฟลเดอรั่/แทร็ค จากหน้าจอควบคุมแหล่งสัญญาณ กดเลือกคำสั่งตามนี้:

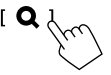

### 2 เลือกชนิดของรายการ

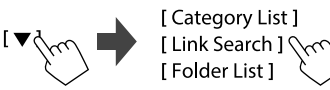

### 3 เลือกแทร็คที่ต้องการ

- ทำซ้ำขั้นตอนดังกล่าวงนกว่าคุณจะเลือกแทร็กที่ต้องการได้
- ดูรายละเอียดการดำเนินการเกี่ยวกับรายการดังกล่าวโดยดูรายละเอียด จากหน้า 9

#### จาก <Category List>:

- 🕕 เลือกประเภทไฟล์ ([ 🎵 ]: เสียง/[ 🔲 ]: วิดีโอ)
- (2) เลือกหมวดหมู่ จากนั้นเลือกรายการในหมวดหมู่ที่เลือก

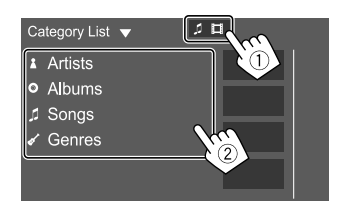

#### จาก <Link Search>:

- 1 เลือกประเภทไฟล์ ([ 🎵 ]: เสียง/[ 🔲 ]: วิดี โอ)
- (2) เลือกประเภทหมายเหตุกำกับเพื่อแสดงราชการข้อูลที่มีหมายเหตุ กำกับเดียวกับแทร็ค/ไฟล์ที่เปิดเล่นอยู่ จากนั้นเลือกราชการ

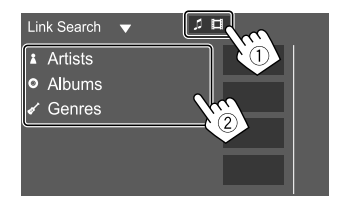

#### จาก <Folder List>:

เลือกโฟลเคอร์ จากนั้นรายการในโฟลเคอร์ที่เลือก

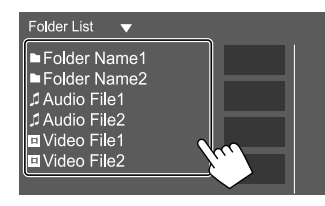

# iPod/iPhone

# การเชื่อมต่อ iPod/iPhone

- ดูประเภทไฟล์หรือข้อมูลอื่น ๆ ที่เปิดเล่นได้สำหรับ iPod/iPhone ได้จาก หน้า 47
- คุณไม่สามารถรับชมวิดีโอได้

### การเชื่อมต่อแบบมีสาย

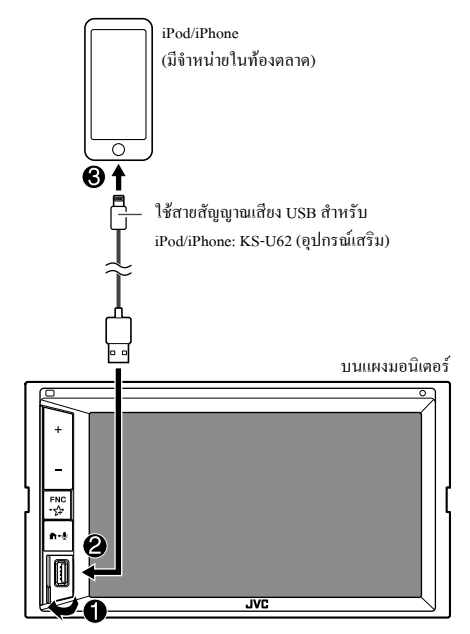

การเชื่อมต่อ Bluetooth เข้าคู่ iPod/iPhone กับอุปกรณ์นี้ผ่านระบบ Bluetooth (หน้า 23)

## การเปิดเล่น

# 🔳 ข้อมูลการเปิดเล่นและการทำงานของปุ่ม

- ดูข้อมูลการเปิดเล่นได้จากหัวข้อ "หน้าจอการควบคุมแหล่งสัญญาณ" ใน หน้า 7
- ดูการทำงานของปุ่มกดจากแผงสัมผัสได้จากหัวข้อ "ปุ่มการทำงานทั่วไปที่ หน้าจอควบคุมแหล่งสัญญาณ" ในหน้า 8

# 📕 การเลือกไฟล์เสียงจากเมนู

### 1 แสดงรายการดังกล่าว

จากหน้าจอควบคุมแหล่งสัญญาณ กดเลือกคำสั่งตามนี้:

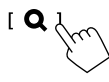

### 2 เลือกชนิดของรายการ

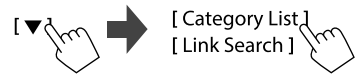

### 3 เลือกแทร็คที่ต้องการ

- ทำซ้ำขั้นตอนดังกล่าวงนกว่าคุณจะเลือกแทร็กที่ต้องการได้
- ดูรายละเอียดการดำเนินการเกี่ยวกับรายการดังกล่าว โดยดูรายละเอียด จากหน้า 9

#### จาก <Category List>:

เลือกหมวคหมู่ จากนั้นเลือกรายการในหมวคหมู่ที่เลือก

• หมวดหมู่ที่ใช้ได้แตกต่างกัน ทั้งนี้ ขึ้นกับประเภท iPod/iPhone ของคุณ

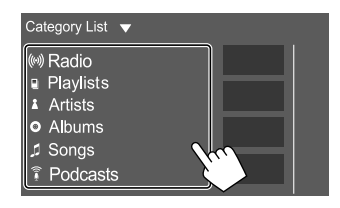

#### จาก <Link Search>:

เลือกประเภทหมายเหตุกำกับเพื่อแสดงรายการข้อูลที่มีหมายเหตุกำกับเดีย วกับแทร์ค/ไฟล์ที่เปิดเล่นอยู่ จากนั้นเลือกรายการ

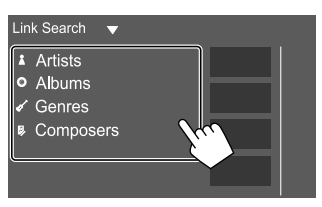

# Mirroring

คุณสามารถแสดงหน้าจอสมาร์ท ไฟนของกุณขึ้นบนหน้าจอของเครื่องนี้และ ฟังเสียงจากสมาร์ท ไฟนหรือแหล่งสัญญาณปัจจุบันของเครื่องได้ด้วยการติดดั้ง แอปพลิเคชัน Mirroring for JVC ลงในสมาร์ท ไฟนของกุณ

### อุปกรณ์ที่ใช้ด้วยกันได้

- อุปกรณ์ Android
- รองรับ Bluetooth
- Android เวอร์ชัน 5.0 (Lollipop) หรือใหม่กว่า
- Linux Kernel เวอร์ชัน 3.5 หรือใหม่กว่า
- iPhone
- รองรับ Bluetooth
- iOS เวอร์ชัน 11 หรือใหม่กว่า

# การเตรียมการ

ดรวจสอบให้มั่นใจว่าได้ค่อสายดิน PRK SW ในระหว่างการติดตั้ง (หน้า 45)

# 🔳 การติดตั้งแอพพลิเคชั่น

ติดตั้งแอปพลิเกษัน Mirroring for JVC เวอร์ชั่นล่าสุดและเปิดใช้งานแอปพลิเก ชันบนสมาร์ทโฟนของคุณ

- สำหรับอุปกรณ์ Android: ค้นหา "Mirroring for JVC" ใน Google Play เพื่อ หาและติดตั้งเวอร์ชันล่าสุด
- สำหรับ iPhone: ค้นหา "Mirroring for JVC" ใน Apple App Store เพื่อค้นหา และติดตั้งเวอร์ชั่นล่าสุด

#### หมายเหตุ

- แอปพลิเคชัน Mirroring for JVC เป็นแอปพลิเคชันฟรี
- คุณสามารถศึกษาบทแนะนำ "how to" ได้ในแอปพลิเคชัน Mirroring for JVC

# 📕 การเชื่อมต่อกับอุปกรณ์

หน้าจอจะถูกลอกเลียนผ่านการเชื่อมต่อสาย USB ในขณะที่เสียงจะถูกส่งผ่าน การเชื่อมต่อ Bluetooth ระหว่างเครื่องนี้กับสมาร์ทโฟนของคุณ

### เชื่อมต่อกับช่องสัญญาณเข้า USB

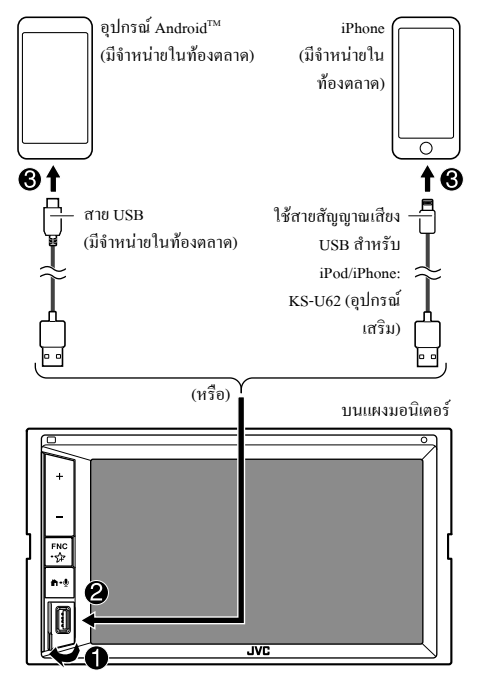

### เชื่อมต่อผ่านการเชื่อมต่อ Bluetooth

- จับคู่สมาร์ทโฟนของคุณกับอุปกรณ์นี้ผ่าน Bluetooth
- ดูในหัวข้อ "การลงทะเบียนอุปกรณ์ Bluetooth ใหม่" จากหน้า 23
- เลือก [Mirroring] บนหน้าจอ <Select Device> ใน <Bluetooth Setup>
- ดูในหัวข้อ "การเชื่อมต่อ/ตัดการเชื่อมต่ออุปกรณ์ Bluetooth ที่ลง ทะเบียน" จากหน้า 24

#### สำหรับอุปกรณ์ Android:

เมื่อคุณใช้แอปพลิเคชัน Mirroring for JVC เป็นครั้งแรก ข้อกำหนดในการให้ บริการจะปรากฏขึ้น ซึ่งคุณด้องขอมรับข้อกำหนดในการให้บริการเพื่อใช้งาน ฟังก์ชันนี้

สำหรับ iPhone:

เปิด "Settings" จากนั้นแตะที่ "Control Center" แล้วเลือก "Customize Controls" แตะ "Screen Recording" แล้วเพิ่มลงในราชการ "INCLUDE"

เปิด "Control Center" ใน iPhone ของคุณ จากนั้นแตะไอกอนการบันทึกหน้า จอก้างไว้

แตะที่ "Mirroring for JVC" แล้วเริ่มออกอากาศ

### การใช้งาน Mirroring

หน้างอแจ้งเดือนจะปรากฏขึ้นเมื่อกุณเลือก "Mirroring" เป็นแหล่งสัญญาณ (หน้า 6) แตะ [Agree] หลังจากที่กุณได้อ่านข้อกำหนดบนหน้างอแจ้งเดือน จบแล้ว

หน้าจอสมาร์ท โฟนของคุณจะแสดงขึ้นบนหน้าจอของเครื่องนี้ คุณสามารถเข้า ใช้งานสมาร์ท โฟนของคุณ ได้จากเครื่องนี้

# การเปลี่ยนเป็นหน้าจอสมาร์ทโฟนในขณะที่พึง เพลงจากแหล่งสัญญาณอื่น

คุณสามารถแสดงหน้าจอสมาร์ทโฟนของคุณในขณะที่ฟังเพลงจากแหล่ง ข้อมูลอื่นได้

- ตั้งก่า <DISP Key> เป็น [Apps] บนหน้าขอ <User Interface> ถ่วงหน้า (หน้า 37)
- 1 แสดงเมนูลัดสำหรับป้อบอัพ

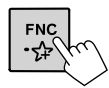

 เปลี่ยนเป็นหน้าจอสมาร์ทโฟน ที่เมนูลัดสำหรับป๊อบอัพ ให้แตะดังนี้:

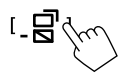

 หน้าจอจะเปลี่ยนสลับไปมาระหว่างแหล่งสัญญาณปัจจุบันกับหน้าจอ สมาร์ทโฟนเมื่อแตะปุ่มแต่ละครั้ง

คุณไม่สามารถใช้แหล่งสัญญาณต่อไปนี้พร้อมกันเมื่อใช้แอปพลิเคชัน Mirroring for JVC

- BT Audio
- iPod
- USB
- Spotify

ข้อความป๊อปอัปจะปรากฏขึ้นหากคุณแตะ [\_\_\_\_]ขณะรับฟังเสียงจากแหล่ง ใดแหล่งหนึ่งข้างต้น

แตะ [Yes] เพื่อเปลี่ยนเป็น "Mirroring" หรือแตะ [No] เพื่อขังกงใช้งานแหล่ง สัญญาณที่เล่นอยู่ในปัจจุบัน

#### หมายเหตุ

- นาฬิกา OSD จะ ไม่ปรากฏบนหน้าจอ mirroring ของเครื่องนี้ไม่ว่าจะตั้งค่า ของ <OSD Clock> ไว้แบบใด (หน้า 35)
- คุณอางด้องเปิดใช้งานการตั้งก่าแป้นพิมพ์เสมือนจริงในสมาร์ท ไฟนของคุณ เพื่อแสดงแป้นพิมพ์แบบซอฟด์แวร์บนหน้างอของเครื่องนี้และในสมาร์ท ไฟนของคุณ โดยจะขึ้นอยู่กับอุปกรณ์ Android ที่เชื่อมต่ออยู่

### Mirroring

- เมื่อคนใช้แอปพลิเคชั่นกับ iPhone แอปพลิเคชั่น Mirroring for JVC จะหยด การทำงาน หากคณดำเนินการต่อไปนี้:
  - รับสายเรียกเข้า
- ฟังก์ชั่นการบันทึกหน้าจอของ iPhone หยุดทำงาน
- ปิดหน้าจอ iPhone
- หากต้องการใช้งานการ mirroring ต่อ ให้ถอดสายเคเบิล USB Audio ออก จาก iPhone แล้วลองเชื่อมต่ออีกครั้ง
- เสียงอาจมีคณภาพไม่ดี สะดด หรือเล่นข้ามไปได้โดยจะขึ้นอยู่กับเงื่อนไข หลายประการ เช่น สภาพเครือข่าย แอปพลิเคชัน และอื่น ๆ
- หากคุณทำการจับคู่กับอุปกรณ์อื่นในระหว่างการ mirroring จะทำให้การ mirroring (เสียงและ/หรือวิดีโอ) ถูกรบกวนหรือหยุดชั่วคราว
- แอปพลิเคชันบางแอปอาจไม่รองรับการใช้งานเสียงร่วมกัน
- การทำงานบางอย่างอาจไม่สามารถใช้งานได้ ซึ่งจะขึ้นอย่กับความเข้ากันได้ ระหว่างเครื่องนี้ แอปพลิเคชัน Mirroring for JVC และสมาร์ท โฟนของคน

# 📕 การยกเลิกการ mirroring

คุณสามารถยกเลิกการ mirroring ใด้โดยการถอดสมาร์ท โฟนของคุณออกจาก ช่องสัญญาณเข้า USB บนแผงหน้าจอ

และคุณยังสามารถยกเลิกการ mirroring ได้โดยการปฏิบัติดังต่อไปนี้:

- ยกเลิกการเลือก [Mirroring] บนหน้าจอ <Select Device> ใน <Bluetooth</li> Setup> (หน้า 24)
- ยกเลิกการเลือกอุปกรณ์บนหน้าจอ <Mirroring Device Connect> ใน <Mirroring Setup>

#### หมายเหตุ

เมื่อคณหยุดการเชื่อมต่อจากการ mirroring ให้หยุดการออกอากาศในฟังก์ชั่นกา รบันทึกหน้าจอของ iPhone มิฉะนั้น แหล่งสัญญาณ " iPod" และ "BT Audio" อาจทำงานไม่ถูกต้องได้

# การตั้งค่าสำหรับการใช้งาน mirroring

1 แสดงเมนูลัดสำหรับป้อบอัพ

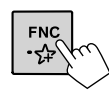

2 แสดงหน้าจอ <Mirroring Setup> ที่เมนถัดสำหรับป๊อบอัพ ให้แตะคังนี้:

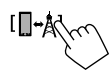

3 ทำการตั้งค่า

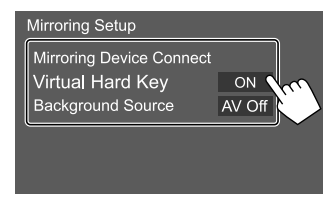

#### <Mirroring Device Connect>

เลือกอุปกรณ์ที่จะเข้าใช้งานผ่านทางแอปพลิเคชัน Mirroring for JVC (ตรวจสอบให้มั่นใจว่าอุปกรณ์ที่เลือกไว้เชื่อมต่อกับช่องสัญญาณเข้า USB บนแผงหน้าจอแล้ว)

 แตะที่ชื่อของอุปกรณ์อีกครั้งเพื่อยกเลิกการเลือกอุปกรณ์ในการ mirroring

#### <Virtual Hard Kev>\*1

- ON (เริ่มต้น): แสดงปุ่มเสมือนจริงของสมาร์ทโฟน
- [←]]/[]→]: เปลี่ยนตำแหน่งของปุ่มเสมือนจริงที่แสดงบนหน้าจอของ เครื่องบี้
- [**[]**]: แสดงแอปพลิเคชันล่าสด (เฉพาะ Android เท่านั้น)
- [O]: กลับส่หน้าหลัก
- [ 1] กลับไปที่หน้าก่อนหน้า (Android เท่านั้น)
- [X]: ปิดป่มเสมือนจริง หากต้องการแสดงปุ่มเสมือนจริงอีกครั้ง ให้เลือก <Virtual Hard Kev> เป็น [ON]
- OFF: ปิดปุ่มเสมือนจริง

#### <Background Source>\*2

ในขณะที่แสดงหน้าจอสมาร์ทโฟนของคุณบนเครื่องนี้ผ่านทางแอปพลิ เคชัน Mirroring for JVC คุณยังสามารถเลือกหนึ่งในรายการต่อไปนี้เป็น แหล่งการเล่นปัจจุบันเพื่อฟังเสียงใด้ (โดยไม่ต้องกลับไปที่หน้าจอหลัก)

• AV Off (เริ่มต้น)/Mirroring/Tuner/AV-IN

แตะ [Close] เพื่อยืนยันการเลือกและกลับไปที่หน้าจอ <Mirroring Setup>

- \*1 ป่มเหล่านี้จะแตกต่างกันไปตามอปกรณ์ที่เชื่อมต่อและฟังก์ชันที่ ใช้งานอาจแตกต่างไปจากอปกรณ์ได้ ป่มเหล่านี้สามารถแสดงขึ้นมาได้แม้ว่าจะไม่มีป่มจริงอย่บน อปกรณ์ที่เชื่อมต่อ
- หากไม่ได้ทำการเชื่อมต่อ mirroring แหล่งสัญญาณที่มีอยู่ทั้งหมด \*2 จะแสดงไว้ในรายการแหล่งสัญญาณบนพื้นหลัง

# การฟังวิทยุ

เครื่องจะเปลี่ขนเป็นสัญญาณเตือน FM โดยอัด โนมัติเมื่อได้รับสัญญาณ เดือนจากการออกอากาศ FM

## ข้อมูลการเปิดเล่นที่หน้าจอควบคุมแหล่ง สัญญาณ

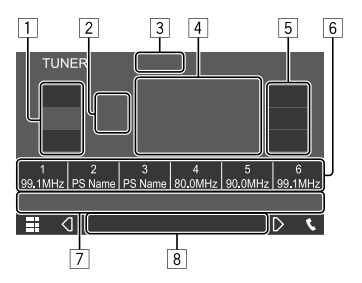

เช่น หน้าจอควบคุมแหล่งสัญญาณวิทยุ

- 1 เลือกแถบคลื่น (AM/FM1/FM2/FM3)
- 2 แถบความถี่ปัจจุบัน/หมายเลขการตั้งค่าล่วงหน้า
- [3] เปลี่ยนโหมดการค้นหาสำหรับ [I◄◀]/[►►I]
  - AUTO1 (เริ่มต้น): ค้นหาอัตโนมัติ
  - AUTO2: จูนไปสถานีสำเร็จรูปทีละรายการ
  - MANUAL: ค้นหาเอง
- 4 ความถิ่/ชื่อ PS
- 5 แป้นการรับสัญญาณด้วปรับจูน (TI/MONO/PTY)\*
- 6 รายการการตั้งค่าล่วงหน้า
- 7 ปุ่มการทำงาน\*

- 8 ไฟแสดงสถานะ
  - TI: ดิดสว่างเป็นสีขาวเมื่อได้รับข้อมูลสภาพการจราจรและติดเป็นสีส้ม เมื่อการรับข้อมูลการจราจรพร้อมทำงาน
  - ST: ติคสว่างเมื่อรับสัญญาณการออกอากาศสเตอริโอ
  - MONO: ติดสว่างเมื่อได้รับสัญญาณสถานีในระบบโมโน
  - AF: ติดสว่างเมื่อเปิดการรับสัญญาณติดตามเครือข่าย
  - EON: ไฟติดเมื่อสถานีระบบข้อมูลทางวิทยุกำลังส่งสัญญาณ EON
  - LOS: ติดสว่างเมื่อเปิดการก้นหาในพื้นที่
  - NEWS: ติดสว่างเมื่อเปิดใช้งานการเตรียมพร้อมสำหรับข่าว
  - RDS: แสดงสถานะการรับสถานี RDS (Radio Data System) เมื่อเปิดใช้ งานการรับสัญญาณติดตามเครือข่าย (หน้า 17)
    - ติดสว่างเป็นสีขาว: ได้รับสัญญาณสถานี RDS (Radio Data System)
  - คิคสว่างเป็นสีส้ม: ไม่ได้รับสัญญาณสถานี RDS (Radio Data System)
- \* ดู "ปุ่มการทำงานที่หน้าจอควบคุมแหล่งสัญญาณ" ต่อไปนี้

### ปุ่มการทำงานที่หน้าจอควบคุมแหล่งสัญญาณ

- ลักษณะของปุ่มการทำงานอาจแตกต่างออกไป แต่ปุ่มการทำงานใกล้เคียงกัน จะมีลักษณะการทำงานใกล้เคียงกัน
- ดูรายละเอียดเพิ่มเติมในหัวข้อ "ปุ่มการทำงานทั่วไปที่หน้าจอควบคุมแหล่ง สัญญาณ" จากหน้า 8

การกคปุ่มคำเนินการจะทำให้เกิดผลลัพธ์ดังต่อไปนี้:

5

| [T1]*1   | (สำหรับคุณสมบัติระบบข้อมูลวิทยุ FM)<br>เปิดการทำงานของไหมครับสัญญาณสแตนด์บาย TI<br>• ขณะเปิดใช้ TI อุปกรณ์จะพร้อมสำหรับสลับไปที่ข้อมูล<br>การจราจรที่มี ไฟสัญญาณTI ดิดเป็นสีชาว<br>• หากไฟสัญญาณ TI ดิดเป็นสีส้ม ปรับจูนเป็นสถานีอื่นที่<br>ให้สัญญาณ RDS (Radio Data System)<br>• จะบันทึกการปรับเสียงสำหรับข้อมูลการจราจรโดย<br>อัดโนมัติ ครั้งถัดไปที่เครื่องเปลี่ยนเป็นข้อมูลการจราจร<br>ระดับเสียงจะปรับเป็นระดับที่บันทึกไว้ |
|----------|----------------------------------------------------------------------------------------------------|
| [MONO]*1 | • ปิดใช้งานโดยกดที่ [TI] อีกกรั้ง<br>เปิดใช้งานโหมดโมโน                                                                                                    |
|          | <ul> <li>เมื่อเปิดใช้งานโหมดไมไน เครื่องจะกันหาการรับ<br/>สัญญาณ FM ที่ดีขึ้น (แต่จะทำให้เสียงสเตอริโอหายไป)<br/>ไฟสัญญาณ MONO ดิดสว่าง</li> <li>ปิดใช้งานโดยกดที่ [MONO] อีกครั้ง</li> </ul>                                                                                                    |

# จูนเนอร์

[PTY]\*1\*2 (สำหรับคุณสมบัติระบบข้อมูลวิทยุ FM) เข้าสู่ไหมดการค้นหา PTY ① แตะรหัส PTY

แตะ [Search] เพื่อเริ่มต้นการกันหา

หากมีสถานีที่กำลังออกอากาศโปรแกรมที่มีรหัส PTY เดียวกับที่คุณเลือก จะปรับจูนสถานีนั้น • คุณสามารถตั้งค่าภาษาที่แสดงสำหรับการค้นหา PTY

บนหน้าจอ **<TUNER SET-UP>** (หน้า 17)

| 7                    |                                                                                    |
|----------------------|------------------------------------------------------------------------------------|
| [ 🔊]                 | ลดเสียง<br>• เพื่อเปิดเสียงคืน ให้กดปุ่มอีกครั้งหรือปรับระดับเสียง                 |
| [ <b> ◀◀</b> ]/[▶▶ ] | ค้นหาสถานี<br>• วิธีค้นหาอาจแตกต่างกันขึ้นอยู่กับโหมตค้นหาที่เลือกไว้<br>(หน้า 16) |
| [SSM]*1              | ตั้งก่าสถานีล่วงหน้าโดยอัตโนมัติ                                                   |
| ( <b>Ø</b> (@)       | แสดงหน้ำจอ <b><tuner set-up=""></tuner></b> (หน้า 17)                              |

\*1 ใช้งานได้เฉพาะเมื่อเลือก FM เท่านั้น

\*2 ภาษาข้อความนี้มีเฉพาะภาษาอังกฤษ/สเปน/ฝรั่งเศส/เซอรมัน/ตัดช์/ โปรตุเกส หากเลือกภาษาอื่นใน <Language Select> (หน้า 37) ภาษา ข้อความตั้งเป็นภาษาอังกฤษ

# การบันทึกค่าสถานีสำเร็จรูปในหน่วยความจำ

คุณสามารถกำหนดสถานี้ได้ 18 สถานีสำหรับ FM และ 6 สถานีสำหรับ AM

# การตั้งค่าล่วงหน้าอัตโนมัติ — SSM (การบันทึ กสถานีในหน่วยความจำแบบอนุกรม) (สำหรับ FM เท่านั้น)

จากหน้าจอควบคุมแหล่งสัญญาณ กดเลือกกำสั่งตามนี้:

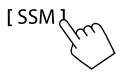

ข้อความการยืนยันจะปรากฏขึ้น กดเลือก [Yes]

สถานีท้องถิ่นที่มีสัญญาณชัดเจนที่สุดจะถูกก้นหาและจัดเก็บ โดยอัต โนมัติ

# 📕 การตั้งค่าล่วงหน้าด้วยตนเอง

### 1 เลือกแถบความถี่ แล้วค้นหาสถานีที่ต้องการบันทึก

 ดูราขละเอียดที่ "ข้อมูลการเปิดเล่นที่หน้าจอควบคุมแหล่งสัญญาณ" ใน หน้า 16

2 เลือกหมายเลขที่ตั้งไว้ล่วงหน้าเพื่อบันทึก

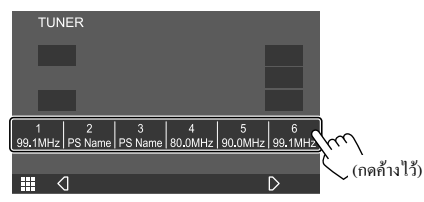

สถานะที่เลือกในขั้นตอนที่ 1 จะถูกจัดเก็บเป็นตัวเลขสำเร็จรูปตามที่คุณ เสือกไว้

# การเลือกสถานีที่ตั้งค่าไว้แล้ว

เลือกแถบสัญญาณ (1) จากนั้นเลือกสถานีกำหนดเบื้องต้น (2)

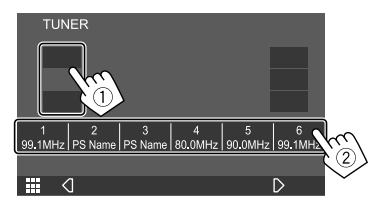

# การตั้งค่าการรับสัญญาณตัวปรับจูน

แสดงหน้าจอ <TUNER SET-UP>
 จากหน้าจอควบคุมแหล่งสัญญาณ กดเลือกคำสั่งตามนี้:

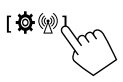

2 ทำการตั้งค่า

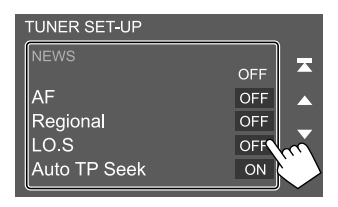

#### [NEWS]\*1

- 0min ถึง 90min: เปิดใช้ New Standby Reception โดยการเลือกกรอบ เวลาเพื่อปิดการรบกวน ไฟสัญญาณ NEWS ติดสว่าง
- OFF (เริ่มต้น): ปิดใช้งานฟังก์ชันนี้

#### [AF]

ເນື່ອຈັນรດໃນพื้นที่ที่มีสัญญาณการรับ FM ไม่เพียงพอ เครื่องจะปรับจูน เป็นสถานีระบบข้อมูลทางวิทยุ FM สถานีอื่นที่มีเครือข่ายเดียวกันและมี สัญญาณแรงกว่า — การรับสัญญาณติดตามเครือข่าย (AF: กวามถิ่ต่อเนื่อง)

- ON: สลับไปสถานีอื่น โปรแกรมอาจแตกต่างจากโปรแกรมที่รับใน ขณะนี้\*2
- OFF (เริ่มต้น): ปิดใช้งานฟังก์ชันนี้

#### [Regional]

เมื่อขับรถในพื้นที่ที่มีสัญญาณการรับ FM ไม่เพียงพอ เครื่องจะปรับจูน เป็นสถานีระบบข้อมูลทางวิทยุ FM สถานีอื่นในโปรแกรมเดียวกันและมี สัญญาณแรงกว่า — การรับสัญญาณดิดตามเครือข่าย (ส่วนภูมิภาค)

- ON: สลับไปสถานีอื่นที่ถ่ายทอดสัญญาณรายการเดียวกัน\*2
- OFF (เริ่มต้น): ปิดใช้งานฟังก์ชันนี้

#### [LO.S]

คุณสามารถปรับจูนสถานี FM ที่มีสัญญาณแรงพอเท่านั้น — การค้นหาในพื้นที่

- ON: จูนเฉพาะสถานี FM หากมีความแรงสัญญาณเพียงพอ ไฟสัญญาณ LO.S ดิดสว่าง
- OFF (เริ่มต้น): ปิดใช้งานฟังก์ชันนี้

#### [Auto TP Seek]

เมื่อรับสถานีข้อมูลการจราจรได้ไม่ดี เกรื่องจะก้นหาสถานีอื่นที่อาจรับได้ ดีกว่าโดยอัดโนมัติ — ก้นหา TP โดยอัตโนมัติ

- ON (เริ่มต้น): ค้นหาสถานีอัตโนมัติเพื่อให้รับข้อมูลการจราจรได้ดีกว่า หากสถานีในปัจจุบันสัญญาณอ่อน
- OFF: ปิดใช้งานฟังก์ชันนี้

#### [Language select]

เลือกภาษาที่จะแสดงสำหรับการค้นหา PTY

- British English(en) (เริ่มตื้น)/Español(es)/Français(fr)/
- Nederlands(nl)/Norsk(no)/Português(pt)/Svenska(sv)/Deutsch(de)

#### ปิดหน้าต่างการตั้งก่าโดยแตะ [Close]

#### [Area Setting]\*3

เลือกช่วงช่องจูนเนอร์ ซึ่งขึ้นอยู่กับพื้นที่ใช้เครื่อง

สำหรับรุ่น KW-M450BT (นอกเหนือจากรุ่นในประเทศออสเตรเลียและ นิวซีแลนด์):

- Asia (เริ่มต้น): เลือกค่านี้เมื่อใช้ในเอเชียที่มีการตั้งค่าช่วง FM/AM เป็น
   50 kHz/9 kHz
- North America: เลือกค่านี้เมื่อใช้ในอเมริกาเหนือ/กลางที่มีการตั้งค่า ช่วง FM/AM เป็น 200 kHz/10 kHz

สำหรับรุ่น KW-M450BT ในประเทศออสเตรเลียและนิวซีแลนด์:

- Australia (เริ่มต้น): เลือกค่านี้เมื่อใช้ในออสเตรเลียที่มีการตั้งค่าช่วง FM/AM เป็น 50 kHz/9 kHz
- North America: เลือกค่านี้เมื่อใช้ในอเมริกาเหนือ/กลางที่มีการตั้งค่า ช่วง FM/AM เป็น 200 kHz/10 kHz
- Europe: เลือกค่านี้เมื่อใช้ในยุโรปที่มีการตั้งค่าช่วง FM/AM เป็น 50 kHz/9 kHz
- \*1 จะบันทึกการปรับเสียงสำหรับข้อมูลการจราจร โดยอัต โนมัติ ครั้ง ถัดไปที่เครื่องเปลี่ยนเป็นข้อมูลการจราจร จะปรับเสียงให้อยู่ใน ระดับก่อนหน้า
- \*2 ไฟแสดงสถานะ RDS ติดสว่างเมื่อเปิดใช้งานการรับสัญญาณ ดิดตามเกรือข่าย
  - ดิดสว่างเป็นสีขาว: ได้รับสัญญาณสถานี RDS (Radio Data System)
  - คิคสว่างเป็นสีส้ม: ไม่ได้รับสัญญาณสถานี RDS (Radio Data System)
- \*3 ไม่สามารถใช้งานได้ในรุ่น KW-M450BTM

B / ไทย

# Spotify

Spotify ช่วยให้คุณสามารถพกพาเพลงดิดดัวไปได้ทุกที่ เปิดเล่นเพลงที่ต้องการ ได้จากเพียงปลายนิ้วทั้งระหว่างออกกำลังกาย สังสรรค์หรือผ่อนคลาย มีเพลง นับล้านเพลงให้เลือกจาก Spotify ทั้งเพลงดังเก่า ๆ และเพลงฮิตใหม่ล่าสุด เพียง แค่เลือกเพลงโปรดของคุณ หรือให้ Spotify เชอร์ไพร์สคุณ

คุณสามารถสตรีมข้อมูล Spotify ได้จากอุปกรณ์ iPhone/iPod touch หรือ Android

- เนื่องจาก Spotify เป็นบริการของบุคคลที่สาม ราชละเดียดอาจมีการ
   เปลี่ยนแปลงโดยไม่ด้องแจ้งเดือนล่วงหน้า ดังนั้น ความสามารถในการเข้า
   กันได้อาจบกพร่องหรืออางไม่มีบริการบางรายการหรือทั้งหมด
- ฟังก์ชั่นของ Spotify ไม่สามารถใช้งานได้จากเครื่องนี้
- ดิดต่อ Spotify ได้ที่ <www.spotify.com> หากพบปัญหาในการใช้แอพพลิ เกชั่น

# การเตรียมการ

# 📕 การติดตั้งแอพพลิเคชั่น

สมาร์ท โฟนของคุณจะต้องมีระบบ Bluetooth ในตัวและรองรับโพร ไฟล์ต่อ ไปนี้

- SPP (โปรไฟล์พอร์ตอนุกรม)
- A2DP (โปรไฟล์การกระจายเสียงขั้นสูง)

ตั้งการเชื่อมต่ออินเตอร์เน็ต โดยใช้ LTE, 3G, EDGE หรือ Wi-Fi ให้แน่ใจว่าคุณลือกอินเข้าสู่แอปพลิเคชั่นของสมาร์ท ไฟน หากคุณไม่มีบัญชี Spotify คุณสามารถสร้างได้โดยไม่ต้องเสียก่าใช้จ่ายได้จากสมาร์ท โฟนของคุณ หรือที่ <www.spotify.com> ติดตั้งแอพพลิเกชั่น Spotify เวอร์ชั่นล่าสุดในสมาร์ท โฟนของกุณ

- สำหรับอุปกรณ์ Android: ค้นหา "Spotify" ในแอป Google Play เพื่อหาและ ดิดตั้งเวอร์ชั่นล่าสุด
- สำหรับ iPhone/iPod touch: ค้นหา "Spotify" ในแอป App Store ของ Apple
   เพื่อหาและติดตั้งเวอร์ชั่นล่าสุด

# 🔳 การเชื่อมต่อกับอุปกรณ์

#### สำหรับอุปกรณ์ Android

เข้าคู่อุปกรณ์ Android กับอุปกรณ์นี้ผ่าน Bluetooth (หน้า 23)

#### สำหรับ iPhone/iPod touch

การเชื่อมต่อแบบมีสาย:

เชื่อมต่อ iPhone/iPod touch เข้ากับช่องสัญญาณเข้า USB ด้วยสาย USB Audio หรือ KS-U62 (อุปกรณ์เสริม) (หน้า 12)

การเชื่อมต่อ Bluetooth:

เข้าคู่ iPhone/iPod touch กับอุปกรณ์นี้ (หน้า 23)

### การเปิดเล่น

# 🔳 ข้อมูลการเปิดเล่นและการทำงานของปุ่ม

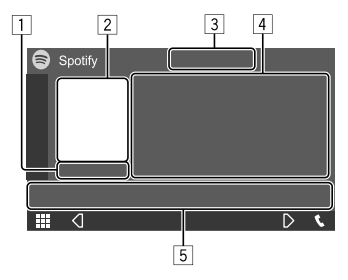

เช่น หน้าจอควบคุมแหล่งสัญญาณ Spotify

นอกจากนี้คุณยังสามารถเรียกใช้ Spotify ผ่านรีโมตคอลโทรล รุ่น RM-RK258\*1

กุณสามารถใช้รัโมตคอนโทรลควบคุมการเปิดเล่น หยุดชั่วคราวและข้าม เนื้อหาเท่านั้น

- 1 เวลาในการเล่น
- 2 ข้อมูลรูปภาพ
- 3 แป้นการยกนิ้ว/การคว่ำนิ้วและ โหมดการเล่นซ้ำ/เล่นสุ่ม\*2
- 4 ข้อมูลแทร็ค
  - กดเลือก [<] เพื่อไล่รายการข้อความหากแสดงไม่ครบถ้วนทั้งหมด</li>
- 5 ปุ่มการทำงาน\*2
- \*1 สำหรับรุ่น KW-M450BT ในประเทศออสเตรเลียและนิวซีแลนค์ จัด ซื้อรีโมตคอนโทรลเสริม RM-RK258
- \*2 ดูในหัวข้อ "ปุ่มการทำงานที่หน้าจอควบคุมแหล่งสัญญาณ" จากหน้า 20

### Spotify

### ปุ่มการทำงานที่หน้าจอควบคุมแหล่งสัญญาณ

- ถักษณะของปุ่มการทำงานอาจแตกต่างออกไป แต่ปุ่มการทำงานใกล้เคียงกัน จะมีถักษณะการทำงานใกล้เคียงกัน
- ดูรายละเอียดเพิ่มเติมในหัวข้อ "ปุ่มการทำงานทั่วไปที่หน้าจอควบคุมแหล่ง สัญญาณ" จากหน้า 8

การกดปุ่มดำเนินการจะทำให้เกิดผลลัพธ์ดังต่อไปนี้:

| r | - | ٦ |  |
|---|---|---|--|
| L | 3 | 1 |  |
| L | - |   |  |

| r <b>16</b> 1 | ในเล่นเเหรือมีออมันและข้านไม่เข้นเหรืออัดไม่            |
|---------------|---------------------------------------------------------|
| ι <b>η</b> -1 | เมเลนแบบคากกับ ที่และ ภาท เกิดงแบบหนุ่ม เก              |
| [             | ลงทะเบียนแทรี่คปัจจุบันเป็นรายการ โปรค                  |
| [)            | เปิด ( 🗶 ͡)/ปิด ( 🗶 ้) ใช้งานโหมดเล่นสุ่ม               |
| I <b>Q</b> I  | เลือก โหมดการเล่นซ้ำ ( 🏹 🛛 : เล่นซ้ำหนึ่งรายการ/        |
|               | <b>ΩALL</b> : เล่นซ้ำทั้งหมด∕ <b>Ω</b> : ปีดการเล่นซ้ำ) |

| 5                        |                                         |
|--------------------------|-----------------------------------------|
| ( <b>三</b> )             | แสดงหน้าจอเมนู Spotify                  |
| I <b>((•))</b> ]         | สร้างสถานีใหม่ (Start Radio)            |
| []]                      | เลือกแทร์ก                              |
| [ <b>b</b> ][ <b>1</b> ] | เริ่ม (Þ)/หยุดการเล่นชั่วคราว ( 📘 )     |
| [+]                      | บันทึกแทร็ค/ศิลปิน/อัลบั้มปัจจุบันไปที่ |
|                          | <your library=""></your>                |

### 📕 การจัดทำสถานีของคุณเอง (Start Radio)

Start Radio เป็นการเริ่มช่องวิทยุตามแทร็คที่เปิดเล่นในปัจจุบัน

### สร้างสถานีของคุณ

จากหน้าจอควบคุมแหล่งสัญญาณ กคเลือกกำสั่งตามนี้:

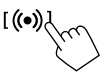

สถานีจะถูกจัดทำ และการเปิดเล่นจะเริ่มต้นอัต โนมัติ

 คุณสามารถปรับแต่งสถานีของคุณโดยใช้การยกนิ้ว ([ i ]) หรือคว่ำนิ้ว (( 1 ))

– การปรับแต่งสถานีอาจไม่สามารถทำได้ ขึ้นอยู่กับแทร็ค

# 📕 การเลือกแทร็ค

 แสดงหน้าจอเมนู Spotify จากหน้างอควบคุมแหล่งสัญญาณ กดเลือกคำสั่งตามนี้:

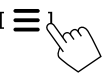

# 2 เลือกประเภทรายการจากนั้นเลือกรายการที่ต้องการ

 ประเภทรายการที่ปรากฏขึ้นจะแตกต่างกันไปตามข้อมูลที่ส่งมาจาก Spotify

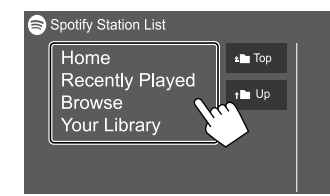

# อุปกรณ์ภายนอกอื่นๆ

# กล้องมองหลัง

ดิดตั้งกล้องมองหลัง (ซื้อแขกต่างหาก) ในดำแหน่งที่เหมาะสมตามกำแนะนำที่ ให้มาพร้อมกับกล้องมองหลัง

# 📕 การเชื่อมต่อกล้องมองหลัง

ดูข้อมูลเพิ่มเติมเกี่ยวกับขั้วสำหรับต่อในหน้า 44

• ใช้กล้องมองหลังโดยต่อสายกล้องมองหลัง (REVERSE) (หน้า 45)

# 📕 การใช้กล้องมองหลัง

สำหรับการตั้งค่ากล้องมองหลัง ดู "การตั้งค่ากล้อง" ในหน้า 38

#### การแสดงหน้าจอกล้องมองหลัง

หน้าจอกล้องมองหลังจะปรากฏขึ้นเมื่อคุณเปลี่ยนเกียร์ไปที่คำแหน่งเกียร์ ถอย (R) เมื่อตั้งก่า [R-CAM Interruption] เป็น [ON] บนหน้าจอ <Camera> (หน้า 38)

 ข้อความเดือนจะปรากฏขึ้นบนหน้าจอ หากด้องการถบข้อความเดือน แตะ หน้าจอ

ไทย

20

# อุปกรณ์ภายนอกอื่นๆ

และคุณยังสามารถแสดงภาพจากกล้องมองหลังด้วยตนเองได้โดยไม่ต้อง เปลี่ยนเกียร์ไปที่ดำแหน่งถอยหลัง (R) โดยการปรับให้กล้องเป็นหนึ่งใน รายการบนเมนูลัดแบบป๊อปอัป

 คุณสามารถศึกษาการตั้งค่า <Key Customize> ได้ที่หน้า 38 และยังสามารถ ดูได้ที่ "การใช้เมนูลัดสำหรับป้อบอัพ" ในหน้า 9

#### การออกจากหน้าจอกล้อง

กด 👚 บนแผงหน้าจอ หรือแตะบริเวณที่แสดงอยู่ด้านล่าง

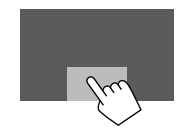

### AV-IN

# 🔳 การเชื่อมต่อกับส่วนประกอบต่อพ่วง

ดูข้อมูลเพิ่มเติมเกี่ยวกับขั้วสำหรับต่อในหน้า 44

# 📕 การเริ่มเล่น

1 เลือก "AV-IN" เป็นแหล่งสัญญาณ จากหน้าจอหลัก ให้กดคำสั่งตามนี้:

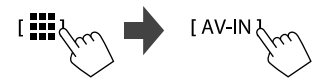

- 2 เปิดอุปกรณ์ที่เชื่อมต่อแล้วเล่นซอร์ส
  - ดูข้อมูลการเปิดเล่นได้จากหัวข้อ "หน้าจอการควบคุมแหล่งสัญญาณ" ในหน้า 7

### การรับชมโทรทัศน์

(ยกเว้นรุ่น KW-M450BT ในประเทศออสเตรเลียและนิวซีแลนด์/ รุ่น KW-M450BT ในประเทศอินโดนีเซีย)

# 🔲 การเชื่อมต่อกล่องรับสัญญาณโทรทัศน์

เชื่อมต่อกล่องรับสัญญาณ โทรทัศน์ที่ขั้วต่อสัญญาณเข้าภาพ/เสียง (AV-IN) และที่ขั้วส่งสัญญาณขาออกทีวีจูนเนอร์ (REMO OUT) (หน้า 44)

# 📕 แสดงหน้าจอโทรทัศน์

• ตั้งก่า [TV Tuner Control] เป็น [ON] บนหน้าจอ <AV> ล่วงหน้า (หน้า 35)

 เลือก "TV" เป็นแหล่งสัญญาณ จากหน้าจอหลัก ให้กดคำสั่งตามนี้:

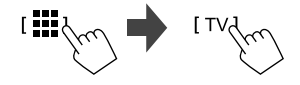

2 เปิดโทรทัศน์

# 📕 ข้อมูลการเปิดเล่นและการทำงานของปุ่ม

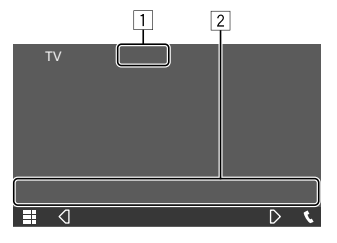

เช่น หน้าจอทีวี

- ช่อนปุ่มดำเนินการบนหน้างองณะเล่นวิดีโอ
- 2 ปุ่มการทำงาน\*
- \* ดู "ปุ่มการทำงานที่หน้าจอควบคุมแหล่งสัญญาน" ต่อไปนี้

### ปุ่มการทำงานที่หน้าจอควบคุมแหล่งสัญญาณ

- ถักษณะของปุ่มการทำงานอาจแตกต่างออกไป แต่ปุ่มการทำงานใกล้เคียงกัน จะมีถักษณะการทำงานใกล้เคียงกัน
- ดูรายละเอียดเพิ่มเติมในหัวข้อ "ปุ่มการทำงานทั่วไปที่หน้าจอควบกุมแหล่ง สัญญาณ" จากหน้า 8

การกดปุ่มดำเนินการจะทำให้เกิดผลลัพธ์ดังต่อไปนี้:

2

[CH▲]/[CH▼] เลือกช่องรายการ

### การใช้อุปกรณ์นำทางภายนอก

(ยกเว้นรุ่น KW-M450BT ในประเทศออสเตรเลียและนิวซีแลนด์/ รุ่น KW-M450BT ในประเทศอินโดนีเซีย)

คุณสามารถเชื่อมต่ออุปกรณ์นำทาง (มีจำหน่ายในท้องตลาค) กับขั้วต่อรับ สัญญาณการนำทางเพื่อให้คุณสามารถดูหน้างอนำทางได้ (หน้า 44)

 คำแนะนำการนำทางจะมีเสียงออกจากลำโพงหน้าแม้ในขณะที่คุณกำลังฟัง แหล่งสัญญาณเสียง

# 📕 การดูหน้าจอนำทาง

- ตั้งค่า <DISP Key> เป็น [NAV] บนหน้าจอ <User Interface> ล่วงหน้า (หน้า 37)
- สำหรับการตั้งค่านำทาง ดู "การตั้งค่านำทาง" ในหน้า 40
- 1 แสดงเมนูลัดสำหรับป้อบอัพ

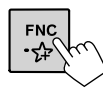

 เปลี่ยนเป็นหน้าจอนำทาง ที่เมนูลัดสำหรับป๊อบอัพ ให้แตะดังนี้:

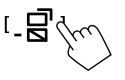

 ขณะที่หน้าจอนำทางปรากฏขึ้น การใช้งานแผงสัมผัสจะใช้ได้สำหรับการ ใช้การนำทางเท่านั้น

การออกจากหน้าจอนำทาง: กดเลือก [ \_ 🕞 ] จากเมนูชอร์ตกัทป๊อปอัพ

# Bluetooth®

# ข้อมูล

Bluetooth คือเทคโนโลยีการสื่อสารวิทยุไร้สายช่วงสั้นสำหรับอุปกรณ์เคลื่อนที่ เช่น โทรศัพท์เคลื่อนที่ พีซีแบบพกพา และอุปกรณ์อื่นๆ อุปกรณ์ Bluetooth สามารถเชื่อมต่อได้โดยไม่ด้องใช้สายและสื่อสารระหว่าง กัน

#### หมายเหตุ

- ขณะขับรถ ไม่ควรใช้งานที่ชับซ้อน เช่น การกดหมายเลข การใช้สมุด โทรศัพท์ ฯลฯ เมื่อท่านใช้การทำงานเหล่านี้ ให้หยุดรถในที่ที่ปลอดภัย
- อุปกรณ์ Bluetooth บางเครื่องอาจไม่สามารถเชื่อมต่อกับเครื่องนี้ ขึ้นอยู่กับ เวอร์ชัน Bluetooth ของอุปกรณ์
- เครื่องนี้อาจไม่ทำงานกับอุปกรณ์ Bluetooth บางเครื่อง
- สภาพการเชื่อมต่ออาจต่างกันตามสภาพแวคล้อมรอบตัวท่าน
- สำหรับอุปกรณ์ Bluetooth บางอย่าง อุปกรณ์จะถูกตัดการเชื่อมต่อเมื่อปีด เครื่อง
- หากโทรศัพท์มือถือของคุณรองรับ PBAP (โปรไฟถ์การเข้าใช้งานสมุด โทรศัพท์) คุณสามารถแสดงราชการต่อไปนี้บนแผงสัมผัสได้เมื่อเชื่อมต่อ กับโทรศัพท์มือถือ
- สมุคโทรศัพท์: สูงสุด 1,000 รายการ
- สายที่โทรออก สายที่รับ และสายที่ไม่ได้รับ: สูงสุด 50 รายการ

### การเตรียมการ

- เตรียมไมโครโฟน
- สำหรับรุ่น KW-M450BT (นอกเหนือจากรุ่นในประเทศออสเตรเลียและ นิวซีแลนด์)/KW-M450BTM: เครื่องนี้มีไมโครโฟนในตัวดิดตั้งมาด้วย คุณยังสามารถต่อไมโครโฟนภายนอกกับเครื่องนี้ได้ หากคุณด้องการซื้อ ไมโครโฟน Bluetooth ภายนอกโปรดดิดต่อร้านก้าที่คุณซื้อเครื่องนี้ เลือกไมโครโฟนที่คุณต้องการใช้ (แบบในตัวหรือภายนอก) ผ่าน [MIC SETUP] บนหน้างอ <Bluetooth Setup> (หน้า 40)
- สำหรับรุ่น KW-M450BT ในประเทศออสเตรเลียและนิวซีแลนด์: เชื่อม
   ต่อและติดตั้งไมโครโฟนภายนอกที่ให้มา (หน้า 45)
- ตั้งก่า [Bluetooth] เป็น [ON] บนหน้าจอ <Bluetooth Setup> (หน้า 39)

# การเชื่อมต่อ

- เมื่อท่านเชื่อมต่ออุปกรณ์ Bluetooth กับเครื่องเป็นครั้งแรก:
- 1 ลงทะเบียนอุปกรณ์โดยเข้าคู่เครื่องกับอุปกรณ์
- เชื่อมต่ออุปกรณ์เข้ากับเครื่อง (หน้า 24)

# 🔳 การลงทะเบียนอุปกรณ์ Bluetooth ใหม่

การจับคู่จะทำให้อุปกรณ์ Bluetooth สามารถสื่อสารกันได้

- วิธีการจับคู่อุปกรณ์มีความแตกต่างกัน โดยขึ้นอยู่กับเวอร์ชั่น Bluetooth ของ
   อุปกรณ์
  - สำหรับอุปกรณ์ที่มี Bluetooth 2.1 หรือใหม่กว่า:
     คุณสามารถจับอุ่อุปกรณ์และเครื่องโดยใช้ SSP (การจับอู่แบบง่าย) ซึ่งมี เพียงการอื่นอันก็พอ
  - สำหรับอุปกรณ์ที่มี Bluetooth 2.0: คุณต้องป้อนรหัส PIN ทั้งบนอุปกรณ์และเครื่องสำหรับการจับคู่
- สามารถลงทั้งหมดได้ 10 ตัว
- สามารถเชื่อมต่ออุปกรณ์ Bluetooth สองเครื่องสำหรับโทรศัพท์ Bluetooth และหนึ่งเครื่องสำหรับเครื่องเสียง Bluetooth ในแต่ละครั้งเท่านั้น
- เมื่อต้องการใช้ฟังก์ชัน Bluetooth คุณจะต้องเปิดฟังก์ชัน Bluetooth ของ อุปกรณ์ก่อน

### การจับคู่อัตโนมัติ

เมื่อตั้งค่า <**Auto Pairing>** เป็น [**ON**] บนหน้าขอ <**TEL SET-UP>** เครื่อง จะจะจับภู่อุปกรณ์ iOS (เช่น iPhone) โดยอัด ในมัติเมื่อเชื่อมต่อผ่านช่อง สัญญาณเข้า USB (หน้า 30) การลงทะเบียนอุปกรณ์ Bluetooth

 ค้นหาเครื่อง ("KW-M4") จากอุปกรณ์ Bluetooth จากนั้นเปิด ใช้งานอุปกรณ์เพื่อทำการลงทะเบียน

สำหรับอุปกรณ์ Bluetooth ที่รองรับ SSP (Bluetooth 2.1 หรือใหม่กว่า): ขึ้นขันคำขอทั้งที่อุปกรณ์และตัวเครื่อง

จากอุปกรณ์:

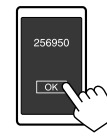

จากตัวเครื่อง:

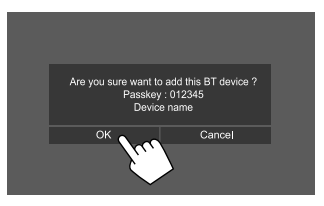

• กคเลือก [Cancel] เพื่อปฏิเสธคำขอ

### สำหรับอุปกรณ์ Bluetooth ที่ใช้ได้กับ Bluetooth 2.0:

เลือกเครื่อง ("KW-M4") จากอุปกรณ์ Bluetooth ของคุณ

 หากด้องกรอก PIN ให้กรอก PIN ที่ปรากฏบนหน้างอ (ตัวนำหน้า: "0000") แก้ไขรหัส PIN ได้คามที่ระบในหน้า 25  หากอุปกรณ์ Bluetooth ของกุณรองรับ HFP: กำหนดการใช้ งานของอุปกรณ์ที่เชื่อมต่อ (①) แล้วแตะ [Close] (②)\*

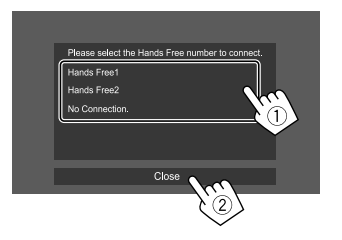

| เลือกหมายเลขแฮนค์ฟรีที่จะใช้เป็นอุปกรณ์              |
|------------------------------------------------------|
| แฮนค์ฟรี                                             |
| เลือกค่านี้เมื่อไม่ต้องการใช้เป็นอุปกรณ์<br>แสนด์ฟรี |
|                                                      |

- \* เครื่องจะสร้างการเชื่อมต่อ HFP ขึ้นโดขอัตโนมัติหากการเชื่อมต่อ กับอุปกรณ์ที่จับคู่ใหม่พร้อมใช้งาน
- 3 หากอุปกรณ์ Bluetooth ของคุณรองรับ A2DP หรือ SPP: พิจารณาการให้งานเป็นเครื่องเล่นเสียงหรืออุปกรณ์ตามแอพที่ ติดตั้ง\*\*

| [Yes] | เลือกเพื่อใช้อุปกรณ์นี้เป็นเครื่องเล่นเสียง                |
|-------|------------------------------------------------------------|
| [No]  | เลือกค่านี้เมื่อไม่ต้องการใช้อุปกรณ์ Bluetooth เป็นเครื่อง |
|       | เล่นเสียง                                                  |

\*\* เครื่องจะสร้างการเชื่อมต่อ A2DP ขึ้นโดยอัดโนมัติหากการเชื่อม ต่อกับอุปกรณ์ที่จับคู่ใหม่พร้อมใช้งาน 4 หากอุปกรณ์ Bluetooth ของอุณรองรับ PBAP: เลือกว่าจะโอน สมุดโทรศัพท์ของอุปกรณ์ Bluetooth ของอุณไปยังเครื่องหรือ ไม่

[Yes] เลือกเพื่อโอนข้อมูลสมุคโทรศัพท์จากอุปกรณ์ Bluetooth [No] เลือกค่านี้เมื่อไม่ต้องการโอนข้อมลสมคโทรศัพท์

# การเชื่อมต่อ/ตัดการเชื่อมต่ออุปกรณ์ Bluetooth ที่ลงทะเบียน

l แ**สดงหน้าจอ <Select Device>** จากหน้าจอหลัก ให้กดคำสั่งตามนี้:

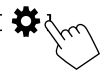

จากหน้าจอ <SET-UP> กดเลือก [Bluetooth]

จากหน้าจอ <Bluetooth Setup> แตะ [Select Device]

2 เลือกอุปกรณ์ที่คุณต้องการเชื่อมต่อ/ตัดการเชื่อมต่

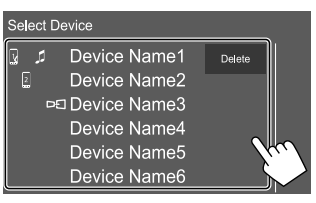

ไอคอนติดกับอุปกรณ์ที่บันทึกไว้ระบุรายละเอียดต่อไปนี้:

- นู/2 : เชื่อมต่อเป็นโทรศัพท์มือถือ
- 🎵 : เชื่อมต่อเป็นเครื่องเล่นเสียง
- 🗖 : เชื่อมต่อสำหรับอุปกรณ์ mirroring
- 3 เลือกการใช้อุปกรณ์ (①) แล้วแตะ [Close] (②)

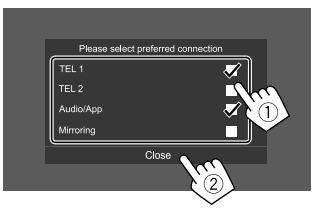

ทุกครั้งที่กดเลือกราชการ การใช้งานจะถูกเลือก (" 🗸 " ปรากฏขึ้น) หรือ ขกเลิก (" ✔ " หาขไป) เลือกเพื่อเชื่อมต่อและขกเลิกการเชื่อมต่อกับ อุปกรณ์

| [TEL 1]/[TEL 2] | เลือกเพื่อใช้เป็นอุปกรณ์แฮนค์ฟรี                                   |
|-----------------|--------------------------------------------------------------------|
| [Audio/App]     | เลือกเพื่อใช้เป็นเครื่องเล่นเสียงหรืออุปกรณ์ที่มี<br>แอปติดตั้งไว้ |
| [Mirroring]*    | เลือกเพื่อใช้เป็นอุปกรณ์ mirroring                                 |
|                 |                                                                    |

\* สำหรับอุปกรณ์ที่รองรับการทำ mirroring เท่านั้น ดูหน้า 13 สำหรับ รายละเอียดเกี่ยวกับคุณสมบัติการ mirroring

24) ไทย

# Bluetooth®

การฉบอุปกรณ์ Bluetooth ที่บันทึกไว้: แตะ [Delete] ในขั้นตอนที่ 2 เลือก อุปกรณ์ที่จะลบ แล้วแตะ [Delete] ข้อความการขึ้นขันจะปรากฏขึ้น กดเลือก [Yes]

- การเลือกอุปกรณ์ทั้งหมด แตะ [ 🗹 All]
- การยกเลิกการเลือกอุปกรณ์ทั้งหมด แตะ [ ] All]

# 📕 การเปลี่ยนรหัส PIN

 แสดงหน้าจอ <Change PIN Code> จากหน้าจอหลัก ให้กดคำสั่งตามนี้:

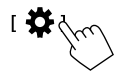

จากหน้าจอ <SET-UP> กดเถือก [Bluetooth]

จากหน้าจอ <Bluetooth Setup> แตะ [PIN Code]

2 กรอกรหัส PIN (①) จากนั้นยืนยันรายการ (②)

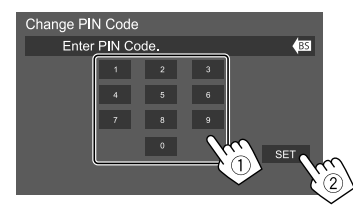

ถ้างรายการถ่าสุดโดยแตะ [BS]

# เปลี่ยนชื่ออุปกรณ์ของเครื่องที่ปรากฏใน รายการอุปกรณ์ที่เข้าคู่

 แสดงหน้าจอ <Change Device Name> จากหน้าจอหลัก ให้กดคำสั่งตามนี้:

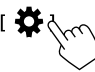

จากหน้าจอ <SET-UP> กคเลือก [Bluetooth]

จากหน้าจอ <Bluetooth Setup>แตะ [Device Name]

กรอกชื่ออุปกรณ์ (①) จากนั้นยืนยันรายการ (②)

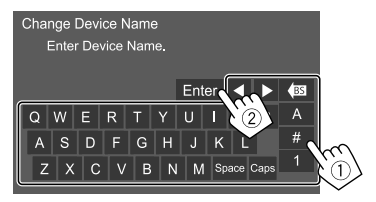

- ถ้างรายการถ่าสุดโดยแตะ [BS]
- ถ้าต้องการข้ายตำแหน่งรายการ แตะ [◀]/[▶]

### โทรศัพท์มือถือระบบ Bluetooth

# 🔳 เมื่อมีสายเรียกเข้า...

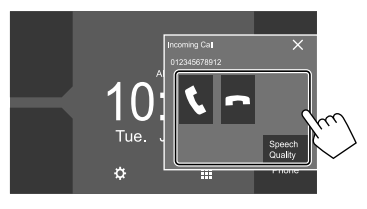

การกดปุ่มคำเนินการจะทำให้เกิดผลลัพธ์ดังต่อไปนี้:

| <b>L</b> I | รับสายเรียกเข้า                                                        |
|------------|------------------------------------------------------------------------|
|            | ปฏิเสธสายเรียกเข้า                                                     |
| Speech     | แสดงหน้าจอ <speech adjust="" quality=""></speech>                      |
| Quality]   | • Microphone Level: ปรับระดับเสียงไมโครโฟน                             |
|            | (-10 ถึง 10)                                                           |
|            | <ul> <li>Echo Cancel Level: ปรับระดับเสียงสะท้อน (–5 ถึง 5)</li> </ul> |
|            | • Noise Reduction Level: ปรับระดับการลดเสียงรบกวน                      |
|            | (-5 ถึง 5)                                                             |
|            |                                                                        |

ข้อมูลการโทรจะปรากฏขึ้นหากได้รับ

 การใช้งานโทรศัพท์จะไม่สามารถทำได้เมื่อภาพจากกล้องมองหลังปรากฏ ขึ้น

## 🔳 ระหว่างการใช้สาย...

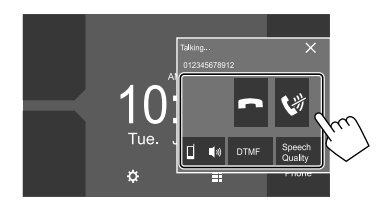

การกดปุ่มดำเนินการจะทำให้เกิดผลลัพธ์ดังต่อไปนี้:

|                                    | ตัดสาย                                                                            |
|------------------------------------|-----------------------------------------------------------------------------------|
| I <b>(%</b> )                      | การปิดเสียงไมโครโฟน                                                               |
| [ <b>□</b> ●》]/<br>[ <b>□</b> 》 ●] | การสลับระหว่างโหมดแฮนด์ฟรี่กับโหมดโทรศัพท์                                        |
| [DTMF]                             | เข้าไปที่ DTMF (Dual Tone Multi Frequency) จากนั้นส่ง<br>ข้อความ โดยใช้แป้นกด     |
| [Speech Quality]                   | แสดงหน้าจอ <speech adjust="" quality=""><br/>• ดูรายถะเอียดได้ที่หน้า 25</speech> |

# 📕 การโทรออก

 แสดงหน้าจอควบคุมโทรศัพท์ จากหน้าจอหลัก ให้กดคำสั่งตามนี้:

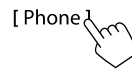

2 เลือกวิชีการเพื่อโทรออก

|       | Device Name    | 1 Device I  | Name 2 |    |    |
|-------|----------------|-------------|--------|----|----|
| 1-1.0 | Please enter a | a phone nur | nber.  | BS |    |
| 2-0   | 1              | 2           | 3      |    |    |
|       | 4              | 5           | 6      |    |    |
|       |                |             |        |    |    |
| 4 * 0 | *              | 0/+         | #      |    | ٥Ì |
| 5     |                |             |        |    |    |

- จากประวัติการโทร\* (สายที่ไม่ได้รับ/สายที่รับ/สายที่โทรออก)
- 2 จากสมุดโทรศัพท์\*
- 3 จากรายการที่ตั้งล่วงหน้า (หน้า 27)
- 4 ใช้การป้อนหมายเลขโดยตรง
- 5 ใช้การโทรด้วยเสียง
- \* ใช้ได้เฉพาะสำหรับโทรศัพท์มือถือที่รองรับ PBAP (Phone Book Access Profile)

3 เลือกรายชื่อที่จะโทรออก
 (A) หากเลือก 1, (2) หรือ (3) ในขั้นตอนที่ 2:

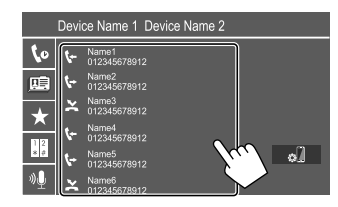

 ถ้ารายชื่อที่เลือกมีหมายเลขโทรศัพท์หลายหมายเลข รายการหมายเลข โทรศัพท์จะปรากฏขึ้น เลือกหมายเลขโทรศัพท์ที่จะโทรออก

#### การค้นหาตัวอักษรจากสมุดโทรศัพท์

- 1) กดเลือก [**Q** A-Z ]
- (2) แตะที่ตัวอักษรแรกที่คุณต้องการค้นหาบนแป้นพิมพ์ จากนั้นแตะ
  - [X]

เลือกตัวเลข โดยกด [1]

- (3) เลือกรายชื่อที่คุณต้องการติดต่อจากรายการ
- คุณสามารถเลือกชื่อหรือนามสกุลเพื่อใช้ขณะจัดเรียงรายการตามลำดับ ด้วอักษรจากหน้าจอ <TEL SET-UP> (หน้า 29)

26) ไทย

### (B) หากเลือก (4) ในขั้นตอนที่ 2:

กรอกหมายเลขโทรศัพท์ (①) จากนั้นทำการโทร (②)

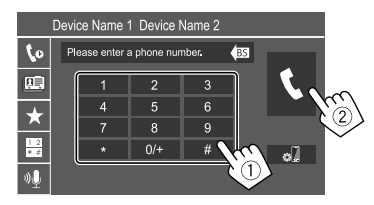

- กรอก "+" โดยกดค้างที่ [0/+]
- ถ้างรายการถ่าสุดโดยแตะ [BS]

### © หากเลือก 5 ในขั้นตอนที่ 2:

### เปล่งเสียงชื่อบุคคลที่คุณต้องการโทรหา

- คุณยังสามารถโทรออกด้วยเสียงได้โดยกดปุ่ม 👤 บนแผงหน้าจอค้างไว้
- ใช้งานได้เมื่อโทรสัพท์มือถือที่เชื่อมต่อมีระบบความจำเสียงเท่านั้น
- ถ้าเครื่องค้นหาเป้าหมาขไม่พบ ข้อความ "Speech recognition has been completed. To continue with speech recognition.please press the Restart button." จะปรากฏขึ้น กดเลือก [Restart] แล้วแปล่งเสียงชื่อดัง กล่าวอีกครั้ง
- ยกเลิกการ โทรออกด้วยเสียง โดยกดเลือก [Stop]

# 🔳 การสลับระหว่างอุปกรณ์ที่เชื่อมต่อสองเครื่อง

คุณสามารถเปลี่ยนอุปกรณ์ที่จะใช้หากมีการเชื่อมต่ออุปกรณ์ไว้ 2 ตัว

บนหน้าจอควบคุมโทรศัพท์:

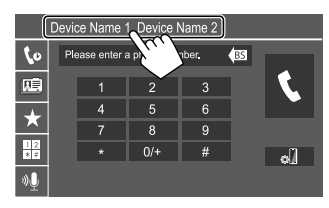

จะเน้นอุปกรณ์ที่กำลังทำงาน

# 📕 การกำหนดหมายเลขโทรศัพท์ล่วงหน้า

สามารถกำหนดหมายเลขโทรศัพท์ไว้ 8 หมายเลข

 แสดงหน้าจอ <Edit Preset Dial> จากหน้าจอหลัก ให้กดคำสั่งตามนี้:

[Phone ]

จากหน้าจอการควบคุมโทรศัพท์ ให้แตะตามนี้:

- $[\bigstar] \rightarrow [Edit]$
- เลือกตำแหน่งที่จะจัดเก็บข้อมูล

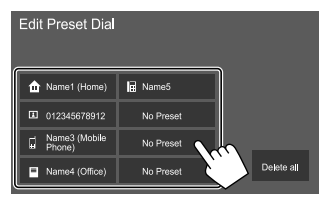

3 เลือกวิธีการเพิ่มหมายเลขโทรศัพท์ไปยังรายการกำหนดเบื้อง ดันและบันทึกหมายเลขไปยังรายการกำหนดเบื้องดัน (①) แล้วแตะ [Close] (②)

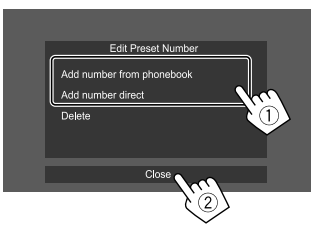

| [Add number from                                               | เลือกหมายเลขโทรศัพท์จากสมุคโทรศัพท์                                                                         |
|----------------------------------------------------------------|----------------------------------------------------------------------------------------------------|
| phonebook]                                                     |                                                                                                    |
| [Add number direct]                                            | กรอกหมายเลขโทรศัพท์ที่หน้าจอกรอก<br>หมายเลขตรง จากนั้นกดเลือก [Set] เพื่อเพิ่ม<br>ไปยังรายการกำหนดเบื้องด้น |
| <ul> <li>แสดงรายการกำหนดเบื้องต่ำ</li> <li>โทรศัพท์</li> </ul> | ันโดยกดเลือก [ ★ ] จากหน้าจอควบคุมของ                                                                       |

การฉบหมายเขโทรศัพท์จากรายการกำหนดเบื้องดั่น: เลือกหมายเลขโทรศัพท์ ที่จะลบจากหน้าจอ <Edit Preset Dial> จากนั้นแตะ [Delete] ในขั้นตอนที่ 3

การฉบหมายเลขโทรศัพท์ทั้งหมดจากรายการกำหนดเบื้องต้น: แตะ [Delete all] ที่หน้าจอ <Edit Preset Dial> ในขั้นตอนที่ 2

# 📕 การแก้ไขสมุดโทรศัพท์

#### การโอนสมุดโทรศัพท์

หากไทรศัพท์มือถือระบบ Bluetooth ที่เชื่อมต่ออยู่รองรับ Phone Book Access Profile (PBAP) คุณสามารถโอนสมุคไทรศัพท์ของไทรศัพท์มือถือไปยัง เครื่องได้

1 แสดงหน้าจอควบคุมโทรศัพท์

จากหน้าจอหลัก ให้กดคำสั่งตามนี้:

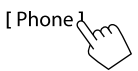

### 2 เริ่มส่งข้อมูลสมุดโทรศัพท์

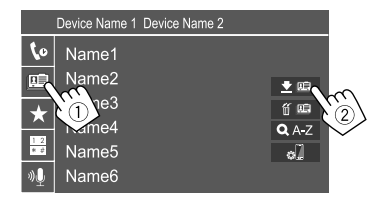

การลบรายชื่อจากสมุลโทรศัพท์: แดะ [ 🎬 🔃 ] ในขั้นดอนที่ 2 (②) เลือก อุปกรณ์ที่จะลบ แล้วแตะ [Delete] ข้อความการขึ้นขันจะปรากฏขึ้น กดเลือก [OK]

- การเลือกอุปกรณ์ทั้งหมด แตะ [ 🗹 All]
- การยกเลิกการเลือกอุปกรณ์ทั้งหมด แตะ [ ] All]
- กดเลือก [ Q A-Z ] เพื่อค้นหารายชื่อจากอักษรนำหน้า

### เครื่องเล่นเสียง Bluetooth

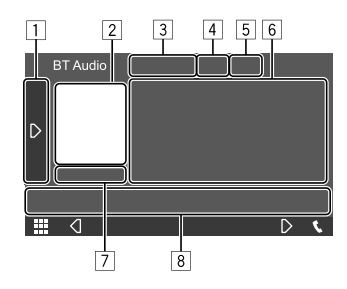

เช่น หน้าจอควบคุมแหล่งสัญญาณ Bluetooth

- 1 แสดง/ซ่อนปุ่มการทำงานอื่น ๆ\*1
- 2 งานศิลป์ (ปรากฏขึ้นหากแทร็คมีผลงานศิลป์)
- 3 ชื่ออุปกรณ์ที่เชื่อมต่อ
- 4 แป้นโหมดเล่นซ้ำ/เล่นสุ่ม\*1
- ความแรงของสัญญาณและระดับแบตเตอรี่
   (ปรากฏเมื่อได้รับข้อมูลจากอุปกรณ์เท่านั้น)
- 6 ข้อมูลหมายเหตุกำกับ\*2 (ชื่อแทร็คปัจจุบัน/ชื่อศิลปิน/ชื่ออัลบั้ม)
  - การกด [<] จะเป็นการเลื่อนข้อความหากหน้าจอแสดงข้อความไม่หมด</li>
- 7 สถานะการเล่น/เวลาในการเล่น
- 8 ปุ่มการทำงาน\*1
- \*1 ดูในหัวข้อ "ปุ่มการทำงานทั่วไปที่หน้าจอควบคุมแหล่งสัญญาณ" จาก หน้า 8
- \*2 พร้อมใช้งานสำหรับอุปกรณ์ที่ใช้งานร่วมกับ AVRCP 1.3 ได้เท่านั้น

### JVC Streaming DJ

ขณะเลือก "BT Audio" เป็นแหล่งสัญญาณ คุณสามารถเชื่อมต่อกับอุปกรณ์ เสียง Bluetooth ได้สูงสุดท้ำเครื่องพร้อมกัน คุณสามารถสลับไปมาระหว่าง อุปกรณ์ทั้งห้าอุปกรณ์เหล่านี้ได้อย่างง่ายดาย

 การทำงานบางอย่างอาจไม่สามารถใช้งานได้ ซึ่งจะขึ้นอยู่กับการตั้งค่า ระหว่างเครื่องนี้กับอุปกรณ์ของคุณ

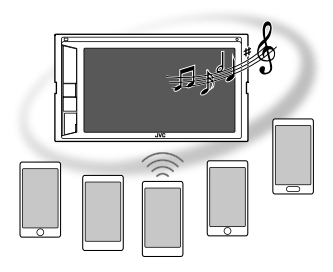

 แสดงหน้าจอ <JVC Streaming DJ> จากหน้าจอควบคุมแหล่งสัญญาณ กดเลือกคำสั่งตามนี้:

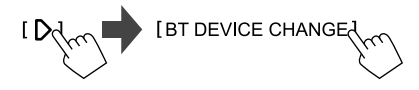

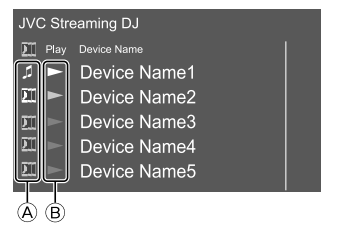

### Bluetooth®

A มี: อุปกรณ์ที่ใช้เป็นอุปกรณ์ Bluetooth audio โดยปกติสามารถใช้ เป็นอุปกรณ์สำหรับ JVC Streaming DJ ในเวลาเดียวกันได้ – แดะเพื่อไปที่หน้าขอ <Select Device> (หน้า 24)

### 🔊 🗍 : อุปกรณ์ที่ใช้สำหรับ JVC Streaming DJ

- (สีขาว): ไม่ได้เชื่อมต่อ
- (สีน้ำเงิน): เชื่อมต่อแล้ว
- 🐵 ► : สถานะของอุปกรณ์การเล่น
  - สน้ำเงิน): อุปกรณ์การเล่นปัจจุบัน
  - (สีขาว): พร้อมสำหรับการเล่น
  - (สีเทา): ไม่พร้อมสำหรับการเล่น

# 2 เชื่อมต่ออุปกรณ์เพื่อใช้เป็นอุปกรณ์สำหรับ JVC Streaming DJ

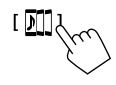

แตะไอกอนที่ส่องสว่างเป็นสีขาว

- หากต้องการยกเลิกการเชื่อมต่อ ให้แตะที่ไอคอนอีกครั้ง
- 3 เลือกอุปกรณ์เพื่อเริ่มเล่น

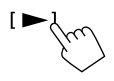

แตะไอคอนที่ส่องสว่างเป็นสีขาว

### หมายเหตุ:

เมื่อกุณเปลี่ยนจาก "BT Audio" เป็นแหล่งอื่น การเชื่อมต่อจะคืนกลับไปยัง
 อุปกรณ์ที่เชื่อมต่อไว้เป็น [ **1**]

# 🔲 ข้อมูลการเปิดเล่นและการทำงานของปุ่ม

- ดูข้อมูลการเปิดเล่นได้จากหัวข้อ "หน้าจอการควบคุมแหล่งสัญญาณ" ใน หน้า 7
- ดูการทำงานของปุ่มกดจากแผงสัมผัสได้จากหัวข้อ "ปุ่มการทำงานทั่วไปที่ หน้าจอควบคุมแหล่งสัญญาณ" ในหน้า 8

# 📕 การเลือกแทร็คจากรายการ

1 แสดงรายชื่อเพลง

จากหน้าจอควบคุมแหล่งสัญญาณ กดเลือกคำสั่งตามนี้:

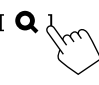

# 2 เลือกโฟลเดอร์ จากนั้นรายการในโฟลเดอร์ที่เลือก

 ดูรายละเอียดการดำเนินการเกี่ยวกับรายการดังกล่าว โดยดูรายละเอียด จากหน้า 9

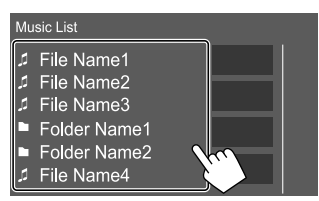

# การตั้งค่าโทรศัพท์เคลื่อนที่ Bluetooth

คุณสามารถแก้ไขค่าต่าง ๆ สำหรับการใช้โทรศัพท์มือถือระบบ Bluetooth จาก หน้าจอ <TEL SET-UP>

 แสดงหน้าจอ <TEL SET-UP> จากหน้าจอหลัก ให้กุดกำสั่งตามนี้:

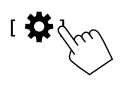

จากหน้าจอ <SET-UP> กดเลือก [Bluetooth]

จากหน้าจอ <Bluetooth Setup> แตะ [TEL SET-UP]

2 ทำการตั้งค่า

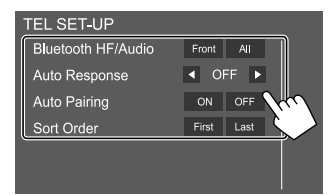

### Bluetooth®

#### <Bluetooth HF/Audio>\*

เลือกลำโพงที่ใช้สำหรับโทรศัพท์เคลื่อนที่ Bluetooth

- Front: ลำโพงหน้าเท่านั้น
- All (เริ่มต้น): ลำโพงทุกตัว

#### <Auto Response>

- 1 30 (ตามขั้นดอนที่ใช้เวลาเพียง 5 วินาที): เครื่องจะรับสายที่เรียกเข้า โดยอัดโนมัติ กำหนดเวลาสัญญายโทร (วินาที) เมื่อมีสายเรียกเข้าอื่น เครื่องจะรับสายในเวลาที่เถือกไว้ด้วยเช่นกัน โดย สายก่อนหน้าจะถูกพักสายไว้
- OFF (เริ่มต้น): เครื่องจะ ไม่รับสายที่เรียกเข้าโดยอัตโนมัติ ต้องรับ สายเอง

#### <Auto Pairing>

- ON (เริ่มดัน): ทำการจับถู่กับอุปกรณ์ iOS (เช่น iPhone) ที่เชื่อมต่อผ่าน ช่องสัญญาณเข้า USB โดยอัดโนมัติ (การจับถู่อัดโนมัติอางไม่ทำงาน กับอุปกรณ์บางเครื่อง ทั้งนี้ขึ้นอยู่กับเวอร์ชัน iOS)
- OFF: ຍາເລີກ

#### <Sort Order>

เลือกชื่อหรือนามสกุลสำหรับใช้เมื่อจัดเรียงรายการตามลำคับตัวอักษร

- First: จัดเรียงรายการจากชื่อตัว
- Last (เริ่มต้น): จัดเรียงรายการจากนามสกุล
- \* ซึ่งจะสามารถใช้งานได้เมื่อดั้งก่า <X'over Network> ไว้เป็น [2way] (หน้า 30)

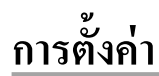

### การตั้งค่าเสียง

แสดงหน้าจอ <Audio>
 จากหน้าจอหลัก ให้กดคำสั่งตามนี้:

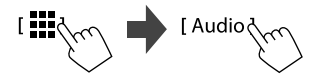

2 เลือกการตั้งค่าที่จะเปลี่ยน

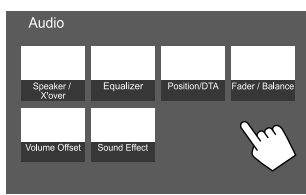

เช่น หน้าจอการตั้งค่าเสียง

คุณไม่สามารถเปลี่ยนหน้าจอ <Audio> ได้ในกรณีต่อไปนี้:

- เมื่อปิดแหล่งสัญญาณ AV
- เมื่อใช้ไทรศัพท์ที่มีบลูบูธ (โทรหรือรับสาย ขณะโทร หรือขณะโทรออก ด้วยเสียง)
- ระหว่างคำแนะนำการนำทาง\*
- \* ยกเว้นรุ่น KW-M450BT ในประเทศออสเตรเลียและนิวซีแลนด์/ รุ่น KW-M450BT ในประเทศอินโดนีเซีย

#### <Speaker/X'over>

#### การเตรียมการ:

ก่อนปรับแต่ง <Speaker/X'over> ให้เลือกโหมดเครือข่ายครอสโอเวอร์ที่ เหมาะสมตามระบบลำโพงที่ใช้ (ระบบลำโพง 2 ทิศทางหรือระบบลำโพง 3 ทิศทาง)

1 ปิดแหล่งสัญญาณ AV

จากหน้าจอหลัก ให้กคคำสั่งตามนี้:

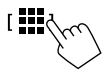

จากหน้าจอเลือกแหล่งสัญญาณ/ตัวเลือก แตะ [AV Off]

 แสดงหน้าจอ <X'over Network> กดปุ่มต่อไปนี้พร้อมกันจากแผงหน้าจอ:

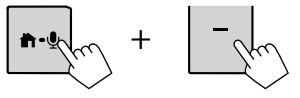

### 3 เลือกโหมดเครือข่ายความถี่ตัดแบ่ง

| [2way] | เลือกรายการนี้เมื่อใช้ระบบลำโพง 2 ทิศทาง<br>(ร้างการักเรื่องการัก) |
|--------|--------------------------------------------------------------------|
|        | (ดานหนา/ดานหลง)                                                    |
| [3way] | เลือกรายการนี้เมื่อใช้ระบบลำโพง 3 ทิศทาง                           |
|        | (ดำโพงเสียงสูง/ดำโพงเสียงกลาง/ดำโพงเสียงทุ้ม)                      |

ข้อความการขึ้นขันจะปรากฏขึ้น กดเลือก [Yes]

30 | ไทย

# 📕 การตั้งค่าลำโพงและความถื่ครอสโอเวอร์

 เลือกประเภทรถ (1) เสือกลำโพง (2) (ลำโพงหน้า ลำโพง หลังหรือชับวูฟเวอร์) เพื่อตั้งค่า จากนั้นระบุตำแหน่ง\* และ ขนาดลำโพง/ทวีตเตอร์ (3) ของลำโพงที่เลือก

หน้าต่างเลือกราขการจะปรากฏขึ้นสำหรับการตั้งค่าแต่ละอข่าง เลือก ราขการ จากนั้นกดเลือก [Close] เพื่อปัดหน้าต่าง

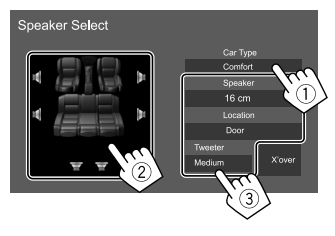

- ทวนซ้ำขั้นตอนที่ (2) และ (3) เพื่อกำหนดก่าลำ โพงทั้งหมด
- รายการที่ปรับได้จะแตกต่างกันไปตามประเภทลำโพง
- เมื่อไม่ได้เชื่อมต่อลำโพง เลือก [None]
- เมื่อตั้งก่าถำโพงหน้า เลือกขนาดถำโพงสำหรับ <Tweeter>
- \* สามารถเลือกดำแหน่งลำโพงได้เมื่อตั้งก่า <X'over Network> เป็น [2way]
- 2 แตะ [X'over] เพื่อแสดงหน้าจอ <X'over>

 เลือกประเภทลำโพง (①) แล้วปรับความถี่ตัดแบ่ง (②) ของ ลำโพงที่เลือก

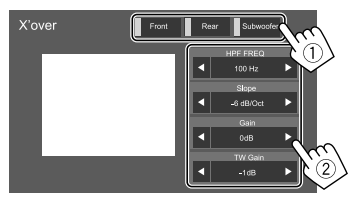

### เช่น เมื่อตั้ง <X'over Network> เป็น [2way]

- ราชการที่ปรับได้จะแตกต่างกันไปตามประเภทลำโพง/ขนาดลำโพง/ก่า ครอสโอเวอร์ที่เลือก
- ประเภทลำโพงที่แสดงบนหน้าจอจะแตกต่างกันไปตามการตั้งค่า
   <X'over Network>

#### <HPF FREQ>

ปรับความถี่ตัดแบ่งสำหรับลำโพงหน้าหรือหลัง (ตัวกรองผ่านสูง)

#### <LPF FREQ>

ปรับความถี่ครอสโอเวอร์สำหรับลำโพง (ตัวกรองผ่านต่ำ)

#### <Slope>

ปรับระดับการเปลี่ยนความถี่ตัดแบ่ง

#### <Gain>

ปรับเสียงออกของลำโพงที่เลือก

#### <TW Gain>

ปรับระดับเสียงของทวีตเตอร์

<Phase Inversion>

เปิดใช้งานการสลับเฟสลำโพง

• ปิดใช้งานโดยกดที่ [Phase Inversion] อีกครั้ง

### <Equalizer>

การปรับแต่งเหล่านี้จะถูกบันทึกไว้สำหรับแหล่งสัญญาณแต่ละรายการจนกว่า คุณจะปรับเสียงอีกครั้ง

# 🔲 การเลือกโหมดเสียงที่ตั้งล่วงหน้า

1 แสดงโหมดเสียงที่กำหนด

[ Preset Select

- 2 เลือกโหมดเสียงที่กำหนด
  - Pop/Hip Hop/R&B/Jazz/Classical/Hard Rock/Flat (เริ่มตื้น)/iPod/ User1/User2/User3/User4

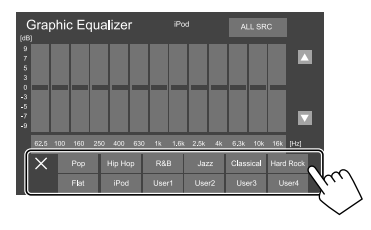

ช่อนโหมดเสียงที่กำหนด: กดเลือก [X]

# การตั้งค่า

# 📕 จัดเก็บการปรับแต่งเสียงของคุณเอง

- 1 เลือกโหมดเสียงที่กำหนด
- เลือกแถบสัญญาณ (1) และปรับระดับ (2) จากนั้นปรับเสียง
   (3)

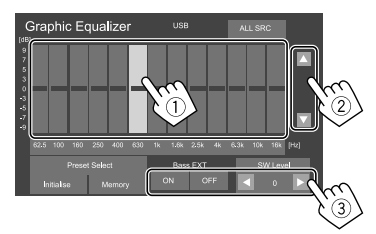

### ปรับเสียงดังนี้:

<Bass EXT>

เปิดใช้งาน/ปิดใช้งานเสียงทุ้ม

ON/OFF (เริ่มต้น)

#### <SW Level>

ปรับระดับซับวูฟเฟอร์\*

-50 ถึง 10 (เริ่มต้น: 0)

- \* ไม่สามารถปรับได้เมื่อเลือก <None> สำหรับหน้าจอลำโพงเสียงทุ้ม <Speaker Select> (หน้า 30)
- 3 ทวนซ้ำขั้นตอนที่ 2 เพื่อปรับระดับของแถบสัญญาณอื่น

### 4 แตะ [Memory] เพื่อบันทึกการปรับค่า

หน้าต่างเลือกผู้ใช้จะปรากฏขึ้น เลือกจาก [User1] ถึง [User4] เพื่อเก็บก่า ปรับแต่งของคุณ จากนั้นกดเลือก [Close] เพื่อปิดหน้าต่าง

- ในการใช้อิควอไลเซอร์ที่ปรับสำหรับแหล่งสัญญาณที่เล่นทั้งหมด กด
   เลือก [ALL SRC] จากนั้นกดเลือก [OK] เพื่อขึ้นขัน
- ล้างค่าปรับแต่งโดยกดเลือก [Initialise]

### <Position/DTA>

คุณสามารถปรับเอฟเฟกด์เสียงได้ตามดำแหน่งในการรับฟังของคุณ คุณ สามารถปรับดำแหน่งภาพเสียงด้านหน้าของเบาะนั่งที่เถือก

# 📕 การตั้งค่าตำแหน่งการรับฟัง

กดเลือก [Listening Position] (①) จากนั้นเลือกตำแหน่งที่จะรับ ฟัง ([Front L], [Front R], [Front All]\* หรือ [All]) (②)

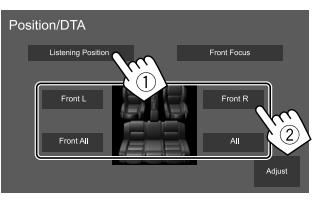

\* [Front All] เลือกได้เมื่อตั้ง <X'over Network> เป็น [2way] (หน้า 30)

# 📕 การปรับการจัดเวลาดิจิตอล (DTA)

ทำการปรับแต่งอย่างละเอียดเพื่อหน่วงเวลาสัญญาณขาออกลำโพงเพื่อให้ เหมาะกับรถยนต์ของคุณมากที่สุด

- ประเภทลำโพงที่แสดงบนหน้าจอจะแตกต่างกันไปตามการตั้งค่า
   <X'over Network> (หน้า 30)
- แตะ [Adjust] บนหน้าจอ <Position/DTA> เพื่อแสดงหน้าจอ การปรับ DTA
- กดเลือก [Delay] (①) จากนั้นปรับค่า Digital Time Alignment (DTA) (②) สำหรับลำโพงแต่ละตัว

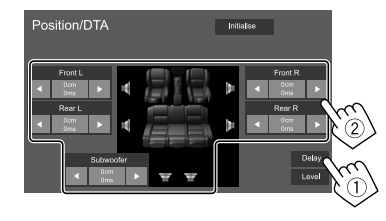

เช่น เมื่อตั้ง <X'over Network> เป็น [2way]

การกำหนดค่าที่ปรับ ดู "การกำหนดค่าสำหรับการปรับ <Position/</li>
 DTA>" ในหน้า 34

32) ไทย

 แตะ [Level] (①) แล้วปรับเสียงขาออก (②) ของลำโพงแต่ละ ตัว

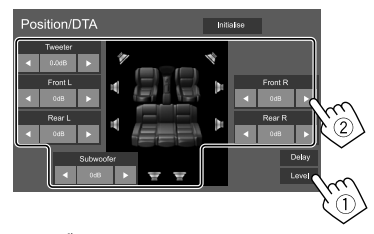

เช่น เมื่อตั้ง <X'over Network> เป็น [2way] การเริ่มปรับใช้ค่าปรับตั้ง: กดเลือก [Initialise]

# 🔳 การปรับตำแหน่งภาพเสียง—Front Focus

- ประเภทถำโพงที่แสดงบนหน้าจอจะแตกต่างกันไปตามการตั้งก่า <X'over Network> (หน้า 30)
- แตะ [Front Focus] (1) เลือกตำแหน่งการรับฟัง (2) เพื่อ กำหนดเป็นตำแหน่งด้านหน้า แล้วแตะ [Adjust] (3)

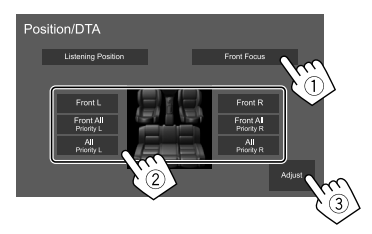

เช่น เมื่อตั้ง <X'over Network> เป็น [2way]

- ขณะนั่งที่ [Front All] (เบาะหน้า) หรือ [All] (เบาะหน้าและหลัง) เลือก ช้าย ("Priority L") หรือขวา ("Priority R") เพื่อระบุตำแหน่งภาพ เสียง
- 2 กดเลือก [Delay] (1) จากนั้นปรับภาพเสียงให้แม่นยำ (2)

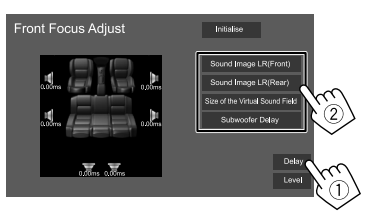

[Sound Image LR(Front)] ปรับภาพเสียงที่จะระบุตำแหน่งให้อยู่ในตำแหน่งด้านหน้า

[Sound Image LR(Rear)] ปรับภาพเสียงที่จะระบุตำแหน่งให้อยู่ในตำแหน่งค้านหลัง

[Size of the Virtual Sound Field] ปรับพื้นที่เสียงเสมือนจริงให้ได้ขนาดพื้นที่ที่ต้องการ

• หากภาพเสียงเคลื่อนออกจากตำแหน่งด้านหน้า ให้ปรับ [Sound Image

LR(Front)]/[Sound Image LR(Rear)]

#### [Subwoofer Delay]

ปรับการหน่วงเวลาของซับวูฟเวอร์

แตะ [Level] (①) แล้วปรับเสียงขาออก (②) ของลำโพงแต่ละ
 ตัว

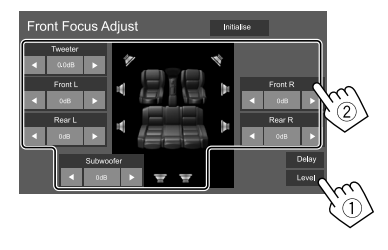

เช่น เมื่อตั้ง <X'over Network> เป็น [2way]

การเริ่มปรับใช้ค่าปรับตั้ง: กคเลือก [Initialise]

### <Fader/Balance>

กดเลือก [▲]/[▼]/[◀]/[▶] หรือลากเครื่องหมาย 🔘 เพื่อปรับแต่ง

#### <Fader>\*

ปรับสมดุลของเสียงที่ออกจากลำโพงหน้าและหลัง เมื่อใช้ระบบลำโพง 2 ทิศทาง ให้ตั้งตัวเลือนไว้ตรงกลาง

Front 1 ถึง Front 15, Center, Rear 1 ถึง Rear 15 (เริ่มต้น: Center)

#### <Balance>

ปรับสมคุลของเสียงที่ออกจากลำโพงซ้ายและขวา

Left 1 ถึง Left 15, Center, Right 1 ถึง Right 15 (เริ่มดัน: Center)

การล้างค่าปรับแต่ง: กดเลือก [Center]

 โดยสามารถปรับก่าได้เมื่อตั้งก่า <X'over Network> ไว้เป็น [2way] (หน้า 30)

#### <Volume Offset>

ปรับแต่งและเก็บระคับกวามดังที่ปรับ โดยอัคโนมัติของแต่ละแหล่งสัญญาณ ระคับกวามดังจะเพิ่มขึ้นหรือลดลง โดยอัตโนมัติ

หากคุณเพิ่มระคับเสียงก่อน จากนั้นลคระคัเสียงผ่าน Volume Offiset เสียงที่ เกิดขึ้นหากคุณสลับไปที่แหล่งสัญญาณอื่นในทันทีอาจคังมากเป็นพิเศษจน น่ารำคาญ

-5 ถึง +5 (เริ่มต้น: 0)

การเริ่มปรับใช้ค่าปรับตั้ง: กดเลือก [Initialise]

#### <Sound Effect>

ปรับเอฟเฟ็กต์เสียง

#### <Bass Boost>

เลือกระดับความดังของเสียงทุ้ม

OFF (เริ่มต้น)/1/2/3

#### <Loudness>

ปรับความดัง (ไฟสถานะ LOUD จะติดสว่างเมื่อมีการปรับความดัง)

OFF (เริ่มต้น)/Low/High

#### <Volume Link EQ>

ลดระดับเสียงในการขับขี่โดยการเพิ่มแบนด์วิษ

OFF (เริ่มต้น)/ON

#### <Space Enhancement>\*

เพิ่มพื้นที่เสียงเสมือนจริงได้โดยใช้ระบบประมวลผลสัญญาณดิจิดอล (DSP) เลือกระดับที่เพิ่ม

OFF (เริ่มต้น)/Small/Medium/Large

#### <Digital Track Expander>

กู้คืนเสียงที่หายไปเนื่องจากการบิดอัดเสียงให้เป็นเสียงจริง • OFF/ON (เริ่มดั้น)

#### <Sound Response>

ทำให้เสียงเหมือนจริงมากที่สุด โดยใช้ระบบประมวลผลสัญญาณดิจิตอล (DSP) เลือกระดับเสียง

OFF (เริ่มต้น)/1/2/3

#### <Sound Lift>

้ย้ายตำแหน่งของภาพเสียงไปยังจุดที่ต่ำกว่าหรือสูงกว่า เลือกความสูง

• OFF (เริ่มต้น)/Low/Middle/High

\* คุณไม่สามารถเปลี่ยนการตั้งค่าได้เมื่อเลือก "Tuner" เป็นแหล่งสัญญาณ

#### การกำหนดค่าสำหรับการปรับ <Position/DTA>

หากคุณระบุระยะจากศูนย์กลางของคำแหน่งการฟังที่ตั้งไว้ในปัจจุบัน

สำหรับลำโพงทุกตัว จะกำนวณและตั้งการหน่วงเวลาโดยอัตโนมัติ

- กำหนดศูนย์กลางของตำแหน่งการฟังที่ตั้งไว้ปัจจุบัน เป็นจุดอ้างอิง
- วัคระยะจากจุดอ้างอิงถึงลำโพง
- คำนวณความแตกต่างระหว่างระยะทางของถำโพงตัวหน้าสุดและ ถำโพงตัวอื่น
- ④ ตั้งค่า DTA ที่คำนวณในขั้นตอนที่ ③ สำหรับลำ โพงแต่ละตัว
- (5) ปรับค่าที่ได้จากลำโพงแต่ละตัว

### เช่น เมื่อเลือก [Front All] เป็นตำแหน่งการฟัง

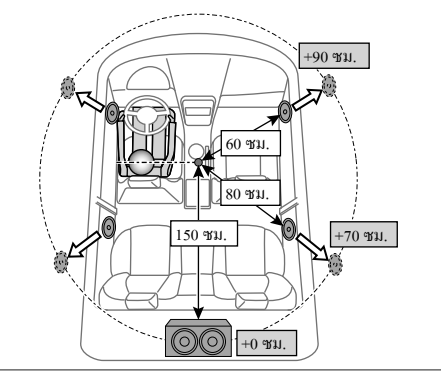

# การตั้งค่า AV

(ยกเว้นรุ่น KW-M450BT ในประเทศออสเตรเลียและนิวซีแลนด์/ รุ่น KW-M450BT ในประเทศอินโดนีเชีย)

### แสดงหน้าจอ <AV>

จากหน้าจอหลัก ให้กคคำสั่งตามนี้:

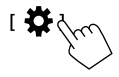

จากหน้าจอ <SET-UP> กคเลือก [AV]

#### <TV Tuner Control>

- ON: เปิดใช้การควบคุมการทำงานของโทรทัศนี้จาก "AV-IN"
- OFF (เริ่มต้น): เลือกค่านี้เพื่อใช้ "AV-IN" กับส่วนประกอบอื่น ๆ ที่ไม่ใช่ตัว จูนสัญญาณ โทรทัศน์

### ค่าการแสดงผล

#### แสดงหน้าจอ <Display> จากหน้าจอหลัก ให้กุดกำสั่งตามนี้:

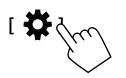

จากหน้าจอ <SET-UP> กดเลือก [Display]

#### <Dimmer>\*

- OFF: ปีคระบบไฟหรื่
- ON: เปิดใช้งานลดความสว่าง
- SYNC (เริ่มต้น): ปรับหรื่ลวามสว่างของหน้าจอและปุ่มเมื่อเปิดไฟหน้ารถ
   ด้องเชื่อมต่อกับสวิตช์ควบคุมไฟส่องสว่างในรถ (หน้า 45)
- \* จะไม่สามารถใช้งานปุ่มหรี่ความสว่างได้หากเลือก [Music Synchronize] บนหน้าจอ <Key Colour>

#### <OSD Clock>

 ON (เริ่มดั่น): แสดงนาฬิกาเมื่อเล่นแหล่งสัญญาณวิดีโอหรือเมื่อปัดจอแส ดงผล

OFF: ยกเลิก

### <Key Colour>

คุณสามารถเปลี่ยนสีไฟของแถบความสว่างและของปุ่มได้จากแผงหน้าจอ

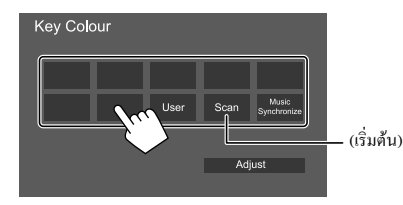

- และคุณสามารถปรับสีความสว่างด้วยคนเองได้อีกด้วย แตะ [User] แล้วแตะ
   [Adjust] เพื่อแสดงหน้างอด้วปรับสีความสว่าง แล้วปรับสี ค่าปรับแต่งจะถูก บันทึกไว้ใน [User]
- การเลือก [Scan] จะค่อยๆ เปลี่ยนสีของความสว่าง
- การเถือก [Music Synchronize] จะเปลี่ยนสีของความสว่างไปตามระดับ เสียงเพลง
- จะไม่สามารถใช้งานปุ่มหรื่ความสว่างได้หากเลือก [Music Synchronize]
   บนหน้าจอ <Key Colour>

### <Background>

คุณสามารถเปลี่ยนพื้นหลังได้ การเปลี่ยนรูปแบบพื้นหลัง:

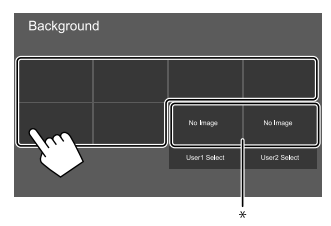

\* เลือกภาพโปรคที่โหลคไว้ก่อนล่วงหน้า

# 🔲 การบันทึกภาพโปรดไว้เป็นพื้นหลัง

คุณสามารถใช้ภาพโปรคที่เก็บไว้ในอุปกรณ์ USB ที่เชื่อมต่อเป็นพื้นหลังได้

- เชื่อมต่ออุปกรณ์ USB ที่เก็บภาพไว้ก่อน
- ใช้ไฟล์ JPEG/PNG/BMP ที่มีความละเอียด 800 × 480 พิกเซล
- แตะ [User1 Select] หรือ [User2 Select] เพื่อบันทึกภาพ สำหรับหน้าจอ <Background>
- เลือกโฟลเดอร์ จากนั้นเลือกไฟล์เป็นภาพพื้นหลังในโฟลเดอร์ที่ เลือก

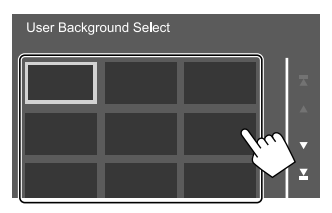

 หมุนภาพ (①) ในกรณีที่จำเป็น จากนั้นยืนยันรายการที่เลือก (②)

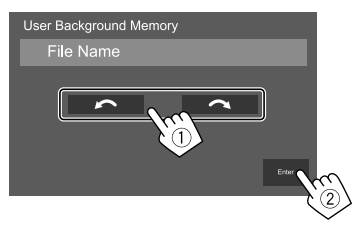

ข้อความการขึ้นขันจะปรากฏขึ้น กดเลือก [Enter] เพื่อจัดเก็บภาพใหม่ (ภาพที่มีอยู่จะถูกแทนที่ด้วยภาพใหม่)

### <Viewing Angle>

เลือกมุมการรับชมให้สัมพันธ์กับจอภาพเพื่อให้มองเห็นภาพบนหน้าจอได้ ง่ายขึ้น

0 (เริ่มต้น)/–1/–2/–3

# การตั้งค่าส่วนติดต่อผู้ใช้

แสดงหน้าจอ <User Interface> จากหน้าจอหลัก ให้กดคำสั่งตามนี้:

I 🛱 j

จากหน้าจอ <SET-UP> กดเลือก [User Interface]

### Steering Remote Controller>

กำหนดหน้าที่ให้กับปุ่มควบคุมที่รี โมทคอน โทรลบนพวงมาลัย

- ฟังก์ชั่นนี้ใช้ได้เฉพาะในกรณีที่รถติดตั้งระบบควบคุมระยะไกลพวงมาลัย ไฟฟ้า
- คุณสามารถลงทะเบียน/เปลี่ยนฟังก์ชั่นได้ขณะที่จอครถ
- หากรี โมทลอน โทรลบนพวงมาลัยของลุณ ไม่เข้ากัน จะ ไม่รู้จักกันและะอาจ ปรากฏข้อความแสดงข้อผิดพลาด
- กดปุ่มบนรีโมตคอนโทรลที่พวงมาลัยค้างไว้ประมาณ 2 วินาที เพื่อลงทะเบียน/เปลี่ยนแปลงเมื่อเครื่องพร้อมเรียนรู้
- 2 เลือกฟังก์ชั่นที่จะกำหนดให้กับปุ่มที่เลือก

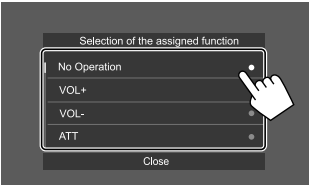

3 ทำซ้ำขั้นตอนที่ 1 และ 2 เพื่อบันทึกฟังก์ชั่นอื่นลงในปุ่มอื่น

36

## 4 กดเลือก [Learning completed] เพื่อสิ้นสุดขั้นตอน

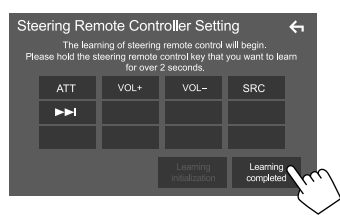

วิธีเปลี่ยนฟังก์ชันที่กำหนดไว้ก่อนหน้านี้:

- แตะปุ่มเพื่อเปลี่ยนหน้าจอ <Steering Remote Controller Setting>
- (2) เลือกฟังก์ชันใหม่จากรายการป๊อปอัปเพื่อกำหนดค่า
- 3 กดเลือก [Change completed] เพื่อสิ้นสุดขั้นตอน

### การเริ่มปรับใช้ค่าปรับตั้ง:

กดเลือก [Learning initialization]

- ข้อความการขึ้นขันจะปรากฏขึ้น กดเลือก [Yes]
- ในการยกเลิกการเริ่มต้น กดเลือก [No]

#### หมายเหตุ:

- การแตะปุ่ม [
   โดยไม่ได้แตะ [Learning completed] หรือ [Change completed] จะไม่ถือเป็นการกำหนดฟังก์ชันที่เลือกไว้ในขั้นตอนก่อนหน้า
- ครวจสอบให้มั่นใจว่าได้แดะ [Learning completed] หรือ [Change completed] เพื่อกำหนดฟังก์ชัน

#### <Beep>\*

- ON (เริ่มต้น): เปิดเสียงเวลาพิมพ์สัมผัส
- OFF: ปิดเสียงกดปุ่ม
- \* ใช้ได้เมื่อตั้งก่า <X'over Network> เป็น [2way] (หน้า 30)

#### <Language select>

เลือกภาษาข้อความที่ใช้สำหรับข้อมูลบนหน้าจอ ดูรายละเอียดได้จากข้อ "การตั้งค่าเบื้องต้น" ในหน้า 4

#### <Touch Panel Adjust>

ปรับตำแหน่งการสัมผัสของปุ่มบนหน้าจอ

แตะจุดกึ่งกลางของเครื่องหมายที่ด้านช้ายล่าง (①) และด้านขวาบน (②) ด้าง ไว้ดามคำแนะนำ

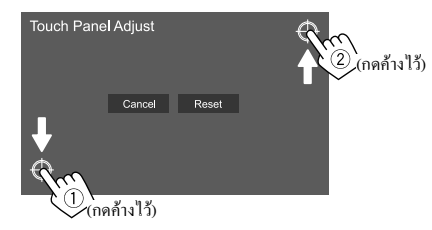

- หากต้องการรีเซ็ตตำแหน่งสัมผัส กดเลือก [Reset]
- หากต้องการยกเลิกการดำเนินการปัจจุบัน กดเลือก [Cancel]

#### <Clock>

เลือกวิธีการสำหรับคั้งค่าวันที่และนาฬิกา ดูรายละเอียดได้จากข้อ "ก่าปฏิทิน/นาฬิกา" ในหน้า 5

### <Time Zone>\*

เลือกเขตเวลาที่เหมาะสมสำหรับพื้นที่ของคุณ ดูรายละเอียดได้จากข้อ "ก่าปฏิทิน/นาฬิกา" ในหน้า 5

\* สามารถเลือกได้เมื่อตั้งค่า [Clock] เป็น [Manual] (หน้า 5)

### <Clock Adjust>\*

ปรับวันที่และนาฬิกาด้วยตนเอง ดูรายละเอียดได้จากข้อ "ก่าปฏิทิน/นาฬิกา" ในหน้า 5

\* สามารถเลือกได้เมื่อตั้งก่า [Clock] เป็น [Manual] (หน้า 5)

### <DISP Key>

เลือกหน้าจอที่แสดงไว้เมื่อแตะ [ \_ 🔂 ] บนเมนูลัดแบบป็อปอัป เมื่อกดปุ่ม DISP บนรี โมตกอน โทรล หรือเมื่อกดปุ่ม DISP บนรี โมตกอน โทรลที่พวงมลัย

- Apps: แสดงหน้าจอแอปพลิเคชัน Mirroring for JVC จากสมาร์ทโฟนที่ เชื่อมต่ออยู่
- NAV\*: สลับไปที่หน้าจอนำทางจากอุปกรณ์นำทางที่เชื่อมต่ออยู่
- หน้าจอการนำทางจะไม่สามารถแสดงผลได้หากตั้งค่า <Navigation</li>
   Input> เป็น [OFF] (หน้า 40)
- OFF (เริ่มต้น): แสดงหน้าจอการควบคุมแหล่งสัญญาณปัจจุบัน
- \* ไม่สามารถใช้งานได้กับรุ่น KW-M450BT ในประเทศออสเตรเลียและ นิวซีแลนด์/รุ่น KW-M450BT ในประเทศอินโดนีเซีย

### <Key Customize>

คุณสามารถปรับแต่งเมนูลัดแบบป๊อปอัปได้ (หน้า 9)

🔸 นอกจากนี้คุณขังสามารถปรับแต่งปุ่ม 와 (รายการ โปรค) ได้เช่นกัน

### 1 เลือกเมนูที่จะปรับแต่ง

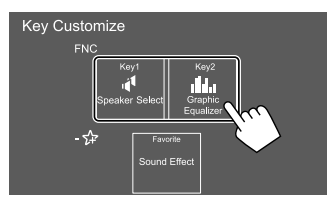

- หากด้องการปรับแต่งปุ่ม 🖓 (ราชการโปรด) ให้แตะไอคอนที่อยู่ได้ ราชการโปรดแทน
- 2 เลือกรายการที่คุณต้องการแสดงในเมนูที่เลือก

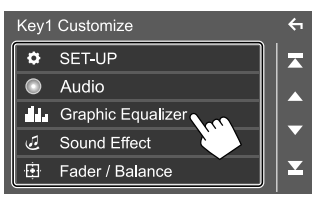

ราขการการตั้งค่าและแหล่งสัญญาณที่สามารถใช้งานได้จะแตกต่างกันไป ตามการตั้งค่าและรุ่น

3 ทำซ้ำตามขั้นตอนที่ 1 และ 2 เพื่อเปลี่ยนเมนูอื่น ๆ

# การตั้งค่ากล้อง

แสดงหน้าจอ <Camera> จากหน้าจอหลัก ให้กดคำสั่งตามนี้:

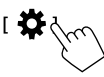

จากหน้าจอ <SET-UP> กคเลือก [Camera]

### <R-CAM Interruption>

- ON (เริ่มต้น): แสดงภาพจากกล้องมองหลังเมื่อคุณเปลี่ยนเกียร์ไปที่ตำแหน่ง ถอยหลัง (R)
- OFF: เลือกรายการนี้เมื่อไม่ได้เชื่อมต่อกล้อง

### <Parking Guidelines>

- ON (เริ่มต้น): แสดงกำแนะนำการจอดรถ
- OFF: ซ่อนคำแนะนำการจอด

### <Guidelines SETUP>\*

ปรับกำแนะนำการจอครถดามขนาดของรถ พื้นที่จอด และอื่นๆ เมื่อปรับกำแนะนำการจอครถ ให้แน่ใจว่าใช้เบรกสำหรับจอครถเพื่อป้องกัน รถเกลื่อนที่

แดะหนึ่งในเครื่องหมาย 🕂 (①) จากนั้นปรับทำแหน่งของเครื่องหมาย 🕂 (②) ที่เลือก

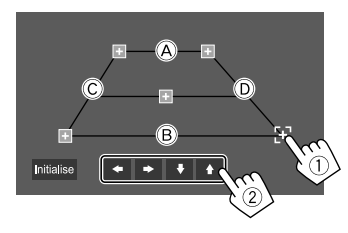

ให้แน่ใจว่า À และ B ขนานกันในแนวนอนและให้ Ċ และ D มีความ ยาวเท่ากัน

- แตะ [Initialise] เพื่อวางคำแหน่งเครื่องหมายทั้งหมดให้อยู่ในดำแหน่งเริ่ม ดัน ข้อความการอื่นอันจะปรากฏขึ้น กดเลือก [Yes]
- \* เลือกได้เมื่อ <Parking Guidelines> ตั้งก่าเป็น [ON]

) ไทย

38

# การตั้งค่าระบบแบบพิเศษ

แสดงหน้าจอ <Special> จากหน้าจอหลัก ให้กดคำสั่งตามบี้.

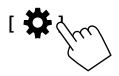

จากหน้าจอ <SET-UP> กดเลือก [Special]

#### <DEMO>\*1

- ON (เริ่มต้น)\*2: เปิดการสาธิตจอแสดงผล
- OFF: ปีคการสาธิตจอแสดงผล
- \*1 จะไม่สามารถเลือกคณสมบัติบางประการได้หากเลือกไว้ที่ [ON]
- \*2 สำหรับ KW-M450BT รุ่นของอิน โคนีเซีย ค่า [OFF] จะถูกเลือกไว้เป็น ค่าเริ่มต้น

### <SET-UP Memory>

• Lock: ถือกการตั้งก่า <Audio SETUP Memory>/<Audio SETUP

Recall>/<Audio SETUP Clear>

- รายการในการตั้งก่า <Speaker/X'over> ไม่สามารถปรับได้เมื่อเลือก [Lock]
- Unlock (เริ่มต้น): ปลดล็อกการตั้งค่า

### <Audio SETUP Memory>\*

จดจำการตั้งค่าเสียงต่อไปนี้:

- Fader/Balance
- · Speaker/X'over
- Equalizer (การปรับการกำหนดค่าผู้ใช้ล่วงหน้า ([User1] [User4])/การ ปรับระดับซับวฟเฟอร์)
- Position/DTA
- Sound Effect

ข้อกวามการยืนยันจะปรากฏขึ้น กดเลือก [Yes]

\* เลือกได้เมื่อ <SET-UP Memory> ตั้งค่าเป็น [Unlock]

### <Audio SETUP Recall>\*

เรียกใช้การตั้งค่าที่ <Audio SETUP Memory> จดจำไว้ ข้อความการยืนยันจะ ปรากฏขึ้น กดเลือก [Yes]

\* เลือกได้เมื่อ <SET-UP Memory> ตั้งค่าเป็น [Unlock]

### <Audio SETUP Clear>\*

ล้างการตั้งที่คำเนินการบนหน้าจอ <Audio> ข้อความการยืนยันจะปรากฏขึ้น กดเลือก [Yes]

\* เลือกได้เมื่อ <SET-UP Memory> ตั้งค่าเป็น [Unlock]

#### <Software Information>

แสดงข้อมูลซอฟต์แวร์ (เช่น หมายเลขซีเรียล เวอร์ชันแอปพลิเคชัน เวอร์ชัน ระบบ) ท่านสามารถอัพเคตซอฟต์แวร์ได้

#### <Open Source Licenses>

แสดงสิทธิ์ใช้งานแหล่งข้อมูลสาธารณะ

### <Initialise>

เริ่มปรับใช้การตั้งค่าทั้งหมดที่ดำเบินการบนเครื่องนี้ ข้อความการยืบยันจะ ปรากฏขึ้น กดเลือก [Yes]

ไม่ได้เริ่มต้นการตั้งค่าที่จดจำไว้บน <Audio SETUP Memory>

# การตั้งค่า Bluetooth

แสดงหน้าจอ <Bluetooth Setup> จากหน้าจอหลัก ให้กดคำสั่งตามบี้.

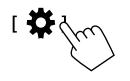

จากหน้าจอ <SET-UP> กดเลือก [Bluetooth]

### <Bluetooth>

- ON (เริ่มต้น): เปิดใช้งานฟังก์ชั่น Bluetooth ของเครื่อง
- OFF: ปิดใช้งานฟังก์ชั่น Bluetooth ของเครื่อง

### <Select Device>

ต่อหรือตัดการเชื่อมต่ออุปกรณ์ที่เข้าคู่ไว้ (หน้า 24)

### <Device Name>

แสดง/แก้ไขชื่ออุปกรณ์ที่แสดงในอุปกรณ์ Bluetooth (หน้า 25)

### <PIN Code>

เปลี่ยนรหัส PIN ของเครื่อง (หน้า 25)

### <Device Address>

แสดงที่อยู่อุปกรณ์ของเครื่อง

### <TEL SET-UP>

กำหนดค่าในการใช้โทรศัพท์มือถือระบบ Bluetooth (หน้า 29)

ไทย

#### <MIC SETUP>

(ยกเว้นรุ่น KW-M450BT ในประเทศออสเตรเลียและนิวซีแลนด์)

เลือกไมโครโฟนที่ใช้สำหรับโทรศัพท์เคลื่อนที่ Bluetooth

- Built-in Mic (เริ่มต้น): เลือกค่านี้เมื่อใช้ไมโครโฟนในตัว
- External Mic: เลือกค่านี้เมื่อใช้ไมโคร โฟนภายนอกที่ต่อกับขั้ว MIC

# การตั้งค่าความปลอดภัย

# แสดงหน้าจอ <Security>

จากหน้าจอหลัก ให้กดคำสั่งตามนี้:

จากหน้าจอ <SET-UP> กดเลือก [Security]

<Security Code Set>

บันทึกรหัสความปลอดภัยของเครื่อง (หน้า 5)

#### <Security Code Cancellation>

ล้างรหัสความปลอดภัย (หน้า 5)

### <Security Code Change>

เปลี่ยนรหัสความปลอดภัย (หน้า 5)

# การตั้งค่านำทาง

(ยกเว้นร่น KW-M450BT ในประเทศออสเตรเลียและนิวซีแลนด์/ ร่น KW-M450BT ในประเทศอินโดนีเซีย)

แสดงหน้าจอ <Navigation> จากหน้าจอหลัก ให้กดคำสั่งตามนี้

T O

จากหน้าจอ <SET-UP> กดเลือก [Navigation]

#### <NAV Voice Volume>

ปรับระดับเสียงของคำแนะนำการนำทาง (0 ถึง 40. เริ่มต้น: 24)

### <Navigation Input>

- ON: แสดงหน้าจอการนำทางเมื่อกดปุ่ม/แป้นต่อไปนี้
- [NAV] บนหน้าจอการควบคุมแหล่งสัญญาณ
- [ 🕞 ] บนเมนูลัด\*
- หน้าจอที่สองบนหน้าจอการควบคุมแหล่งสัญญาณ
- ปุ่ม DISP บนรีโมตคอนโทรล\*
- ปุ่ม DISP บนรีโมตคอนโทรลที่พวงมาลัย\*
- OFF (เริ่มต้น): ปีคใช้งานหน้าจอการนำทาง
- \* สามารถใช้งานได้เฉพาะเมื่อตั้ง <DISP Key> เป็น [NAV] (หน้า 37)

# รีโมทคอนโทรล

คณสามารถใช้รีโมตคอนโทรลที่มีมาให้ในชด (RM-RK258) เพื่อควบคม เครื่องได้

- สำหรับรุ่น KW-M450BT ในประเทศออสเตรเลียและนิวซีแลนด์: สั่งซื้อ รีโมตคอนโทรล (RM-RK258) แขกต่างหาก และศึกษาคู่มือการใช้งานที่แนบมาพร้อมกับรี โมตคอน โทรล
- เครื่องติดตั้งมาพร้อมฟังก์ชันรีโมทออนโทรอบนพวงมาลัย (หน้า 36) คข้อมูลเพิ่มเติมเกี่ยวกับการเชื่อมต่อได้ที่หน้า 45
- การใช้งานอาจแตกต่างกันไปโดยขึ้นอยู่กับประเภทของรีโมตุคอนโทรล ที่พางบาลัย

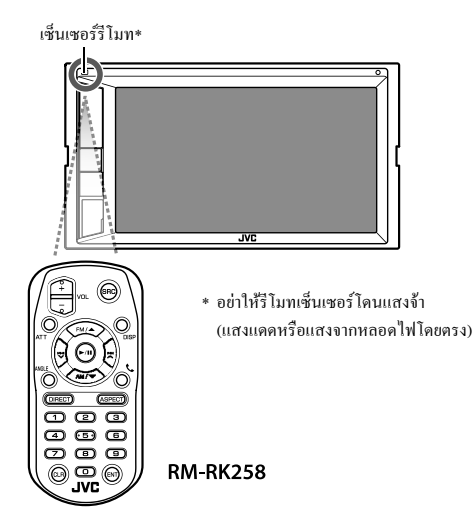

# รีโมทคอนโทรล

### การเตรียมการ

# 📕 การดึงแผ่นปิดแบตเตอรี่

ดึงแผ่นปิดแบตเตอรื่ออกจากรี โมทคอน โทรลเพื่อเปิดใช้งานแบตเตอรื่

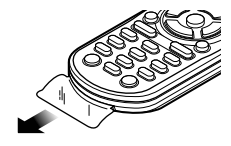

# 🔳 การเปลี่ยนแบตเตอรี่ในรีโมทคอนโทรล

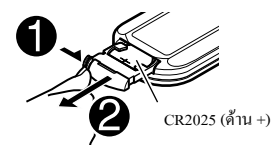

 ใช้แบดเดอรื่แบบกระคุมที่มีจำหน่ายในท้องตลาด (CR2025)
 ประกอบแบดเตอรี่โดยให้ขั้ว + และขั้ว – อยู่ในดำแหน่งที่ถูกด้อง – หากรีโมทคอนโทรฉมีประสิทธิภาพลดลง ให้เปลี่ยนแบดเดอรี่

# **A** คำเตือน

อย่ากลืนกินแบตเตอรี่เข้าไป เนื่องจากอาจเกิดอาการไหม้จากสารเคมี
 รี โมทกอน โทรลที่จัดส่งให้พร้อมผลิตภัณฑ์นี้มีแบตเตอรี่เซลล์แบบเหรียญ/
 ถ่านกระดุม

หากกลืนแบดเตอรี่เซลล์แบบเหรียญ/ถ่านกระอุมลงคอ อาจทำให้เกิดการ ใหม้ภายในร่างกายภายในเวลาเพียง 2 ชั่วโมง และอาจทำให้เสียชีวิตได้ เก็บแบดเตอรี่ทั้งใหม่และที่ใช้แล้วให้พ้นมือเด็ก

หากช่องใส่แบตเตอรี่ปีดไม่สนิท ควรหยุดใช้ผลิดภัณฑ์และเก็บผลิตภัณฑ์ให้ พ้นมือเด็ก

หากคุณคิดว่าคุณอาจกลืนแบคเตอรื่ลงกอ หรือแบตเตอรี่เข้าไปอยู่ในส่วน หนึ่งส่วนใดของร่างกาย โปรคไปพบแพทย์ทันที

# \Lambda ข้อควรระวัง

- อย่าวางแบคเตอรี่ใกล้กองไฟหรือให้โคนแสงแคคโดยตรง เนื่องจากอาจ ทำให้เกิดไฟไหม้ การระเบิด หรือเกิดความร้อนจัด
- อย่าปรับรีโมทลอนโทรลในสถานที่ที่ร้อนจัด เช่น ที่แผงหน้าปัด
- อาจเกิดอันตรายจากการระเบิดหากใส่แบตเตอรี่ลิเธียมไม่ถูกต้อง เปลี่ยนใช้ แบตเตอรี่ประเภทเดียวกันหรือเทียบเท่าเท่านั้น

# การทำงานเบื้องต้น

| ATT         | ลด/เรียกคืนเสียง                                                                                                    |  |
|-------------|----------------------------------------------------------------------------------------------------|--|
| DISP        | <ul> <li>แสดงหน้างอการควบคุมแหล่งสัญญาณปัจจุบัน</li> <li>แสดงหน้างอแอปพลิเคชัน Mirroring for JVC จาก<br/>สมาร์ทไฟนที่เชื่อมต่ออยู่</li> <li>แสดงหน้างอสืบค้นเนื้อหา*1</li> <li>หน้างอการนำทางจะไม่สามารถแสดงผลได้หาก<br/>ตั้งก่า <navigation input=""> เป็น [OFF] (หน้า 40)</navigation></li> </ul> |  |
| FM/▲ /AM/▼  | <ul> <li>เลือกแถบคลื่น</li> <li>เลือกชื่อ/ราชการ/โฟลเดอร์</li> </ul>                                                                                                    |  |
|             | <ul> <li>จูนเนอร์:</li> <li>ค้นหาสถานีโดยอัตโนมัติ (กด)*2</li> <li>ค้นหาสถานีด้วยตนเอง (กดก้างไว้)*2</li> <li>เลือกแทร็ก (กด)</li> </ul>                                                                                                    |  |
| VOL +/VOL - | ปรับระดับเสียง                                                                                                    |  |
| SRC         | <ul> <li>เลือกซอร์ส</li> <li>วางสายเรียกเข้า/สายปัจจุบัน</li> </ul>                                                                                                    |  |
| ▶/11        | <ul> <li>เริ่ม/หยุดการเล่นชั่วกราว</li> <li>เปลี่ยนโหมดค้นหา (AUTO1, AUTO2, MANUAL)</li> </ul>                                                                                                    |  |
| C.          | รับสายเรียกเข้า                                                                                                    |  |
| 0 - 9       | ป้อนตัวเลข                                                                                                    |  |
| 1-6         | ป้อนเลขสถานีที่ตั้งไว้ล้วงหน้า                                                                                                    |  |
| ANGLE       | ไม่ใช้สำหรับเครื่องนี้                                                                                                    |  |

# รีโมทคอนโทรล

| ASPECT | เปลี่ยนสัดส่วนภาพ<br>• หากต้องการตรวจสอบการตั้งก่าอัตราส่วนภาพ<br>ปัจจุบัน ให้ไข้งานแผงสัมผัส (หน้า 11) |
|--------|----------------------------------------------------------------------------------------------------|
| ENT    | ยืนขันการเลือก                                                                                          |
| DIRECT | เข้าสู่โหมดการค้นหาโดยตรง                                                                               |
| CLR    | ลบค่าที่ใส่ผิด                                                                                          |

- \*1 ไม่สามารถใช้งานได้ในรุ่น KW-M450BT ในประเทศออสเตรเลียและ นิวซีแลนด์/รุ่น KW-M450BT ในประเทศอินโดนีเซีย
- \*2 วิธีก้นหาอาจแตกต่างกันขึ้นอยู่กับโหมคก้นหาที่เลือกไว้

## การค้นหาความถึ่ของสถานีโดยตรง

ขณะรับฟังวิทยุ คุณสามารถค้นหาความถี่สถานีโดยตรงได้โดยใช้ปุ่มตัวเลข

- 1 กด DIRECT เพื่อเข้าสู่โหมดค้นหา
- 2 กดปุ่มหมายเลขเพื่อเลือกความถี่สถานีที่คุณต้องการ
  - ในการลบคำที่ใส่ผิด กดปุ่ม CLR
- 3 กด

ในการออกจากโหมดค้นหา: กด DIRECT

# การติดตั้งและเชื่อมต่อ

# 🛕 คำเตือน

- อย่าต่อสายจุดระเบิด (สีแดง) กับสายแบตเตอรี่ (สีเหลือง) เข้ากับแชสซีรถ (กราวด์) เนื่องจากอาจทำให้เกิดการถัดวงจร ซึ่งจะทำให้แคไฟไหม้ได้
- ห้ามตัดฟัวส์จากสายจุดระเบิด (สีแดง) และสายแบตเตอรี่ (สีเหลือง) แหล่ง จ่ายไฟต้องเชื่อมต่อกับสายไฟผ่านฟัวส์
- ค่อสายจุดระเบิด (สีแดง) และสายแบตเตอรี่ (สีเหลือง) กับแหล่งจ่ายไฟที่ ทำงานผ่านกล่องฟีวส์

# \Lambda ข้อควรระวัง

- ติดตั้งเครื่องนี้ที่คอนโซลรถ
- ไม่สัมผัสกับส่วนที่เป็นโลหะของตัวเครื่องในระหว่างการใช้งานและหลัง จากที่ปิดเครื่องได้ไม่นาน ส่วนโลหะเช่นฮิทซิงค์และโครงจะร้อน
- ขณะจอครถบริเวณที่เพคานค่ำ ให้ปิดเครื่องเพื่อพับเก็บเสาอากาศ เนื่องจาก
   ขณะดิดคั้งอุปกรณ์ในรถที่มีระบบเสาอากาศอัต ในมัติ เสาอากาศวิทยุจะยึด
   ออกอัด ในมัดเมื่อเปิดเครื่อง โดยอาศัยสายควบคุมเสาอากาศ (ANT. CONT)
   ที่เชื่อมต่ออยู่ (หน้า 45)

# ก่อนการติดตั้ง

# 🔳 ข้อควรระวังเกี่ยวกับการติดตั้งและการเชื่อมต่อ

- การติดตั้งและเดินสายไฟผลิตภัณฑ์นี้ต้องอาศัยทักษะและประสบการณ์ เพื่อ ความปลอดภัยที่ดีที่สุด ควรให้ช่างผู้ชำนาญเป็นผู้ติดตั้งและเดินสายไฟ
- ดิดตั้งเครื่องโดยให้เครื่องทำมุม 30° หรือน้อยกว่า
- ตรวจสอบให้แน่ใจว่าติดตั้งเครื่องกับแหล่งจ่ายไฟกระแสตรง 12 โวลต์
- ห้ามติดตั้งเครื่องในจุดที่โดนแสงแดดส่อง โดนความขึ้น ความร้อนจัด โดยตรง หลีกเลี่ยงสถานที่ที่มีฝุ่นมากเกินไปหรือโดนน้ำสาดได้ง่าย
- ห้ามใช้สกรูของตนเอง ใช้เฉพาะสกรูที่ให้มา หากคุณใช้สกรูผิด คุณอาจ ทำให้เครื่องได้รับความเสียหาย
- หลังจากติดตั้งเครื่องแล้ว ให้ตรวจดูว่าไฟเบรก ไฟกะพริบ ที่ปัดน้ำฝน ฯลฯ ในรถยนต์ทำงานอย่างเหมาะสม
- อย่ากดพื้นผิวแผงการติดตั้งแรงเกินไปขณะติดตั้งเครื่องเข้าที่ตัวรถ เพราะอาจ ทำให้เป็นรอย เกิดความเสียหาย หรือระบบบัดข้องได้
- หากไม่ได้เปิดเครื่อง (ข้อความ "Miswiring DC Offset Error", "Warning DC Offset Error" จะปรากฏขึ้น) สายถำโพงอาจถัดวงจรหรือสัมผัสกับแชส ซีรถ ทำให้ฟังก์ชันป้องกันถูกเปิดใช้งาน ในกรณีนี้ ควรครวจสอบสายถำโพง
- เก็บสายทั้งหมดให้ห่างจากชิ้นส่วนโลหะที่แพร่ความร้อน

2 ไทย

# การติดตั้งและเชื่อมต่อ

- หากระบบจุดระเบิดของรถยนต์ไม่มีดำแหน่ง ACC ให้เชื่อมต่อสายจุด ระเบิดกับแหล่งจ่ายไฟที่สามารถเปิดปิดโดยใช้กุญแจระเบิดได้ หากคุณเชื่อม ต่อสายจุดระเบิดกับแหล่งจ่ายไฟที่มีการจ่ายแรงดันไฟทันที เช่น กับสาย แบดเตอรี่ แบดเตอรี่อาจหมดลง
- หากฟัวส์ขาด ก่อนอื่นตรวงดูว่าสายไฟไม่ได้สัมผัสกันงนเป็นเหตุให้เกิดการ ลัดวงจร แล้วเปลี่ยนฟัวส์เก่าด้วยฟัวส์ใหม่ที่กำลังไฟเดียวกัน
- หุ้มสาขไฟที่ไม่ได้เชื่อมต่อด้วยเทปไวนิลหรือวัสดุอื่นที่ใกล้เกียงกันนี้ เพื่อ ป้องกันไม่ให้เกิดไฟลัควงงร อย่าลอดฝาครอบและอย่าให้สายต่อที่ปลายสาย หรือขั้วต่อที่ไม่ได้มีการเชื่อมต่อแลบออกมา
- ยึดสายต่อด้วยที่รัดสาย และปิดทับด้วยเทปไวนิลรอบ ๆ สายที่สัมผัสกับชิ้น ส่วนโลหะเพื่อป้องกันสายและเพื่อป้องกันการลัดวงจร
- เมื่อเชื่อมต่อถ้าโพงสองดัวเข้ากับระบบ ให้เชื่อมต่อขั้วต่อทั้งสองเข้ากับช่อง ส่งสัญญาณด้านหน้าหรือช่องส่งสัญญาณด้านหลัง (ห้ามใช้ด้านหน้ากับด้าน หลังปนกัน) ตัวอย่างเช่น หากคุณเชื่อมต่อขั้วต่อ ⊕ ของถำโพงด้านช้าย เข้ากับช่องส่งสัญญาณด้านหน้า ห้ามต่อขั้วต่อ ⊖ เข้ากับช่องส่งสัญญาณ ด้านหลัง

# 🔳 รายการชิ้นส่วนสำหรับการติดตั้ง

#### หมายเหตุ

- รายการชิ้นส่วนนี้ไม่ครอบคลุมส่วนประกอบทั้งหมดในบรรจุภัณฑ์
- รายการ Z จะมีให้เฉพาะในรุ่น KW-M450BT ของประเทศออสเตรเลีย และนิวชีแลนด์เท่านั้น
- 1 ชุดสายไฟ (× 1)
- 2 สายพ่วง, 2 เมตร (× 1)
- 3 ดะปูกวงหัวแบน, M5 × 8 มม. (× 6)
- 4 สกรูหัวกลม, M5 × 8 มม. (× 6)
- 5 แผ่นแต่งขอบ (× 1)
- 6 สายสัญญาณรี โมทที่พวงมาลัย (× 1)
- 7 ใมโครโฟน, 3 เมตร (× 1)

# 📕 ขั้นตอนการติดตั้ง

- ถอดกุญแจออกจากสวิตช์กุญแจและตัดการเชื่อมต่อแบตเตอรี่
- 2 ด้องแน่ใจว่าเชื่อมต่อสายรับสัญญาณและสายส่งสัญญาณของ แต่ละเครื่องอย่างถูกต้อง
- 3 เชื่อมต่อสายลำโพงของชุดสายไฟ
- 4 ต่อสายเข้ากับชุดสายไฟตามลำดับต่อไปนี้ กราวด์ แบตเตอรื่ การจุดระเบิด
- 5 ต่อชุดสายไฟเข้ากับเครื่อง

### 6 ติดตั้งอุปกรณ์เข้าในรถ

ให้แน่ใจว่าติดตั้งเครื่องในตำแหน่งอย่างปลอดภัย หากวางเครื่องไม้มั่นคง เครื่องอาจทำงานผิดปกติ (เช่น อาจไม่มีเสียง)

- 7 ต่อแบตเตอรี่ 🔾 ใหม่
- 8 กำหนดค่า <Initial SET-UP> (หน้า 4)

# การติดตั้งเครื่อง

การติดตั้งเครื่องโดยใช้ขายึดที่ถอดออกจาก รถยนต์

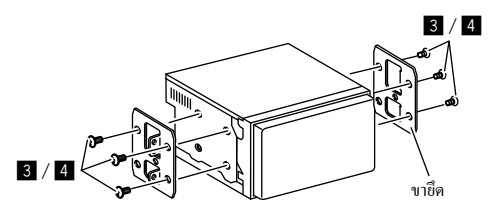

หมายเหตุ: เลือกสกรูที่เหมาะสม (ให้มาด้วย) สำหรับงายึด

ภาพด้านข้าง

# 🔳 การติดตั้งในรถยนต์โตโยต้า

ดิดตั้งถงบนขายึคโดยใช้สกรูที่ให้มา (4) ใช้รูชึค (A หรือ B) ที่พอดีกับ ขายึด

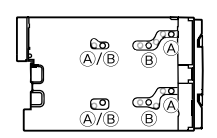

# 🔳 การติดตั้งแผ่นแต่งขอบ

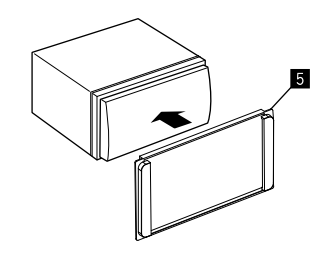

### การเชื่อมต่ออุปกรณ์ภายนอก

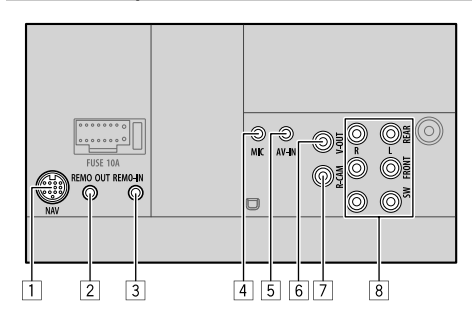

- 1 สัญญาณการนำทาง (NAV)\*1
- 2 ขั้วส่งสัญญาณขาออกทีวีจูนเนอร์ (REMO OUT)\*1
- สัญญาณขาเข้าของรี โมตที่พวงมาลัย (REMO IN)
  - ต่อกับชุดสายไฟรีโมทพวงมาลัยโดยใช้สายริโมทพวงมาลัย (6)
     ดิดต่อขอรายละเอียดได้จากตัวแทนจำหน่าย JVC
- 4 สัญญาณไมโครโฟนขาเข้า (MIC) (หน้า 45)
- 5 ช่องรับสัญญาณภาพและเสียง (AV-IN) เชื่อมต่อปลั๊ก 4 งางนาดเล็ก:

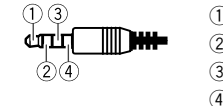

เสียงด้านซ้าย
 เสียงด้านขวา
 สายดิน
 วิดีโอกอมโพสิต

- 6 สัญญาณวิดีโอขาออก (V-OUT)
- 7 สัญญาณขาเข้ากล้องมองหลัง (R-CAM)

- 8 ขั้วสัญญาณขาออก\*2
  - สัญญาณขาออกด้านซ้าย (สีขาว)
  - สัญญาณขาออกค้านขวา (สีแดง)
     REAR: พรีเอาท์ลำโพงหลัง
     FRONT: พรีเอาท์ลำโพงหน้า
     SW: พรีเอาท์ชับวูฟเฟอร์

สำหรับครอสโอเวอร์ 3 ทิศทาง: REAR: พรีเอาท์ทวีตเตอร์ FRONT: พรีเอาท์ลำโพงเสียงกลาง SW: พรีเอาท์วูฟเฟอร์

- \*1 ยกเว้นรุ่น KW-M450BT ในประเทศออสเตรเลียและนิวซีแลนด์/ รุ่น KW-M450BT ในประเทศอินไดนีเซีย
- \*2 เมื่อเชื่อมต่อเครื่องขยายเสียงภายนอก ให้ต่อสายคินเข้ากับตัวถังรถ มิ จะนั้น เครื่องอาจเกิดความเสียหายได้

# การติดตั้งและเชื่อมต่อ

การต่อสาย

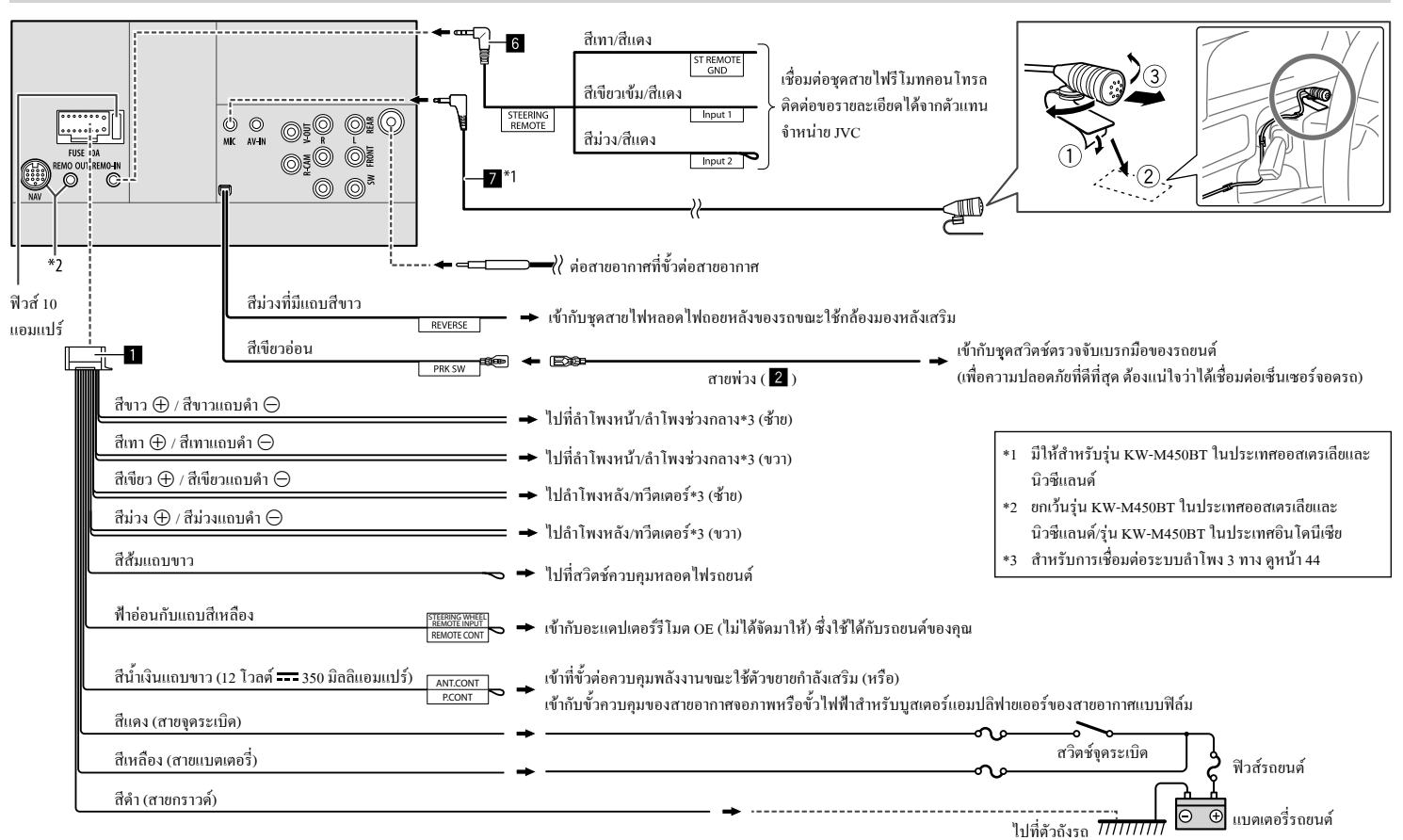

ไทย (45

# เอกสารอ้างอิง

# การดูแลรักษา

### การทำดวามสะอาดเครื่อง

- อย่าใช้ตัวทำละลายใดา (ตัวอย่างเช่น ทินเนอร์ เบนซิน ฯลฯ) ผงซักฟอก หรือขาข่าแบกง เพราะอาจทำให้จอกาพหรือตัวเครื่องเสียหายได้
- เช็คแผงจอภาพเบาๆ ด้วยผ้านุ่มแห้ง

# ข้อมูลเพิ่มเติม

# 🔳 เกี่ยวกับไฟล์ที่เปิดเล่นได้

ไฟล์เสียง

- อปกรณ์นี้สามารถเปิดเล่นไฟล์ต่อไปนี้โดยใช้โคเดกและนามสกลต่อไปนี้ MP3 (.mp3), WMA (.wma), WAV (.wav), AAC (.m4a), FLAC (.flac)
- เครื่องบี้สามารถเล่น ไฟล์ที่ตรงตามเงื่อน ไขด้านล่างบี้ได้.
- บิทเรทของ·

MP3/WMA/AAC· 8 kbps - 320 kbps

ความถี่ในการส่งสัญญาณ:

- 16 กิโลเฮิรคซ์ 48 กิโลเฮิรคซ์ MP3/WMA/AAC: 16 กิโกเสิรตซ์ – 96 กิโกเสิรตซ์ WAV/FLAC:
- ไฟล์ที่บันทึกแบบ VBR (variable bit rate) และมีการแสดงเวลาเหลื่อมกัน
- เครื่องบี้สามารถแสดงรายละเอียดต่อไปนี้

– แท็ก∙

- MP3 · แท็ก ID3 (เวอร์ชั่น 1 0/1 1/2 2/2 3/2 4) แท็ก WMA แท็ก WAV แท็ก AAC
- แท็ก FLAC

- ภาพ Jacket:

ขนาดภาพ: ความคมชัด 32 × 32 ถึง 1 232 × 672

ขนาดข้อมูล: น้อยกว่า 500 KB

ชนิดไฟล์: JPEG/PNG/BMP

- เครื่องนี้ไม่สามารถเล่นไฟล์ต่อไปนี้ได้:
- ไฟล์ MP3 ที่เข้ารหัสในรูปแบบของ MP3i และ MP3 PRO
- ไฟล์ MP3 ที่ใส่รหัสด้วย Layer 1/2
- ไฟล์ WMA ที่เข้ารหัสด้วยรูปแบบที่ไม่สุญหาย เป็นมืออาชีพ และเสียง
- ไฟล์ WMA ไม่สามารถเล่นในระบบ Windows Media® Audio ได้
- ไฟล์ในรูปแบบของ WMA/AAC ที่มีการปกป้องลิขสิทธิ์ด้วย DRM
- ไฟล์ AAC จะมีการป้องกันการคัดลอกด้วย FairPlay (ยกเว้นไฟล์ที่ถูกจัด เก็บบน iPod/iPhone)
- ไฟล์ซึ่งมีข้อมูล เช่น AIFF, ATRAC3 ๆลๆ

### ไฟล์วิดีโอ

- อปกรณ์นี้สามารถเปิดเล่น ไฟล์ต่อ ไปนี้โดยใช้ โคเดคและนามสกลต่อ ไปนี้ MPEG1/MPEG2 (.mpg, .mpeg), MPEG4 (.mp4, .m4v). H.264 (.mp4, .m4v, .avi, flv, f4v), WMV (.wmv)\*, MKV (.mkv)
- \* ความละเอียคสูงสุด: 640 × 480
- สตรีมข้อมูลมาตรฐาน:
- เสียง: MP3 หรือ Dolby Audio
- MPEG1/MPEG2: เสียง: MPEG1 Audio Layer-2 หรือ Dolby Audio วิดีโอ·ระบบ MPFG/สตรีนโปรแกรม

- เงื่อนไขอื่น ๆ ที่เปิดเล่นได้:
- MPEG1/MPEG2: ฟอร์แมด: MP@ML (Main Profile at Main Level)/ SP@ML (Simple Profile at Main Level)/MP@LL (Main Profile at Low Level)
- รุปแบบการส่งสัญญาณวิดีโอ NTSC (ตามค่าเริ่มต้น)
- เครื่องนี้สามารถเล่นไฟล์ที่มีขนาดต่ำกว่า 4 GB ได้

# 📕 เกี่ยวกับการเปิดเล่นผ่าน USB

### ข้อสำคัญ

ต้องแน่ใจว่าได้สำรองข้อมูลสำคัญไว้หมดแล้ว เพื่อไม่ให้ข้อมูลต้องสูญหาย เราจะไม่รับผิดชอบใด ๆ ต่อการสณหายของข้อมลที่จัดเก็บไว้ในอปกรณ์ขณะ ให้เครื่องบี้

### ไฟล์บนอุปกรณ์ USB ที่สามารถเล่นได้

- เครื่องเล่นนี้สามารถเล่น ไฟล์ต่อ ไปนี้ที่บันทึกไว้ในอุปกรณ์บันทึกข้อมูล ความจุสูง USB ได้
- MPEG1/MPEG2/MPEG4/H.264/WMV/MKV/MP3/WMA/WAV/ AAC (.m4a)/FLAC
- อปกรณ์นี้สามารถตรวจพบ:
- ไฟล์ทั้งหมด 9 999 ไฟล์
- จำนวนไฟล์ในโฟลเดอร์ทั้งหมด 1 000 ไฟล์
- จำนวน 9 999 โฟลเดอร์สำหรับไฟล์เสียง
- จำนวน 250 โฟลเดอร์สำหรับไฟล์วิดีโอและไฟล์กาพถ่าย
- จำนวนชั้นของโฟลเดอร์ทั้งหมด 8 ชั้น (ประกอบด้วยโฟลเดอร์ราก 1 โฟลเคอร์และ โฟลเคอร์ย่อย 7 โฟลเคอร์)
- จำนวนอักขระสูงสุด (เมื่ออักขระมีขนาด 1 ใบต์):
- ชื่อ โฟลเดอร์: อักขระ 50 ตัว
- ชื่อไฟล์ อักขระ 50 ตัว

### หมายเหตุเกี่ยวกับการใช้อุปกรณ์ USB

- หลีกเลี่ยงการใช้อุปกรณ์ USB หากใช้แล้วเป็นอุปสรรคต่อการขับพี่รถยนต์ อย่างปลอดภัย
- เมื่อเชื่อมต่อกับสายเคเบิล USB ให้ใช้สายเกเบิล USB 2.0
- การกระตุกจากไฟฟ้าสถิตที่อุปกรณ์ USB ซึ่งต่อเข้ากับเครื่องอางทำให้
   อุปกรณ์เล่นผิดปกติ ในกรณีนี้ ให้ลองดำเนินการอย่างใดอย่างหนึ่งต่อไปนี้:
- ถอดอุปกรณ์ USB ออก จากนั้นเชื่อมต่ออุปกรณ์ USB ใหม่อีกครั้ง
- ปิดและเปิดเครื่อง หรือดับเครื่องและติดเครื่องรถยนต์
- อย่าถอดและเสียบอุปกรณ์ USB หลายๆ ที่ ขณะที่หน้าจอแสดงข้อความ "Reading"
- การทำงานและแหล่งจ่ายไฟอาจทำงานไม่ได้ตามต้องการเมื่อใช้กับอุปกรณ์ USB บางจิ้น
- ห้ามทิ้งอุปกรณ์ USB ไว้ในรถยนต์ ห้ามปล่อยให้ โดนแสงแดดหรือวางไว้ ในที่ที่มีอุณหภูมิสูง ทั้งนี้เพื่อหลีกเลี่ยงการเสียรูปหรือทำความเสียหายให้ แก่อุปกรณ์

### อุปกรณ์ USB ที่ไม่สามารถเปิดเล่นได้

- เครื่องนี้อาจเล่นไฟล์ในอุปกรณ์ USB ได้ไม่ถูกต้องหากใช้สายต่อขยาย USB
- อุปกรณ์ USB ที่เสริมฟังก์ชันพิเศษ เช่น ฟังก์ชันการรักษาความปลอดภัย ข้อมูลจะไม่สามารถใช้ได้กับเครื่องนี้
- ห้ามใช้อุปกรณ์ USB ที่มีมากกว่า 2 พาร์ติชัน
- อุปกรณ์ USB บางตัวอาจจะ ไม่สามารถเสียบกับเครื่องได้เหมาะสมพอดีหรือ ไม่แน่น ทั้งนี้ขึ้นอยู่กับรูปทรงของอุปกรณ์และพอร์ท
- เกรื่องนี้อาจไม่จดจำหน่วยกวามจำที่เสียบใน USB การ์ครีคเคอร์

# 📕 ເຄີ່ຍວຄັນ iPod/iPhone

#### ข้อสำคัญ

ด้องแน่ใจว่าได้สำรองข้อมูลสำคัญไว้หมดแล้ว เพื่อไม่ให้ข้อมูลด้องสูญหาย เราจะไม่รับผิดชอบใด ๆ ต่อการสูญหายของข้อมูลที่จัดเก็บไว้ในอุปกรณ์ขณะ ใช้เครื่องนี้

Made for

iPhone 8, 8 Plus, X, XS, XS (MAX), XR

### หมายเหตุเกี่ยวกับการใช้ iPod/iPhone

 เมื่อใช้งาน iPod/iPhone, อาจไม่สามารถทำงานบางอย่างได้อย่างถูกต้องหรือ ตามที่ต้องการ ในกรณีนี้ให้ไปที่เว็บไซต์ของ JVC:

<http://www.jvc.net/cs/car/>

- เมื่อกุณเปิดเครื่องนี้ iPod/iPhone จะชาร์ตแบตเตอรี่ผ่านเครื่องนี้
- ข้อมูลตัวอักษรอาจแสดงไม่ถูกต้อง
- สำหรับ iPod/iPhone บางรุ่น ประสิทธิภาพอาจไม่ปกติหรือไม่คงที่ระหว่าง ใช้งาน ในกรณีนี้ ให้ศัตการเชื่อมต่ออุปกรณ์ iPod/iPhone และตรวจสอบ สภาพของเครื่อง

หากประสิทธิภาพยังไม่ดีขึ้นหรือช้าลง ให้รีเซ็ต iPod/iPhone

# การแก้ไขปัญหาเบื้องต้น

สิ่งที่ดูเหมือนจะเป็นปัญหาอาจไม่ร้ายแรงเสมอไป ขอให้ตรวจสอบตามจุด ต่างๆ เหล่านี้ก่อนโทรหาศูนย์บริการ

 ดูการใช้งานกับส่วนประกอบต่อพ่วง ได้งากคำแนะนำที่จัดมาให้พร้อมกับ อะแดปเตอร์สำหรับเชื่อมต่อ (รวมทั้งคำแนะนำที่จัดมาให้พร้อมกับส่วน ประกอบต่อพ่วง)

# ทั่วไป

### ไม่มีเสียงออกมาจากลำโพง

- → ปรับเสียงให้อยู่ในระดับที่พอเหมาะ
- → ตรวจเช็คสายไฟและการต่อสาย

### ไม่มีภาพปรากฏบนหน้าจอ

→ ปิดหน้างอ (หน้า 4)

#### รีโมทคอนโทรลไม่ทำงาน\*

→ เปลี่ยนแบตเตอรี่

### ข้อความ "No Signal (ไม่มีสัญญาณ)"/"No Video Signal (ไม่มีสัญญาณ วิดีโอ)" ปรากฏขึ้น

- → ตรวจเช็คสายไฟและการต่อสาย
- → สัญญาณเข้าอ่อนเกินไป

ข้อความ "Miswiring DC Offset Error (เดินสาย DC ผิดพลาด)"/ "Warning DC Offset Error (เตือน DC ออฟเช็ทผิดพลาด)" ปรากฏขึ้น

→ สายลำโพงถูกตัดหรือสัมผัสกับโครงรถ เดินสายไฟหรือติดจนวนสาย ลำโพงตามที่เหมาะสม จากนั้นปิดเครื่องแล้วเปิดใหม่อีกครั้ง

# การแก้ไขปัญหาเบื้องต้น

ข้อความ "Parking Off (โปรดดึงเบรกมือขึ้น)" ปรากฏขึ้น

→ ไม่มีภาพการเล่นปรากฏเมื่อไม่ได้ขึ้นเบรกมือไว้

### ข้อความ "Could not learn the steering remote control key. (ไม่สามารถ จดจำป่มควบคมพวงมาลัยได้)" ปรากภขึ้น

→ ไม่รองรับรีโมตคอนโทรลที่พวงมาลัยของคุณ การเรียนรู้อางไม่เสร็จ สมบรณ์ ขอรายละเอียดจากตัวแทนจำหน่ายเครื่องเสียง

### ข้อความ "Learning Process Failed. (ขั้นตอนการเรียนรู้ค่าผิดพลาด)" ปรากภขึ้น

- → ไม่รองรับรีโมตคอนโทรลที่พวงมาลัยของคน การเรียนร้อาจไม่เสร็จ สมบุรณ์ ขอรายละเอียคจากตัวแทนจำหน่ายเครื่องเสียง
- \* สำหรับรุ่น KW-M450BT ในประเทศออสเตรเลียและนิวซีแลนด์: สั่งซื้อ รีโมตคอนโทรล RM-RK258 แยกต่างหาก

### USB

### "Reading" ไม่หายไปจากหน้าจอ

→ ปิดเครื่องและเปิดใหม่อีกครั้ง

### ขณะเล่นแทร็ก บางครั้งเสียงขาดหาย

→ ก็อปปี้แทร็กลงในอปกรณ์ USB อย่างไม่ถกต้อง ให้ก็อปปี้แทร็กใหม่ แล้ว ลองอีกครั้ง

### แทร็คไม่เล่นอย่างที่ต้องการ

→ สำคับการเล่นอาจจะแตกต่างกันเมื่อใช้เครื่องเล่นต่างกัน

### "USB device over current status detected. (ตรวจพบอุปกรณ์ USB ณ ปัจจุบันอยู่แล้ว)" จะปรากฏขึ้นเมื่อคุณเชื่อมต่ออุปกรณ์ USB

→ พอร์ต USB ใช้กำลังไฟมากกว่าขีดความสามารถที่ออกแบบไว้

- → ปีดการทำงานและถอดปล้๊กอปกรณ์ USB จากนั้นเปิดการทำงานและต่อ อปกรณ์ USB เข้าไปใหม่
- → หากขั้นตอนข้างต้นไม่สามารถแก้ปัญหาได้ ให้ปิดและเปิดเครื่องใหม่ก่อน เปลี่ยนเป็นอปกรณ์ USB อื่น

#### iPod/iPhone

### ไม่มีเสียงออกมาจากลำโพง

- → ตัดการเชื่อมต่อ iPod/iPhone แล้วเชื่อมต่อใหม่
- → เลือกแหล่งสัญญาณอื่นแล้วเลือก "iPod" ใหม่
- → หากคุณใช้แหล่งสัญญาณ "Mirroring" มาก่อนหน้านี้ ให้ตรวจสอบว่า ฟังก์ชันการบันทึกหน้าจอของ iPhone หยุดทำงานแล้ว

#### เปิด iPod/iPhone ไม่ได้หรือไม่ทำงาน

- → ตรวจสอบการเชื่อมต่อ
- → กัพเดตเวกร์ชับเฟิร์มแวร์
- → ชาร์จแบตเตอรี่
- → รีเพ็ต iPod/iPhone

### เสียงผิดเพื้ยบ

→ ปิดใช้งานอีควอไอเซอร์ในเครื่องหรือใน iPod/iPhone

#### มีเสียงราเกวนมาก

→ าึได (ยกเลิกการเลือก) "VoiceOver" บน iPod/iPhone สำหรับรายละเอียด โปรคดูที่ <http://www.apple.com>

### ้ไม่สามารถใช้งานฟังก์ชันใดๆ หากกำลังเล่นแทร็คที่มีปกอัลบั้ม

) ใช้งานเครื่องได้หลังจากโหลดปกอัลบั้นแล้ว

#### ข้อความ "Authorisation Error (ระบบอนุญาตขัดข้อง)"/"Unsupported Device (ไม่สนับสนุนอุปกรณ์)" ปรากฏขึ้น

→ ตรวจสอบว่า iPod/iPhone ที่เชื่อมต่อสามารถใช้งานได้กับเครื่องนี้หรือ ู่ ไม่ (หน้า 47)

### Mirroring

#### ไม่มีเสียงขณะใช้งานแอปพลิเคชัน Mirroring for JVC

- → ตรวจสอบให้มั่นใจว่าได้เชื่อมต่อสมาร์ทโฟนเข้ากับเครื่องนี้ผ่าน Bluetooth แล้ว
- → เพิ่มระดับเสียงบนสมาร์ท โฟนของคณ
- → ลองใช้งานแอปพลิเคชันเพลงอื่น แอปพลิเคชันบางแอปจะไม่รองรับการ เล่นผ่านแอปพลิเคชัน Mirroring for JVC (Mirroring for JVC ไม่รองรับ การใช้งานกับแอป Apple Music)

### ไม่มีเสียงในขณะที่ใช้แหล่งสัญญาณเป็น "iPod" หรือ "BT Audio"

→ ตรวจสอบให้มั่นใจว่าคุณหยุดการออกอากาศบนฟังก์ชั่นการบันทึกหน้า งอของ iPhone หลังจากที่คุณยกเลิกการ mirroring

### ไม่สามารถใช้งานแอปพลิเคชัน Mirroring for JVC ด้วยแผงสัมผัสได้

- → ฟังก์ชันที่สามารถใช้งานได้อาจแตกต่างไปจากฟังก์ชันที่ใช้งานบนสมา ร์ทโฟน
- → ฟังก์ชันบางฟังก์ชันจะไม่สามารถใช้งานได้กับเครื่องนี้ โดยขึ้นอยู่กับสมา ร์ทโฟนที่เชื่อมต่ออยู่
- → ฟังก์ชั่นบางฟังก์ชั้นของเครื่องนี้จะไม่สามารถใช้งานได้ ขึ้นอยู่กับระบบ ปฏิบัติการ (OS) ของสมาร์ท โฟนที่เชื่อมต่อ

### เครื่องไม่ตอบสนองเมื่อคุณพยายามใช้งาน

→ ถอดสมาร์ทโฟนออกจากช่องสัญญาณเข้า USB จากนั้นเสียบสมาร์ทโฟน ใหม่อีกครั้ง

ไทย

#### 48

# การแก้ไขปัญหาเบื้องต้น

### จูนเนอร์

การตั้งค่า SSM อัตโนมัติไม่ทำงาน

→ บันทึกสถานีด้วยตนเอง (หน้า 17)

#### มีเสียงแทรกขณะพึงวิทยุ

→ ต่อสายอากาศให้แน่น

### AV-IN

### ไม่มีภาพปรากฏบนหน้าจอ

- → เปิดอุปกรณ์วิดีโอ หากไม่ได้เปิดไว้
- ต่อกับอุปกรณ์วิดีโอให้ถูกต้อง

### Spotify

### ข้อความ "Check App (ตรวจสอบ App)" ปรากฏขึ้น

- → เริ่มด้นแอปพลิเคชัน Spotify ในอุปกรณ์ที่เชื่อมต่อไม่ได้
- → ไม่ได้ติดตั้งแอปพลิเกชั่น Spotify บนเกรื่องที่เชื่อมต่อ
- → เชื่อมต่อสมาร์ท โฟนอีกครั้ง
- → เริ่มแอปพลิเคชัน Spotify อีกครั้ง

### ข้อความ "Please login or signup. (เข้าสู่ระบบหรือลงทะเบียน)" ปรากฏขึ้น

→ คุณยังไม่ได้ลงชื่อใน Spotify

### ข้อความ "Please check internet connection. (กรุณาตรวจสอบการเชื่อมต่อ อินเตอร์เน็ต)" ปรากฏขึ้น

→ ตรวจสอบการเชื่อมต่ออินเทอร์เน็ต

### ข้อความ "Unable to start Spotify. (ไม่สามารถเริ่ม Spotify)" ปรากฏขึ้น

- → เริ่มแอปพลิเคชัน Spotify อีกครั้ง
- → ไม่สามารถเริ่มค้นแอปพลิเคชัน Spotify หรือเล่นในสภาวะปัจจุบัน

### ข้อความ "Please update the Spotify app on the phone. (กรุณาอัพเดท Spotify app ลงในโทรศัพท์)" ปรากฏขึ้น

→ แอปพลิเกชัน Spotify ในอุปกรณ์ที่เชื่อมต่อไม่ใช่เวอร์ชันล่าสุด อัพเดต แอปพลิเกชั่น

### Bluetooth

### คุณภาพเสียงโทรศัพท์ไม่ดี

- 🔶 ลดระยะห่างระหว่างเครื่องกับโทรศัพท์เคลื่อนที่ Bluetooth
- → เลื่อนรถไปยังบริเวณที่รับสัญญาณได้ดียิ่งขึ้น

### ไม่มีเสียงออกมาจากลำโพง

→ หากคุณใช้แหล่งสัญญาณ "Mirroring" มาก่อนหน้านี้ ให้ตรวจสอบว่า ฟังก์ชันการบันทึกหน้าจอของ iPhone หยุดทำงานแล้ว

### เสียงสะดุดหรือถูกข้ามไประหว่างที่ใช้เครื่องเล่นเพลง Bluetooth

- → ลดระยะหา่งระหว่างเครื่องกับเครื่องเล่นเสียง Bluetooth ดัดการเชื่อมต่อ อุปกรณ์เชื่อมต่อสำหรับโทรศัพท์มือถือระบบ Bluetooth
- → ปิดเครื่องและเปิดเครื่องใหม่ (หากเสียงยังไม่กลับสู่สภาพปกติ) ให้ต่อเครื่องเล่นเพลงอีกครั้ง

### ไม่สามารถควบคุมเครื่องเล่นเสียงที่เชื่อมต่อ

→ ตรวจสอบว่าเครื่องเล่นเสียงที่เชื่อมต่อสนับสนุน AVRCP (Audio/Video Remote Control Profile) หรือไม่

### อุปกรณ์ Bluetooth หาเครื่องไม่พบ

→ ค้นหาจากอุปกรณ์ Bluetooth อีกครั้ง

### เครื่องไม่จับคู่กับอุปกรณ์ Bluetooth

- → สำหรับอุปกรณ์ที่รองรับ Bluetooth 2.1 หรือใหม่กว่า: ลงทะเบียนอุปกรณ์โดยการใช้รหัส PIN (หน้า 23)
- → สำหรับอุปกรณ์ที่รองรับ Bluetooth 2.0: ป้อนรหัส PIN สำหรับเครื่องและอุปกรณ์เป้าหมาย หากไม่มีรหัส PIN ระบุอยู่ในคำแนะนำ ลอง "0000" หรือ "1234"
- → ปีดอุปกรณ์ Bluetooth แล้วเปิดใหม่

### มีเสียงสะท้อนหรือสัญญาณรบกวน

- → ปรับตำแหน่งชุดใมโครโฟนภายนอก
- → ปรับระดับเสียงก้องหรือการลดสัญญาณรบกวน (หน้า 25)

### เครื่องไม่ตอบสนองเมื่อกุณพยายามคัดลอกสมุดโทรศัพท์ไปที่เครื่อง

 ทคลองป้อนข้อมูลรายการเดิม (ที่บันทึกไว้) เข้าตัวเครื่อง

### ไม่โครโฟนไม่ทำงาน

→ ตรวจสอบการตั้งค่า <MIC SETUP> (หน้า 40)

### ข้อความ "Connection Error (การเชื่อมต่อผิดพลาด)" ปรากฏขึ้น

→ ลงทะเบียนอุปกรณ์แล้วแต่การเชื่อมต่อล้มเหลว เชื่อมต่ออุปกรณ์ที่ลง ทะเบียน (หน้า 24)

### ข้อความ "Please Wait... (กรุณารอ)" ปรากฏขึ้น

→ เกรื่องกำลังเตรียมพร้อมเพื่อใช้ฟังก์ชัน Bluetooth หากข้อความดังกล่าวไม่ ปรากฏขึ้น ให้ปิดเครื่องและเปิดใหม่ จากนั้นเชื่อมต่ออุปกรณ์อีกครั้ง

### ข้อความ "No Voice Device (ไม่พบอุปกรณ์เสียง)" ปรากฏขึ้น

โทรศัพท์มือถือที่เชื่อมต่อไม่มีระบบจดจำเสียง

# การแก้ไขปัญหาเบื้องต้น

ข้อความ "No Contents" ปรากฏขึ้น

🔶 ไม่มีข้อมูลสมุคโทรศัพท์ในโทรศัพท์ Bluetooth ที่เชื่อมต่อ

ข้อความ "Initialise Error (ผิดพลาดในการตั้งค่าเริ่มต้น)" ปรากฏขึ้น → เครื่องไม่สามารถเตรียมใช้งานโมดูล Bluetooth ลองใช้งานอีกครั้ง

ข้อความ "Dial Error (การโทรผิดพลาด)" ปรากฏขึ้น → การโทรออกล้มเหลว ลองใช้งานอีกครั้ง

ข้อความ "Hang up Error (วางสายผิดพลาด)" ปรากฏขึ้น → ยังไม่ได้วางสาย จอดรถและใช้ไทรศัพท์เคลื่อนที่ที่เชื่อมต่อเพื่อวางสาย

ข้อความ "Pick up Error (รับสายผิดพลาด)" ปรากฏขึ้น

→ เครื่องไม่สามารถรับสายเรียกเข้า

### การเชื่อมต่อ Bluetooth ระหว่างอุปกรณ์ Bluetooth กับเครื่องนี้ไม่เสลียร

→ ลบอุปกรณ์ Bluetooth ที่ลงทะเบียนไว้และไม่ได้ใช้แล้วออกจากเครื่อง (หน้า 25)

# ข้อมูลจำเพาะ

# 📕 ส่วนจอมอนิเตอร์

| ขนาคภาพ (W × H)   | กว้าง 6.2 นิ้ว (แนวทแขง)        |
|-------------------|---------------------------------|
|                   | 137.5 มม. × 77.2 มม.            |
| ระบบการแสดงผล     | จอ LCD แบบ Transparent TN       |
| ระบบฉายภาพ        | ระบบ TFT Active Matrix          |
| จำนวนพิกเซล       | 1 152 000                       |
|                   | $(800H \times 480V \times RGB)$ |
| จำนวนพิกเซลจริง   | 99.99%                          |
| การจัดเรียงพิกเซล | จัดเรียงแบบ RGB-Stripe          |
| แสงหลัง           | LED                             |
|                   |                                 |

# 📕 ส่วนการเชื่อมต่อ USB

| มาตรฐาน USB                     | USB 2.0 ความเร็วสูง                                                                                                    |
|---------------------------------|----------------------------------------------------------------------------------------------------|
| อุปกรณ์ที่ใช้ด้วยกันได้         | ประเภทการจัดเก็บข้อมูลความจุสูง<br>(Mass storage class)                                                                                                    |
| ระบบไฟล์                        | FAT 16/FAT 32/NTFS                                                                                                    |
| กระแสไฟสูงสุดของแหล่ง<br>จ่ายไฟ | DC 5 ไวลด์ <b></b> 1.5 แอมแปร์                                                                                                    |
| ตัวแปลง D/A                     | 24 บิด                                                                                                    |
| ตัวถอครหัสเสียง                 | MP3/WMA/WAV/AAC (.m4a)/FLAC                                                                                                    |
| ด้วถอดรหัสภาพ                   | MPEG1/MPEG2/MPEG4/H.264/MKV/<br>WMV                                                                                                    |
| การดอบสนองกลิ่นความถี่          | ฟิวส์ 96 กิโลเฮิรคซ์:<br>20 เฮิรคซ์ ถึง 20 000 เฮิรคซ์<br>ฟิวส์ 48 กิโลเฮิรคซ์:<br>20 เฮิรคซ์ ถึง 20 000 เฮิรคซ์<br>ฟิวส์ 44.1 กิโลเฮิรคซ์:<br>20 เฮิรคซ์ ถึง 20 000 เฮิรคซ์ |

### ค่าความเพี้ยน โดยรวมของ 0.02% (1 กิโลเฮิรคซ์) สัญญาณ อัตราสัญญาณเสียงค่อคลื่น 104 เคริเบล รบกวน พิสัยการเปลี่ยนแปลง 90 เคริเบล

### 📕 ส่วน Bluetooth

| เทคโนโลยี                 | Bluetooth V4.1                          |
|---------------------------|-----------------------------------------|
| ความถึ่                   | 2.402 จิกะเฮิรตซ์ ถึง 2.480 จิกะเฮิรตซ์ |
| กำลังขับ RF               | +4 dBm (MAX), Power Class 2             |
| (E.I.R.P.)                |                                         |
| ช่วงการรับส่งสัญญาณสูงสุด | ระยะที่ไม่มีสิ่งกีดขวางประมาณ 10 เมตร   |
|                           | (32.8 ฟุต)                              |
| ตัวแปลงสัญญาณเสียง        | SBC/AAC                                 |
| รองรับการใช้หลายโปรไฟล์   | หลายโปรไฟล์                             |
| โปรไฟล์                   | HFP (โปรไฟล์ชุดหูฟัง) 1.7               |
|                           | A2DP (โปรไฟล์การกระจายเสียงขั้นสูง) 1.3 |
|                           | AVRCP (โปรไฟล์การควบคุมเสียง/วิดีโอ     |
|                           | ระยะไกล) 1.6                            |
|                           | GAP (โปรไฟล์การเข้าถึงทั่วไป)           |
|                           | PBAP (โปรไฟล์การเข้าใช้งานสมุด          |
|                           | โทรศัพท์) 1.2                           |
|                           | SDP (โปรไฟล์ค้นหาบริการ)                |
|                           | SPP (โปรไฟล์พอร์ตอนุกรม) 1.2            |

# 📕 ส่วนตัวปรับจูน FM

| ช่วงความถึ่                                              | 87.5 เมกะเฮิรตซ์ ถึง 108.0 เมกะเฮิรตซ์<br>(50 กิโลเฮิรตซ์) |
|----------------------------------------------------------|------------------------------------------------------------|
| ความไวใช้งาน<br>(S/N: 30 เคซิเบล,                        | 6.2 dBf (0.56 $\mu$ V/75 $\Omega$ )                        |
| Dev 22.5 กิโลเฮิรตซ์)                                    |                                                            |
| ความไวของสัญญาณต่ำสุด<br>46 เคซิเบล, Dev 40 กิโลเฮิรตซ์) | 15.2 dBf (1.58 $\mu$ V/75 $\Omega$ )                       |
| การตอบสนองคลื่นความถี่<br>(±3.0 เคซิเบล)                 | 30 เฮิรตซ์ ถึง 15 กิโลเฮิรตซ์                              |
| อัตราสัญญาณเสียงต่อคลื่น<br>รบกวน                        | 68 เคซิเบล (MONO)                                          |
| ระดับเสียงลำโพงแขก<br>(±400 กิโลเฮิรตซ์)                 | > 80 เคชิเบถ                                               |
| การแขกเสียงสเตอริโอ                                      | 40 เคซิเบล (1 กิโลเฮิรตซ์)                                 |

# 📕 ส่วนวิดีโอ

| ระบบสีของสัญญาณภาพเข้า<br>จากกายบอก       | NTSC/PAL                            |
|-------------------------------------------|-------------------------------------|
| ระดับสัญญาณภาพเข้าจาก                     | แจ๊ก RCA:                           |
| ภายนอก                                    | 1 Vp-p/75 Ω                         |
|                                           | มินิแจ๊ค (AV-IN):                   |
|                                           | 1 Vp-p/75 Ω                         |
| ระคับสัญญาณเสียงเข้าสูงสุด                | มินิแจ๊ค (AV-IN):                   |
| จากภายนอก                                 | 2 โวลต์/25 k <b>Ω</b>               |
| ระดับสัญญาณภาพขาออก                       | แจ๊ก RCA:                           |
|                                           | 1 Vp-p/75 Ω                         |
| ຕັ້ນູູູູູູູູາູູູູູູູູູູູູູູູູູູູູູູູູູູູູ | 0.7 Vp-p/75 Ω                       |
| อนาลีอก                                   | (ไม่สามารถใช้งานได้ในรุ่น KW-M450BT |
|                                           | ในประเทศออสเตรเลียและนิวซีแลนด้/    |
|                                           | รุ่น KW-M450BT ในประเทศอินโดนีเซีย) |

# 📕 ส่วนสัญญาณเสียง

| กำถังสูงสุด<br>(ด้านหน้าและด้านหลัง)            | 50 วัตต์ × 4                                                                                                    |
|-------------------------------------------------|----------------------------------------------------------------------------------------------------|
| กำลังแบนด์วิดท์แบบเต็ม<br>(ด้านหน้าและด้านหลัง) | 22 วัดต์ × 4 (อย่างน้อย 1%THD)                                                                                                    |
| ระดับพรีเอาท์                                   | 4 โวลต์/10 k $\Omega$                                                                                                    |
| อิมพีเคนซ์พรีเอาท์                              | $\leq$ 600 $\Omega$                                                                                                    |
| อิมพีเคนซ์ของถำโพง                              | 4 Ω ถึง 8 Ω                                                                                                    |
| อีกวอไลเซอร์                                    | 13 แถบสัญญาณ                                                                                                    |
| ແຄນຕັ້ຜູ້ຜູາໝ                                   | ความถี่ (เฮิรคซ์):<br>62.5/100/160/250/400/630/1k/1.6k/2.5k/<br>4k/6.3k/10k/16k<br>ระคับเสียง:<br>—09 ถึง +09 (—9 เคซิเบล ถึง +9 เคซิเบล;                                                   |
| HPF (ตัวกรองผ่านสูง)                            | ความนี่ (เฮิรดซ์):<br>ผ่านดลอด/30/40/50/60/70/80/90/100/<br>120/150/180/220/250<br>ระดับการเปลี่ยนเสียง (เคชิเบล/Oct.):<br>–6/–12/–18/–24<br>ใต้รับ (เคชิเบล):<br>–8/–7/-6/–5/-4/–3/–2/–1/0 |

# 📕 ส่วนตัวปรับจูน AM

| ช่วงกวามถึ่  | สำหรับรุ่น KW-M450BT:<br>531 กิโลเฮิรดซ์ ถึง 1 611 กิโลเฮิรดซ์<br>(9 กิโลเฮิรดซ์)<br>สำหรับรุ่นในประเทศออสเตรเลียและ<br>นิวซีแลนด์:<br>531 กิโลเฮิรดซ์ ถึง 1 701 กิโลเฮิรดซ์<br>(9 กิโลเฮิรดซ์) |
|--------------|----------------------------------------------------------------------------------------------------|
|              | สำหรับรุ่น KW-M450BTM:<br>531 กิโลเฮิรดซ์ ถึง 1 602 กิโลเฮิรดซ์<br>(9 กิโลเฮิรดซ์)                                                                                                    |
| ความไวใช้งาน | 28.5 μV<br>สำหรับรุ่นในประเทศออสเตรเลียและ<br>นิวซีแลนด์:<br>29 dBμ                                                                                                    |

# ข้อมูลจำเพาะ

| LPF (ตัวกรองผ่านต่ำ) | ความถี่ (เฮิรตซ์):                    |
|----------------------|---------------------------------------|
|                      | 30/40/50/60/70/80/90/100/120/150/180/ |
|                      | 220/250/ผ่านตลอด                      |
|                      | ระดับการเปลี่ยนเสียง (เคซิเบล/Oct.):  |
|                      | -6/-12/-18/-24                        |
|                      | ່ໄດ້รັบ (ເດซີເນລ):                    |
|                      | -8/-7/-6/-5/-4/-3/-2/-1/0             |
|                      |                                       |

# 📕 ทั่วไป

| แรงคันใช้งาน         | แบดเตอรี่รถยนต์ 12 V DC     |
|----------------------|-----------------------------|
| ขนาคที่ติดตั้ง       | 178 มม. × 100 มม. × 162 มม. |
| (กว้าง × สูง × ลึก)  |                             |
| น้ำหนัก (ตัวเครื่อง) | 1.4 กก. (รวมแผ่นแต่งขอบ)    |

รูปแบบและข้อมูลจำเพาะอาจเปลี่ยนแปลง ได้โดยไม่ต้องแจ้งให้ทราบล่วงหน้า

# เครื่องหมายการค้าและสิทธิ์การใช้งาน

- · The "AAC" logo is a trademark of Dolby Laboratories.
- Microsoft and Windows Media are either registered trademarks or trademarks of Microsoft Corporation in the United States and/or other countries.
- Use of the Made for Apple badge means that an accessory has been designed to connect specifically to the Apple product(s) identified in the badge and has been certified by the developer to meet Apple performance standards. Apple is not responsible for the operation of this device or its compliance with safety and regulatory standards. Please note that the use of this accessory with an Apple product may affect wireless performance.
- Apple, iPhone, and Lightning are trademarks of Apple Inc., registered in the U.S. and other countries.
- · Android is a trademark of Google LLC.
- The Bluetooth<sup>®</sup> word mark and logos are registered trademarks owned by Bluetooth SIG, Inc. and any use of such marks by JVCKENWOOD Corporation is under license. Other trademarks and trade names are those of their respective owners.

 THIS PRODUCT IS LICENSED UNDER THE AVC PATENT PORTFOLIO LICENSE FOR THE PERSONAL USE OF A CONSUMER OR OTHER USES IN WHICH IT DOES NOT RECEIVE REMUNERATION TO

(i) ENCODE VIDEO IN COMPLIANCE WITH THE AVC STANDARD ("AVC VIDEO") AND/OR (ii) DECODE AVC VIDEO THAT WAS ENCODED BY A CONSUMER ENGAGED IN A PERSONAL ACTIVITY AND/OR WAS OBTAINED FROM A VIDEO PROVIDER LICENSED TO PROVIDE AVC VIDEO. NO LICENSE IS GRANTED OR SHALL BE IMPLIED FOR ANY OTHER USE. ADDITIONAL INFORMATION MAY BE OBTAINED FROM MPEG LA, L.L.C. SEE HTTP://WWW.MPEGLA.COM

- SPOTIFY and the Spotify logo are among the registered trademarks of Spotify AB.
- libFLAC

Copyright (C) 2000-2009 Josh Coalson Copyright (C) 2011-2013 Xiph.Org Foundation Redistribution and use in source and binary forms, with or without

modification, are permitted provided that the following conditions are met:

- Redistributions of source code must retain the above copyright notice, this list of conditions and the following disclaimer.
- Redistributions in binary form must reproduce the above copyright notice, this list of conditions and the following disclaimer in the documentation and/or other materials provided with the distribution.
- Neither the name of the Xiph.org Foundation nor the names of its contributors may be used to endorse or promote products derived from this software without specific prior written permission.

ไทย

# ข้อมูลจำเพาะ

THIS SOFTWARE IS PROVIDED BY THE COPYRIGHT HOLDERS AND CONTRIBUTORS "AS IS" AND ANY EXPRESS OR IMPLIED WARRANTIES, INCLUDING, BUT NOT LIMITED TO, THE IMPLIED WARRANTIES OF MERCHANTABILITY AND FITNESS FOR A PARTICULAR PURPOSE ARE DISCLAIMED, IN NO EVENT SHALL THE FOUNDATION OR CONTRIBUTORS BE LIABLE FOR ANY DIRECT, INDIRECT, INCIDENTAL, SPECIAL, EXEMPLARY, OR CONSEQUENTIAL DAMAGES (INCLUDING, BUT NOT LIMITED TO, PROCUREMENT OF SUBSTITUTE GOODS OR SERVICES; LOSS OF USE, DATA, OR PROFITS; OR BUSINESS INTERRUPTION) HOWEVER CAUSED AND ON ANY THEORY OF LIABILITY, WHETHER IN CONTRACT, STRICT LIABILITY, OR TORT (INCLUDING NEGLIGENCE OR OTHERWISE) ARISING IN ANY WAY OUT OF THE USE OF THIS SOFTWARE, EVEN IF ADVISED OF THE POSSIBILITY OF SUCH DAMAGE. ้ดูข้อมูลล่าสุด (คู่มือการใช้ฉบับล่าสุด ข้อมูลอัพเดตระบบ ฟังก์ชั่นการทำงานใหม่ ๆ ฯลฯ) ได้จากเว็บไซต์ต่อไปนี้:

# <http://www.jvc.net/cs/car/>

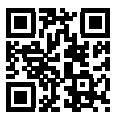

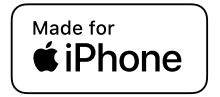

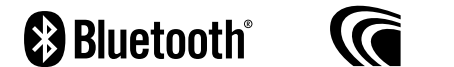

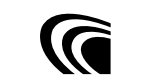

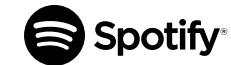